PAGINA No. 1 DE 1 FECHA IMPRESION: 13/3/2017

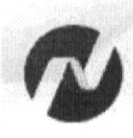

Ministerio de Finanzas del Ecuador

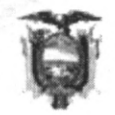

9 **COMPROBANTE DE PAGO** MINISTERIO DE INCLUSION ECONOMICA Y SOCIAL -2017 280-9999-0000 Entidad: Ejercicio: PLANTA CENTRAL 449 DEV No. CUR: **Tipo Registro:** Ministerio de Inclusion Economica y Social 160,00 ň Monto: DIRECCIÓN FINANCIERA 'n 0,00 TESORERÍA IVA: MIES 簸 Sub Total: 160,00 0,00 **Retenciones IVA:** CANCELADO 0.00 Deducción Presupuestaria: 160,00 Total Líquido Pagar: ALVEAR HARO SERVIO PATRICIO, VIAJE A ESMERALDAS, INSPECCION DEL INMUEBLE DE LA FEDERACION DE SERVIDORES PUBLICOS DEL **APROBADO** Estado: Descripción: "MIES"-FENASPUS", UBICADO EN LA PROVINCIA DE ESMERALDAS, DEL 20 AL 22-12-2016.MJ-BN. Cuenta Monetaria No.: 28018375 Aprobado por Tesorería Entregado al BCE Solicitud de Pago SI SI SI Monto Rechazado Descripción de la Fuente F. Confirmado Monto Confirmado Cta. Pagadora Fuente 1110006 RECURSOS FISCALES 06/03/2017 160.00 0.00 160,00 0,00 Sub - Total Retenciones NO PRESENTA RETENCIONES 0.00 Total Deducciones: 0.00 0,00 **Deducciones Sin Factura** Monto Nombre Código 160,00 Monto Líquido: Ministerio de Inclusión 69/69 plue Ð IES Económica y Social TESORERÍA

-

| nstitucion <sup>.</sup> | 280      | MINISTER   | O DE IN |                    | ECON                | OMICAYS              | SOCIAL                |          | Reporte     |           | tComprohant             | eGastos rdlc |
|-------------------------|----------|------------|---------|--------------------|---------------------|----------------------|-----------------------|----------|-------------|-----------|-------------------------|--------------|
|                         | 0000     |            |         |                    | E E E E E           | ha Elab              | oración               |          | No Original |           |                         |              |
| . Ejecutora:            | 9999     | CENTRAL    | O DE IN | LUSION             | ECON                | OMICATS              | JOCIAL - FLANTA       | 024      |             | 2017      | 449                     | 417          |
| Inid. Desc:             | 0000     |            |         |                    |                     |                      |                       | 024      | 02          | 2011      |                         |              |
| Tip                     | o Docum  | ento Respa | aldo    |                    |                     | Cla                  | se Documento          |          | Ν           | lo.       | No. I                   | Expediente   |
| OMPROBANTES             |          | TRATIVOS   | DE GAST | OS                 | LIQU                | IDACION              | DE GASTOS             | MIES     | -CGTIC-     | DSU-2017- | 026                     | 215          |
| lase de<br>egistro:     | DEVE     | NGADO      |         |                    |                     | Clase<br>Gasto       | de<br>COTROS GASTO    | os       |             | RPA       | RTO DEV                 |              |
| anco:                   |          |            |         |                    |                     |                      | Cuenta<br>Monetaria:  |          |             |           |                         |              |
| omprobante              | GAST     | ros        |         |                    |                     |                      | Numero Operación      |          |             |           |                         | 0            |
| eneficiario:            | 060      | 1744089    | ALVEA   | R HARO             | SERVIC              | PATRICI              | o/                    |          |             |           |                         |              |
|                         |          |            |         | ۸F                 | ECTA                |                      |                       |          |             |           |                         |              |
| PG SP P                 | Y ACI    | ITEM       | UBG     | FTE                | ORG                 | N. Prest             | DESCRIPCION           | <u>`</u> |             |           |                         | MONTO        |
| 01 00 00                | 00 006   | 530303     | 1701    | 001                | 0000                | 0000                 | Viaticos y Subsistenc | ias en e | el Interi   | or        |                         | 160.00       |
|                         |          |            |         |                    |                     |                      | т                     | OTAL P   | RESUP       | JESTARIO  |                         | 160.00       |
|                         |          |            |         |                    |                     |                      |                       |          |             | IVA       |                         | 0.00         |
|                         |          |            |         |                    |                     |                      |                       |          | SU          | B - TOTAL |                         | 160.00       |
|                         |          |            |         |                    |                     |                      |                       | R        | ETENCI      | ONES IVA  |                         | 0.00         |
|                         |          |            |         |                    |                     |                      | TOTAL DEDUCCIO        | ONES P   | RESUP       | JESTARIO  |                         | < 0.00       |
|                         |          |            | P-      |                    |                     |                      |                       |          | TOTAL       | A PAGAR   | `                       | 160.00       |
| SON:                    | CIENTO S | ESENTA DO  | LARES   |                    |                     |                      |                       |          |             |           |                         |              |
| DESCRIPCIO              | N: AI    | VEAR HAR   | O SERVI | O PATRI<br>"-FENAS | CIO, VIA<br>PUS". U | JE A ESM<br>BICADO E | ERALDAS, INSPECCION D |          | IUEBLE      | DE LA FED | ERACION DE              | SERVIDORES   |
|                         |          |            |         |                    |                     |                      |                       |          |             |           | una anticipation of the |              |
|                         |          |            |         |                    |                     |                      |                       |          |             |           |                         |              |
| )                       |          |            |         |                    |                     |                      |                       |          |             |           |                         |              |
| Ø                       |          |            |         |                    |                     |                      |                       |          |             |           |                         |              |
|                         |          |            |         |                    |                     |                      |                       |          |             |           |                         |              |
|                         |          |            |         |                    |                     |                      |                       |          |             |           |                         |              |

|                      | 1 1                     |                     |                 |
|----------------------|-------------------------|---------------------|-----------------|
| ESTADO               | REGISTRADO:             | APROBADO:           | b               |
| SOLICITADO<br>FECHA: | Funcionario Responsable | Director Financiero | CITY OF A CONCO |
|                      | U A                     |                     |                 |

|                       | 67               | *                | 2             | к ,                  |           |                         | x        | t          |             |               |
|-----------------------|------------------|------------------|---------------|----------------------|-----------|-------------------------|----------|------------|-------------|---------------|
|                       | <b>V</b>         | СОМ              | PROBANT       | E UNICO D            | E REG     | ISTR                    | 0        |            |             |               |
| Institucion:          | 280 MINIST       | ERIO DE INCLUSIO | N ECONOMICA Y | SOCIAL               |           |                         | Reporte  | rpt        | tComprobant | teGastos.rdlc |
| U. Ejecutora:         | 9999 MINIST      | ERIO DE INCLUSIO | N ECONOMICA Y | SOCIAL - PLAN        | ТА        | Fecha Elaboración No. C |          |            | No. CUR     | No. Original  |
| Unid. Desc:           | 0000             |                  |               |                      |           | 024                     | 02       | 2017       | 449         | 417           |
| Ті                    | ipo Documento Re | spaldo           | CI            | ase Documento        | )         |                         | No       | D.         | No. E       | Expediente    |
| COMPROBANTE           | S ADMINISTRATIVO | OS DE GASTOS     | LIQUIDACION   | I DE GASTOS          |           | MIES                    | -CGTIC-E | DSU-2017-0 | 026 2       | 215           |
| Clase de<br>Registro: | DEVENGADO        |                  | Clas<br>Gast  | e de<br>o: OTF       | ROS GASTO | os                      |          | RPA F      | RTO DEV     |               |
| Banco:                |                  |                  |               | Cuenta<br>Monetaria: |           |                         |          |            |             |               |
| Comprobante           | GASTOS           |                  |               | Numero Opera         | ación     | [                       |          |            |             | 0             |
| Beneficiario:         | , 0601744089     | ALVEAR HARO      | SERVIO PATRIC | 0                    |           |                         |          |            |             |               |
|                       |                  |                  | DEDI          |                      |           |                         |          |            |             |               |

| <b>`</b>             | DATOS APROBACIÓ         | N                   |
|----------------------|-------------------------|---------------------|
| ESTADO               | REGISTRADO:             | APROBADO:           |
| SOLICITADO<br>FECHA: |                         |                     |
|                      | Funcionario Responsable | Director Financiero |

۹.

.

à

G

C

| ~  | 0 | 0 |
|----|---|---|
| 11 | h | 0 |
| υ  | v | ~ |

CUR 449

| 1                     |        |                                                          |                                                |        | СОМІ  | PROE   | BANTE           | UNICO DE R           | EGIS        | TRO             |           |              |               |
|-----------------------|--------|----------------------------------------------------------|------------------------------------------------|--------|-------|--------|-----------------|----------------------|-------------|-----------------|-----------|--------------|---------------|
| Institucion:          |        | 280                                                      | 280 MINISTERIO DE INCLUSION ECONOMICA Y SOCIAL |        |       |        |                 |                      |             |                 | rpt       | Comproban    | teGastos.rdlc |
| U. Ejecutora:         |        | 9999 MINISTERIO DE INCLUSION ECONOMICA Y SOCIAL - PLANTA |                                                |        |       |        |                 | -1                   | Fecha Elabo | ración *        | No. CUR   | No. Original |               |
| Unid. Desc:           |        | 0000                                                     |                                                |        |       |        |                 |                      |             | 023 02          | 2017      | 417          | 417           |
|                       | Tipo [ | Docume                                                   | nto Respa                                      | Ido    |       |        | Clas            | se Documento         |             | No              |           | No.          | Expediente    |
| COMPROBANT            | 'ES AD | DMINISTR                                                 | RATIVOS D                                      | E GAST | os    | LIQU   | IDACION [       | DE GASTOS            |             | MIES-CGTIC-D    | SU-2017-( | )26          | 215           |
| Clase de<br>Registro: |        | COMPR                                                    | ROMETIDO                                       |        |       |        | Clase<br>Gasto: |                      | ASTOS       | ;               | RPA       | RTO DEV      |               |
| Banco:                |        |                                                          |                                                |        |       |        |                 | Cuenta<br>Monetaria: |             |                 |           |              |               |
| Comprobante           |        | GASTO                                                    | S                                              |        |       |        |                 | Numero Operación     |             |                 |           |              | 0             |
| Beneficiario:         |        | 0601                                                     | 744089                                         | ALVEAF | RHARO | SERVIO | PATRICI         | 0                    |             |                 |           |              |               |
|                       |        |                                                          |                                                |        | AF    | ЕСТА   | CION P          | RESUPUEST            | RIA         |                 |           |              |               |
| PG SP                 | ΡY     | АСТ                                                      | ITEM                                           | UBG    | FTE   | ORG    | N. Prest        | DESCRIPCION          |             |                 |           |              | MONTO         |
| 01 00                 | 000    | 006                                                      | 530303                                         | 1701   | 001   | 0000   | 0000            | Viaticos y Subsi     | stencia     | s en el Interio |           |              | 160.          |
|                       |        |                                                          |                                                |        |       |        |                 |                      | тот         | AL PRESUPU      | ESTARIO   |              | 160.0         |
|                       |        |                                                          |                                                |        |       |        |                 |                      |             |                 | IVA       |              | 0.0           |
|                       |        |                                                          |                                                |        |       |        |                 |                      |             | SUB             | - TOTAL   |              | 160.0         |
|                       |        |                                                          |                                                |        |       |        |                 |                      |             | RETENCIO        | NES IVA   |              | 0.0           |
|                       |        |                                                          |                                                |        |       |        |                 | TOTAL DED            | UCCION      | IES PRESUPU     | ESTARIO   |              | 0.0           |
|                       |        |                                                          |                                                |        |       |        |                 |                      |             |                 |           |              |               |

-

.

, c

2 2

,

DESCRIPCION: ALVEAR HARO SERVIO PATRICIO, VIAJE A ESMERALDAS, INSPECCION DEL INMUEBLE DE LA FEDERACION DE SERVIDORES PUBLICOS DEL "MIES"-FENASPUS", UBICADO EN LA PROVINCIA DE ESMERALDAS, DEL 20 AL 22-12-2016

|                      | DATOS APROBACIÓ                | N                   |
|----------------------|--------------------------------|---------------------|
| ESTADO               | REGISTRADO:                    | APROBADO:           |
| APROBADO             |                                |                     |
| FECHA:<br>23/02/2017 | AVG<br>Funcionario Responsable | Director Financiero |

0,00

### DIRECCIÓN FINANCIERA INFORME DE LIQUIDACIÓN DE VIÁTICOS

417

|     | MINISTERIO           |
|-----|----------------------|
| • 0 | de Inclusión         |
| PL  | Engenancian a Canial |
| 8.8 | CEVERALIN'S A OCCURE |

|                                         |                        | Grupo de                       | e gasto: | 53            |
|-----------------------------------------|------------------------|--------------------------------|----------|---------------|
| DATOS GENERALES                         |                        | Certifica                      | ción N°: | 82            |
| Cédula No. 0601744089                   | /                      | Cargo:                         | ANALIST  | A             |
| Funcionario ALVEAR HARO SERVI           | O PATRICIO             | Nivel:                         | SERVIDO  | OR PUBLICO 5  |
| Fecha<br>Salida: 20/12/2016             | Hora<br>13h00 Retorno: | Fecha Hora<br>22/12/2016 18h30 | Ciudad:  | Esmeraldas    |
| 1. CÁLCULO DE VIATICOS, SUE             | SISTENCIA Y ALIMENT    | TACIÓN                         |          | ,             |
| Concepto                                | Valor                  | N° Días                        | ~        | Monto a Pagar |
| Viático                                 | 80,00                  | 2                              |          | 160,00        |
| Viático                                 | 130,00                 | 0                              |          | 0,00          |
|                                         | 0,00                   | 0                              |          | 0,00          |
| Total del cálculo Viáticos Subsistencia | a y Alimentación \$    |                                |          | 160,00        |

| Residencia | NO                | OPERACIO       | NES DE TECNOLOGIAS DE     | OCUPADO |  |
|------------|-------------------|----------------|---------------------------|---------|--|
| 2. DETALLE | DE COMPROBAN      | TES DE REEL    | MBOLSO DE GASTOS          |         |  |
| Fecha      | No. Comprob.Venta | Partida-Certif | Concepto                  | Monto   |  |
|            |                   |                | PASAJES                   | 0,00    |  |
|            |                   |                | PEAJES                    | 0,00    |  |
|            |                   |                | PARQUEADERO               | 0,00    |  |
|            |                   |                | COMBUSTIBLE Y LUBRICANTES | 0.00    |  |

#### 3. DETALLE DE COMPROBANTES JUSTIFICADOS

Total reembolso

| J. DETALLE | COMPROBANT                       | L3 J03 TIFICADO3 |          |       |
|------------|----------------------------------|------------------|----------|-------|
| Fecha      | No. Comprob.Venta Partida-Certif |                  | Concepto | Monto |
|            |                                  | HOSPEDAJ         |          | 0,00  |
|            |                                  | ALIMENTAC        | ION      | 0,00  |
|            |                                  | MOVILIZACI       | ON       | 0,00  |
|            |                                  | Total reembolso  |          | 0,00  |

#### 4. LIQUIDACION

| a) Total del cálculo Viáticos Sub | sistencia y Alimentación \$ |        |        |  |
|-----------------------------------|-----------------------------|--------|--------|--|
| Total de viáticos                 |                             |        | 160,00 |  |
| (-) Anticipo entregado:           | CUR No.                     | 0,00   | 0,00   |  |
| Valor a Justificar                | 70%                         | 112,00 | 0,00   |  |
| Valor sin Justificar              | 30%                         | 48,00  | 0,00   |  |
| Saldo de favor del funciona       | irio                        |        | 160,00 |  |
| Saldo a favor de MIES             |                             |        | 0,00   |  |
| b) Total por reembolso de gas     | tos                         |        | 0,00   |  |
| c) Total por liquidacion de con   |                             | 0,00   |        |  |
| d) Total a favor del Funcionar    |                             | 160,00 |        |  |
|                                   |                             |        |        |  |

#### 5. OBSERVACIONES

| No. |                                                                                                    | /                                           |
|-----|----------------------------------------------------------------------------------------------------|---------------------------------------------|
| 1   | Se reconoce el 100% de conformidad con lo establecido en el Acuerdo Ministerial 153 del 27/06//2016 y el Decreto 1274 del 13/12/2016.                                                                                                    |                                             |
| 2   | Se procede a realizar el cálculo y el respectivo trámite de liquidación a esta fecha, ya que en la Dirección Financiera se recibierón trámites de pago hasta el 19/12/2016, según Circular Nro. MIES-CGAF-2016-0006-C de fecha 14 de diciembre del 2016 y por cierre del ejercicio fiscal correspondiente al mismo año. | Ministerio de tasi<br>MESticonómica y facel |
|     |                                                                                                    | CONTROL PREVACE                             |

#### 5. RECOMENDACIÓN

Analizada la documentación que sustenta la liquidación de la comisión de servicios arriba referida, se determina que: Dicha documentación cumple con la normativa legal vigente en materia, por lo que, es procedente realizar los registros contables-presupuestarios que correspondan.

Elaborado por, imenez llivam Mirian Jiménez Riedra ANALISTA FINANCIERA

TESCARERON DESCION CONTRADOS Favor aftervision requestimentics conforme doctoration DIRECTORIA Fillute CLERON U.S. FECHA: 23/02/2014

PRESUPUE

COMIN

Quito, 23 de febrero de 2017

|                                                    |                                                                                           | Ministerio<br>de Inclusie<br>Económic | ón<br>ca y Social                                                                                                    |                                                                                                    |                                                                                                    | 06                                                                                                    |
|----------------------------------------------------|-------------------------------------------------------------------------------------------|---------------------------------------|----------------------------------------------------------------------------------------------------|----------------------------------------------------------------------------------------------------|----------------------------------------------------------------------------------------------------|----------------------------------------------------------------------------------------------------|
| SOLICITU                                           | D DE AUTORIZ                                                                              | ACIÓN PARA CUMPLIN                    | IENTO DE SERV                                                                                                    |                                                                                                    | TITUCIONALES                                                                                                    | S                                                                                                    |
| Nro. SOLICITUD DE AUTORIZACIÓN P                   | ARA CUMPLIMIENTO DE S                                                                     | SERVICIOS INSTITUCIONALES             | FECHA DE SOLICITUD                                                                                                    | (dd-mm-aaaa)                                                                                                    |                                                                                                    |                                                                                                    |
| MIES-CGAF-2016-1775-                               | M                                                                                         |                                       |                                                                                                    | 20                                                                                                    | /12/2016                                                                                                    | <u>г г</u>                                                                                                   |
| VIÁTICOS                                           | x MOVI                                                                                    | LIZACIONES                            | SUBSISTENCIAS                                                                                                    | AL                                                                                                    | IMENTACIÓN                                                                                                    |                                                                                                    |
|                                                    |                                                                                           | DATOS GENE                            | RALES                                                                                                    |                                                                                                    |                                                                                                    |                                                                                                    |
| APELLIDOS - NOMBRES DE LA O EL S                   | ERVIDOR<br>/IO PATRICIO ALVEA                                                             | AR HARO                               | PUESTO QUE OCUPA:                                                                                                    | SERVID                                                                                                    | OR PÚBLICO 5                                                                                                    |                                                                                                    |
| CIUDAD - PROVINCIA DEL SERVICIO I<br>ESM           | NSTITUCIONAL                                                                              | RALDAS                                | NOMBRE DE LA UNID                                                                                                    | AD A LA QUE PEI<br>Dirección                                                                                                    | RTENECE LA O EL SERVID<br>de Proyectos TIC                                                                                                    | OR                                                                                                    |
| FECHA SALIDA (dd-mm-aaaa)                          | HORA SAL                                                                                  | JDA (hh:mm)                           | FECHA LLEGADA (d                                                                                                    | d-mm-aaaa)                                                                                                    | HORA LLEGADA (hh:                                                                                                    | mm)                                                                                                    |
| 20/12/2016                                         | /                                                                                         | 13:00                                 | 22/12/                                                                                                    | 2016                                                                                                    | 18:30                                                                                                    |                                                                                                    |
| SERVIDORES QUE INTEGRAN LOS SER                    | RVICIOS INSTITUCIONALES                                                                   |                                       |                                                                                                    |                                                                                                    | r                                                                                                    |                                                                                                    |
| TRANSPORTE                                         |                                                                                           |                                       |                                                                                                    |                                                                                                    |                                                                                                    |                                                                                                    |
| TIPO DE TRANSPORTE<br>(Aéreo, terrestre, marítimo, | NOMBRE DE                                                                                 | RUTA                                  | SALIE                                                                                                    | A                                                                                                    | LLEG                                                                                                    | ADA                                                                                                    |
| otros)                                             | TRANSPORTE                                                                                |                                       | FECHA<br>dd-mm-aaaa                                                                                                    | HORA<br>hh:mm                                                                                                    | FECHA<br>dd-mm-aaaa                                                                                                    | HC                                                                                                    |
| TERRESTRE                                          | INSTITUCIONAL                                                                             | QUITO - TONSUPA                       | 20/12/2016                                                                                                    | 13:00                                                                                                    | 20/12/2016                                                                                                    | 20                                                                                                    |
| TERRESTRE                                          | INSTITUCIONAL                                                                             | TONSUPA-ESMERALDAS                    | 21/12/2016                                                                                                    | 13:30                                                                                                    | 21/12/2016                                                                                                    | 14                                                                                                    |
| TERRESTRE                                          | INSTITUCIONAL                                                                             | ESMERALDAS-TONSUPA                    | 21/12/2016                                                                                                    | 18:30                                                                                                    | 21/12/2016                                                                                                    | 19                                                                                                    |
| TERRESTRE                                          | INSTITUCIONAL                                                                             | TONSUPA-QUITO                         | 22/12/2016                                                                                                    | 11:00                                                                                                    | 22/12/2016                                                                                                    | 18                                                                                                    |
|                                                    |                                                                                           | DATOS PARA TRAN                       | NSFERENCIA                                                                                                    |                                                                                                    | 1                                                                                                    |                                                                                                    |
| NOMBRE DEL BANCO:                                  |                                                                                           | TIPO DE CUENTA:                       |                                                                                                    | No. DE CUENTA                                                                                                    |                                                                                                    |                                                                                                    |
|                                                    |                                                                                           |                                       | FIRMA DE                                                                                                    | LA O EL RES                                                                                                    | SPONSABLE DE L                                                                                                    | A UNID                                                                                                    |
| N<br>Ir                                            | Aluence<br>Atiens<br>Hombre De La O EL SERVI<br>Og. Patricio Alvear H<br>Servidor Público | Dor<br>Haro<br>5                      | NOMBRE D                                                                                                    | E LA O EL RESPOI                                                                                                    | NSABLE DE LA UNIDAD S<br>Daniel Vera<br>e Proyectos TIC                                                                                                    | OLICITANTE                                                                                                   |
|                                                    | AUTORIDAD NOMINADO                                                                        | AND SU DELEGADO                       | NOTA: Esta solicitu<br>menos 72 horas<br>institucionales; sai<br>Autoridad Nominad<br>• De no existir<br>autorización q<br>• El informe de<br>término de 4<br>Está prohibido cono<br>obligatorio, con exo,<br>debidamente justific | d deberá ser pr<br>de anticipaci<br>vo el caso de<br>lora autorice.<br>disponibilidad  <br>uedarán insubsis<br>e Servicios Insti<br>días de cumplido<br>ceder servicios ir<br>epción de las Má<br>cados por la Máx | esentada para su Auto<br>ión al cumplimiento<br>que por necesidades<br>presupuestaria, tanto li<br>tentes<br>tucionales deberá pres<br>el servicio institucional<br>nstitucionales durante la<br>xismas Autoridades o de<br>ima Autoridad o su Delej | rización, co<br>de los<br>i institucio<br>a solicitud<br>eentarse de<br>os días de o<br>casos excep<br>gado. |
| NOMBRE DE LA                                       |                                                                                           | formación v Comunicación              | debidamente justific                                                                                                    | ados por la Máx                                                                                                    | ima Autoridad o su Dele                                                                                                    | gado.                                                                                                    |

| 2 |    |
|---|----|
|   | M  |
|   | de |
| П | E  |
|   |    |

.

. .

Ministerio de **Inclusión** Económica y Social

5

200 063

| INFORME DE SERV                                                                                                    | VICIOS INSTITUCIONALES                                                                                                    |
|----------------------------------------------------------------------------------------------------|----------------------------------------------------------------------------------------------------|
| Iro. SOLICITUD DE AUTORIZACIÓN PARA CUMPLIMIENTO DE<br>ERVICIOS INSTITUCIONALES<br>/IES-CGAF-2016-1775-M                                                                                                    | FECHA DE INFORME (28/12/2016)                                                                                                    |
| DATO                                                                                                    | S GENERALES                                                                                                    |
| APELLIDOS - NOMBRES DE LA O EL SERVIDOR                                                                                                    | PUESTO QUE OCUPA:                                                                                                    |
| ERVIO PATRICIO ALVEAR HARO                                                                                                    | SERVIDOR PUBLICO 5                                                                                                    |
| CIUDAD – PROVINCIA DEL SERVICIO INSTITUCIONAL<br>ESMERALDAS- ESMERALDAS                                                                                                    | NOMBRE DE LA UNIDAD A LA QUE PERTENECE LA O EL SERVIDOR<br>DIRECCCIÓN DE PROYECTOS TIC                                                                                                    |
| SERVIDORES QUE INTEGRAN EL SERVICIO INSTITUCIO                                                                                                    | ONAL:                                                                                                    |
| INFORME DE ACTIVIDAD                                                                                                    | ES Y PRODUCTOS ALCANZADOS                                                                                                    |
| ACTIVIDADES:                                                                                                    |                                                                                                    |
| Martes 20-nov-2016                                                                                                    |                                                                                                    |
| 13H00 Traslado Quito – Tonsupa.                                                                                                    |                                                                                                    |
| 20H30 llegada a Tonsupa.                                                                                                    |                                                                                                    |
| 21H00 Localización albergue temporal de Tonsupa                                                                                                    | a, para coordinar el registro de información RUD con los                                                                                                    |
| técnicos de servicios de la Dirección Distrital de Esr                                                                                                    | meraldas. Sistema SIIMIES, Usuarios Emergentes.                                                                                                    |
| Miércoles 21-nov-2016                                                                                                    |                                                                                                    |
| 08H00 En el albergue temporal de Tonsupa, guiar                                                                                                    | a los técnicos de los servicios en la utilización del Módulo                                                                                                    |
| Usuarios Emergentes, para el registro de infor                                                                                                    | mación RUD, dentro del sistema SIIMIES.                                                                                                    |
| 10H00 Conforme al Memorando Nro. MIES-CGAF-2                                                                                                    | 2016-1775-M, se brinda apoyo al delegado de la Dirección                                                                                                    |
| infraestructura y recopilación de fotografías.                                                                                                    | ne de la relivasroos, constatación de los danos en la                                                                                                    |
| 13H00 traslado Tonsupa – Esmeraldas.                                                                                                    |                                                                                                    |
| 13H30 llegada a Esmeraldas                                                                                                    |                                                                                                    |
| Letter hobert a retriet at a set of the set of the set | de la Dirección Distrital de Esmeraldas Validaciones                                                                                                    |
| 14H00 Reunión con los técnicos de servicios                                                                                                    | ue la Difeccioni Distritar de Estileraldas. Valuaciones                                                                                                    |
| 14H00 Reunión con los técnicos de servicios registro/actualización usuarios aplicación sistema s                                                                                                    | SIIMIES.                                                                                                    |
| 14H00 Reunión con los técnicos de servicios<br>registro/actualización usuarios aplicación sistema S<br>16H00 Conforme al Memorando Nro. MIES-CGA                                                                                                    | SIIMIES.<br>F-2016-1775-M, se brinda apoyo en la elaboración de                                                                                                    |
| 14H00 Reunión con los técnicos de servicios<br>registro/actualización usuarios aplicación sistema S<br>16H00 Conforme al Memorando Nro. MIES-CGA<br>Informe técnico respecto a la inspección realizad                                                                                                    | SIIMIES.<br>AF-2016-1775-M, se brinda apoyo en la elaboración de<br>la inmueble de FENASPUBS, documento generado en el                                                                                                    |
| 14H00 Reunión con los técnicos de servicios<br>registro/actualización usuarios aplicación sistema S<br>16H00 Conforme al Memorando Nro. MIES-CGA<br>Informe técnico respecto a la inspección realizad<br>sistema Quipux mediante Memorando Nro. MIES-C                                                                                                    | SIIMIES.<br>AF-2016-1775-M, se brinda apoyo en la elaboración de<br>la inmueble de FENASPUBS, documento generado en el<br>CGAF-DI-2016-0504-M.                                                                                           |
| 14H00 Reunión con los técnicos de servicios<br>registro/actualización usuarios aplicación sistema S<br>16H00 Conforme al Memorando Nro. MIES-CGA<br>Informe técnico respecto a la inspección realizad<br>sistema Quipux mediante Memorando Nro. MIES-C<br>18H30 Traslado Esmeraldas - Tonsupa                                                                                                    | SIIMIES.<br>AF-2016-1775-M, se brinda apoyo en la elaboración de<br>da inmueble de FENASPUBS, documento generado en el<br>CGAF-DI-2016-0504-M.                                                                                           |
| 14H00 Reunión con los técnicos de servicios<br>registro/actualización usuarios aplicación sistema S<br>16H00 Conforme al Memorando Nro. MIES-CGA<br>Informe técnico respecto a la inspección realizad<br>sistema Quipux mediante Memorando Nro. MIES-C<br>18H30 Traslado Esmeraldas - Tonsupa<br>Jueves 22-nov-2016                                                                                                    | SIIMIES.<br>AF-2016-1775-M, se brinda apoyo en la elaboración de<br>da inmueble de FENASPUBS, documento generado en el<br>CGAF-DI-2016-0504-M.                                                                                           |
| 14H00 Reunión con los técnicos de servicios<br>registro/actualización usuarios aplicación sistema S<br>16H00 Conforme al Memorando Nro. MIES-CGA<br>Informe técnico respecto a la inspección realizad<br>sistema Quipux mediante Memorando Nro. MIES-C<br>18H30 Traslado Esmeraldas - Tonsupa<br>Jueves 22-nov-2016<br>08H00 Encuentro y acompañamiento a la carava<br>albergues on Tonsupa, recibimiento a la carava                                                                                                    | AF-2016-1775-M, se brinda apoyo en la elaboración de<br>da inmueble de FENASPUBS, documento generado en el<br>CGAF-DI-2016-0504-M.                                                                                                    |
| 14H00 Reunión con los técnicos de servicios<br>registro/actualización usuarios aplicación sistema S<br>16H00 Conforme al Memorando Nro. MIES-CGA<br>Informe técnico respecto a la inspección realizad<br>sistema Quipux mediante Memorando Nro. MIES-C<br>18H30 Traslado Esmeraldas - Tonsupa<br>Jueves 22-nov-2016<br>08H00 Encuentro y acompañamiento a la caravan<br>albergues en Tonsupa, recibimiento a la caravana I<br>11H00 Retorno a Quito                                                                                                    | AF-2016-1775-M, se brinda apoyo en la elaboración de<br>da inmueble de FENASPUBS, documento generado en el<br>CGAF-DI-2016-0504-M.<br>na del MIES de la provincia de Manabí hacia la zona de<br>Ministerial y recorrido en la zona cero. |
| 14H00 Reunión con los técnicos de servicios<br>registro/actualización usuarios aplicación sistema S<br>16H00 Conforme al Memorando Nro. MIES-CGA<br>Informe técnico respecto a la inspección realizad<br>sistema Quipux mediante Memorando Nro. MIES-C<br>18H30 Traslado Esmeraldas - Tonsupa<br>Jueves 22-nov-2016<br>08H00 Encuentro y acompañamiento a la caravan<br>albergues en Tonsupa, recibimiento a la caravana I<br>11H00 Retorno a Quito.                                                                                                    | AF-2016-1775-M, se brinda apoyo en la elaboración de<br>da inmueble de FENASPUBS, documento generado en el<br>CGAF-DI-2016-0504-M.<br>na del MIES de la provincia de Manabí hacia la zona de<br>Ministerial y recorrido en la zona cero. |

Manual de usuario para registro de usuarios -módulo usuarios emergentes – registro sistema SIIMIES Informe con Memorando Nro. MIES-CGAF-DI-2016-0504-M, recopilación fotográfica.

| FECHA                                                                                                    | 4                                                                                                    | No.                                                                  | COMP.VENTA                                                                                      | CO                                                                                                    | NCEPTO                                                                                                    | MONTO (C                                                                                                    | ON IVA)                                                                                                    |
|----------------------------------------------------------------------------------------------------|----------------------------------------------------------------------------------------------------|----------------------------------------------------------------------|-------------------------------------------------------------------------------------------------|----------------------------------------------------------------------------------------------------|----------------------------------------------------------------------------------------------------|----------------------------------------------------------------------------------------------------|----------------------------------------------------------------------------------------------------|
|                                                                                                    |                                                                                                    |                                                                      |                                                                                                 |                                                                                                    | CLIMAN                                                                                                    | USDÉ                                                                                                    |                                                                                                    |
|                                                                                                    |                                                                                                    |                                                                      | 1                                                                                               |                                                                                                    | SUIVIAN                                                                                                    | 0303                                                                                                    |                                                                                                    |
| ITINERARIO                                                                                                    | SA                                                                                                    | LIDA                                                                 | LLEGADA                                                                                         | Fatas datas                                                                                                    | N                                                                                                    |                                                                                                    | المعالية ومعا                                                                                                    |
| FECHA<br>dd-mmm-aaa                                                                                                    | 20/1                                                                                                    | 2/2016                                                               | 22/12/2016                                                                                      | en el cumpl                                                                                                    | imiento del se                                                                                                    | rvicio institucion                                                                                                    | al, desde l                                                                                                    |
| HORA<br>hh:mm                                                                                                    | 1                                                                                                    | 3:00                                                                 | 18:30                                                                                           | cumplimiente<br>hasta su llega                                                                                                    | del servicio ir<br>da de estos siti                                                                                                    | os.                                                                                                    | sea el caso                                                                                                    |
|                                                                                                    |                                                                                                    |                                                                      | TRA                                                                                             | NSPORTE                                                                                                    |                                                                                                    |                                                                                                    |                                                                                                    |
| TIPO DE                                                                                                    | NOMPRI                                                                                                    | E DE                                                                 |                                                                                                 | 5                                                                                                    | ALIDA                                                                                                    | LLEG                                                                                                    | ADA                                                                                                    |
| (Aéreo, terrestre,<br>marítimo, otros)                                                                                                    | TRANSPO                                                                                                    | ORTE                                                                 | RUTA                                                                                            | FECHA<br>dd-mmm-aa                                                                                                    | HORA                                                                                                    | FECHA<br>dd-mmm-aaaa                                                                                                    | HORA                                                                                                    |
| TERRESTRE                                                                                                    | INSTITUCI                                                                                                    | ONAL                                                                 | QUITO - TONSUPA                                                                                 | 20/12/20                                                                                                    | 13:00                                                                                                    | 20/12/2016                                                                                                    | 20:30                                                                                                    |
| TERRESTRE                                                                                                    | INSTITUCI                                                                                                    | ONAL                                                                 | TONSUPA-ESMERALD                                                                                | AS 21/12/20                                                                                                    | 16 13:30                                                                                                    | 21/12/2016                                                                                                    | 14:00                                                                                                    |
| TERRESTRE                                                                                                    | INSTITUCI                                                                                                    | ONAL                                                                 | ESMERALDAS-TONSU                                                                                | PA 21/12/20                                                                                                    | 16 18:30                                                                                                    | 21/12/2016                                                                                                    | 19:30                                                                                                    |
|                                                                                                    |                                                                                                    |                                                                      |                                                                                                 |                                                                                                    |                                                                                                    |                                                                                                    |                                                                                                    |
| TERRESTRE                                                                                                    | de haber                                                                                                    | utilizado                                                            | tonsupa-quito                                                                                   | 22/12/20<br>blico, se debe                                                                                                    | rá adjuntar o                                                                                                    | 22/12/2016<br>bligatoriamente                                                                                                    | los pases                                                                                                    |
| TERRESTRE<br>NOTA: En caso<br>bordo o boletos                                                                                               | de haber<br>s.                                                                                                    | utilizado                                                            | transporte púl                                                                                  | 22/12/20<br>blico, se debe                                                                                                    | rá adjuntar o                                                                                                    | 22/12/2016<br>bligatoriamente                                                                                                    | los pases a                                                                                                    |
| TERRESTRE<br>NOTA: En caso<br>bordo o boletos<br>FIRMA DE LA O                                                                              | de haber<br>s.<br>EL SERVÍE                                                                                                    | utilizado                                                            | tonsupa-quito<br>transporte púl<br>OBSEI<br>VIISIONADO                                          | 22/12/20<br>blico, se debe                                                                                                    | rá adjuntar o                                                                                                    | 22/12/2016<br>bligatoriamente                                                                                                    | los pases                                                                                                    |
| TERRESTRE<br>NOTA: En caso<br>bordo o boletos<br>FIRMA DE LA O                                                                              | EL SERVIE                                                                                                    | ONAL<br>utilizado                                                    | transporte púl<br>OBSEI                                                                         | 22/12/20<br>blico, se debe<br><b>RVACIONES</b><br>El presente<br>término de<br>institucionale<br>incluso de no<br>percibidos.<br>institucionale                                                  | 11:00<br>rá adjuntar o<br>Ní<br>informe debu<br>4 días del<br>s, caso contrario<br>presentarlo te<br>Cuando el<br>s sea superior a                                                                                   | 22/12/2016<br>bligatoriamente<br>DTA<br>erá presentarse<br>cumplimiento<br>o la liquidación so<br>ndría que restitu<br>cumplimiento<br>cal número de días                                                                                                    | 18:30<br>los pases<br>dentro de<br>de servicio<br>e demorará<br>ir los valore<br>de servicio<br>autorizados                             |
| TERRESTRE<br>NOTA: En caso<br>bordo o boletos<br>FIRMA DE LA O                                                                              | EL SERVÍE                                                                                                    | ONAL<br>utilizado                                                    | TONSUPA-QUITO<br>transporte púl<br>OBSEI<br>MISIONADO                                           | 22/12/20<br>blico, se debe<br><b>RVACIONES</b><br>El presente<br>término de<br>institucionale<br>incluso de no<br>percibidos.<br>institucionale<br>se deberá a                                   | 11:00<br>rá adjuntar o<br>No<br>informe debo<br>4 días del<br>s, caso contrario<br>presentarlo te<br>Cuando el<br>s sea superior a<br>djuntar la au                                                                  | 22/12/2016<br>bligatoriamente<br>DTA<br>erá presentarse<br>cumplimiento<br>o la liquidación se<br>ndría que restitu<br>cumplimiento<br>cal número de días<br>torización por e                                                                                                    | 18:30<br>los pases a<br>dentro de<br>de servicio<br>e demorará<br>ir los valore<br>de servicio<br>autorizados<br>scrito de l            |
| TERRESTRE<br>NOTA: En caso<br>bordo o boletos<br>FIRMA DE LA O<br>O<br>NOMBRE: Ing.<br>CARGO: SERVID                                        | EL SERVIC                                                                                                    | ONAL<br>utilizado<br>DOR COI                                         | transporte púl<br>OBSEI<br>VISIONADO                                                            | 22/12/20<br>blico, se debe<br><b>RVACIONES</b><br>El presente<br>término de<br>institucionale<br>incluso de no<br>percibidos.<br>institucionale<br>se deberá a<br>Máxima Auto                    | 11:00<br>rá adjuntar o<br>Nú<br>informe debu<br>4 días del<br>5, caso contrario<br>presentarlo te<br>Cuando el<br>s sea superior a<br>djuntar la au<br>ridad o su Dele                                               | 22/12/2016<br>bligatoriamente<br>DTA<br>erá presentarse<br>cumplimiento<br>o la liquidación se<br>ndría que restitu<br>cumplimiento<br>cumplimiento<br>cumplimient | 18:30<br>los pases a<br>dentro de<br>de servicio<br>e demorará<br>ir los valore<br>de servicio<br>autorizados<br>scrito de l            |
| TERRESTRE<br>NOTA: En caso<br>bordo o boletos<br>FIRMA DE LA O<br>O<br>NOMBRE: Ing.<br>CARGO: SERVID                                        | el servir<br>el servir<br>el servir                                                                                                    | ONAL<br>utilizado<br>DOR COI                                         | TONSUPA-QUITO<br>transporte púl<br>OBSEI<br>VISIONADO<br>ro<br>FIRMAS D                         | 22/12/20<br>blico, se debe<br>RVACIONES<br>El presente<br>término de<br>institucionale<br>incluso de no<br>percibidos.<br>institucionale<br>se deberá a<br>Máxima Auto                           | 11:00<br>rá adjuntar o<br>Nú<br>informe debu<br>4 días del<br>5, caso contrario<br>presentarlo te<br>Cuando el<br>s sea superior a<br>djuntar la au<br>ridad o su Dele<br><b>N</b>                                   | 22/12/2016<br>bligatoriamente<br>DTA<br>erá presentarse<br>cumplimiento<br>o la liquidación so<br>ndría que restitu<br>cumplimiento<br>cal número de días<br>torización por e<br>gado                                                                                                    | 18:30<br>los pases<br>dentro de<br>de servicio<br>e demorará<br>ir los valore<br>de servicio<br>autorizados<br>scrito de l              |
| TERRESTRE<br>NOTA: En caso<br>bordo o boletos<br>FIRMA DE LA O<br>NOMBRE: Ing.<br>CARGO: SERVID<br>FIRMA DE LA O                            | EL SERVÍT                                                                                                    | ONAL<br>utilizado<br>DOR COI                                         | TONSUPA-QUITO<br>transporte púl<br>OBSEI<br>MISIONADO<br>ro<br>FIRMAS D<br>DE LA UNIDAD         | 22/12/20<br>blico, se debe<br>RVACIONES<br>El presente<br>término de<br>institucionale<br>incluso de no<br>percibidos.<br>institucionale<br>se deberá a<br>Máxima Auto<br>FIRMA D                | 11:00<br>rá adjuntar o<br>No<br>informe debu<br>4 días del<br>5, caso contrario<br>presentarlo te<br>Cuando el<br>s sea superior a<br>djuntar la au<br>ridad o su Dele<br><b>ÓN</b><br>E LA O EL JEFE                | 22/12/2016<br>bligatoriamente<br>DTA<br>erá presentarse<br>cumplimiento<br>o la liquidación se<br>ndría que restitu<br>cumplimiento de<br>al número de días<br>torización por e<br>gado                                                                                                    | 18:30<br>los pases<br>dentro de<br>de servicio<br>e demorará<br>ir los valore<br>de servicio<br>autorizados<br>scrito de l<br>E LA O EL |
| TERRESTRE<br>NOTA: En caso<br>bordo o boletos<br>FIRMA DE LA O<br>NOMBRE: Ing.<br>CARGO: SERVID<br>FIRMA DE LA O<br>DEL SE                  | EL SERVIE<br>Patricio Al<br>OR PUBLIC<br>EL RESPO<br>RVIDOR C                                                                                                    | ONAL<br>utilizado<br>DOR COI<br>Wear Hai<br>CO 5<br>NSABLE<br>OMISIO | TONSUPA-QUITO<br>transporte púl<br>OBSEI<br>VISIONADO<br>ro<br>FIRMAS D<br>DE LA UNIDAD<br>NADO | 22/12/20<br>blico, se debe<br>RVACIONES<br>El presente<br>término de<br>institucionale<br>incluso de no<br>percibidos.<br>institucionale<br>se deberá a<br>Máxima Auto<br>FIRMA D                | 11:00<br>rá adjuntar o<br>Na<br>informe deba<br>4 días del<br>5, caso contrario<br>presentarlo te<br>Cuando el<br>s sea superior a<br>djuntar la au<br>ridad o su Dele<br><b>DN</b><br>E LA O EL JEFE<br>RESPONSABLI | 22/12/2016<br>bligatoriamente<br>DTA<br>erá presentarse<br>cumplimiento o<br>la liquidación se<br>ndría que restitu<br>cumplimiento o<br>al número de días<br>torización por e<br>gado<br>E INMEDIATO DI<br>E DE LA UNIDAD                                                                                                    | 18:30<br>los pases<br>dentro de<br>de servicio<br>e demorará<br>ir los valore<br>de servicio<br>autorizado<br>scrito de l               |
| TERRESTRE<br>NOTA: En caso<br>bordo o boletos<br>FIRMA DE LA O<br>NOMBRE: Ing.<br>CARGO: SERVID<br>FIRMA DE LA O<br>DEL SE<br>NOMBRE: Ing D | EL SERVIT<br>Autome<br>Autome<br>Aut | ONAL<br>utilizado<br>DOR COI                                         | TONSUPA-QUITO<br>transporte púl<br>OBSEI<br>MISIONADO<br>ro<br>FIRMAS D<br>DE LA UNIDAD<br>NADO | 22/12/20<br>blico, se debe<br>RVACIONES<br>El presente<br>término de<br>institucionale<br>incluso de no<br>percibidos.<br>institucionale<br>se deberá a<br>Máxima Auto<br>E APROBACIO<br>FIRMA D | 11:00<br>rá adjuntar o<br>Na<br>informe deba<br>4 días del<br>5, caso contrario<br>presentarlo te<br>Cuando el<br>s sea superior a<br>djuntar la au<br>ridad o su Dele<br><b>DN</b><br>E LA O EL JEFE<br>RESPONSABU  | 22/12/2016<br>bligatoriamente<br>DTA<br>erá presentarse<br>cumplimiento o<br>la liquidación se<br>indría que restitu<br>cumplimiento o<br>al número de días<br>torización por e<br>gado<br>E INMEDIATO DE<br>E DE LA UNIDAD                                                                                                    | 18:30<br>los pases<br>dentro de<br>de servicio<br>e demorará<br>ir los valore<br>de servicio<br>autorizado<br>scrito de l<br>E LA O EL  |

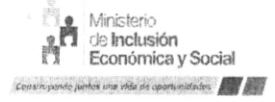

# MINISTERIO DE INCLUSIÓN ECONÓMICA Y SOCIAL

#### Memorando Nro. MIES-CGAF-2016-1775-M

### Quito, D.M., 20 de diciembre de 2016

## PARA: Sr. Ing. Wilson Leonidas Granizo Valdez Director de Infraestructura

# ASUNTO: DELEGACIÓN SERVIDOR DE LA DIRECCIÓN DE INFRAESTRUCTURA

De mi consideración:

En conocimiento del evento telurico del día lunes 19 de diciembre en la Ciudad de Esmeraldas, solicito a usted designe a un servidor de su Dirección para que se traslade a la ciudad de Esmeraldas con el objeto que inspeccione los inmuebles de propiedad de esta Cartera de Estado así como se busque un lugar donde se pueda implementar un Albergue, esta actividad deberá realizar en coordinación de la Dirección de Riesgos y con la Dirección Administrativa para el traslado inmediato del día de hoy y retorno el día jueves y presente el informe respectivo el día viernes 23 del corriente.

Con sentimientos de distinguida consideración.

Atentamente,

### Documento firmado electrónicamente

Lcda. Myriam Germania Quinchimba Álvarez COORDINADORA GENERAL ADMINISTRATIVA FINANCIERA

Copia:

Sr. Econ. Francisco Xavier Pérez Suárez Director Administrativo

al

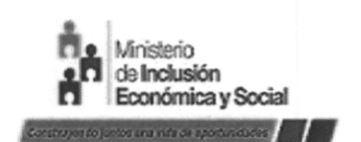

# MINISTERIO DE INCLUSIÓN ECONÓMICA Y SOCIAL

060

Memorando Nro. MIES-CGTIC-DPTIC-2016-284-M

Quito, D.M., 20 de diciembre de 2016

# PARA: Sr. Ing. Servio Patricio Alvear Haro Servidor Público 5

**ASUNTO:** Delegación

A través del presente, solicito a usted de la manera más respetuosa brindar el apoyo tecnológico al equipo de servidores de la Dirección Administrativa y Dirección de Riesgos, para que se movilice a la provincia de Esmeraldas con motivo del evento telúrico ocurrido el día lunes 19 de diciembre de 2016. Esta actividad deberá realizarse de manera inmediata a partir de hoy y retorno el jueves 22 de diciembre de 2016.

Referencia: Memorando Nro. MIES-CGAF-2016-1775-M

Atentamente,

Ing. Daniel Arnaldo Vera Álava DIRECTOR DE PROYECTOS TIC /spah/

### Nº 1274

# RAFAEL CORREA DELGADO

# PRESIDENTE CONSTITUCIONAL DE LA REPÚBLICA

## CONSIDERANDO:

Que el artículo 14 de la Constitución de la República del Ecuador, reconoce el derecho de la población tiene derecho a vivir en un ambiente sano y ecológicamente equilibrado que garantice la sostenibilidad y el buen vivir, sumak kawsay;

Que el artículo 396 de la Constitución de la República del Ecuador dispone que el Estado adoptará las políticas y medidas oportunas que eviten los impactos ambientales negativos cuando exista certidumbre de daño; y, que en caso de duda sobre el impacto ambiental de alguna acción u omisión, aunque no exista evidencia científica de daño, el Estado adoptará medidas protectoras y oportunas;

Que el artículo 389 de la Constitución de la República del Ecuador señala que es obligación del Estado proteger a las personas, las colectividades y la naturaleza frente a los efectos negativos de los desastres de origen natural o antrópico mediante la prevención ante el riesgo, la mitigación de desastres, la recuperación y mejoramiento de las condiciones sociales, económicas y ambientales, con el objetivo de minimizar la condición de vulnerabilidad;

Que de conformidad con el artículo 389 de la Constitución de la República del Ecuador, el Estado ejercerá la rectoría del sistema nacional descentralizado de gestión de riesgo a través del organismo técnico establecido en la ley;

Que la Ley de Seguridad Pública y del Estado, establece a la Secretaría Nacional de Gestión de Riesgos como órgano rector del sistema nacional descentralizado de gestión de riesgo;

Que de conformidad con la ley de la materia son funciones del organismo técnico, entre otras, articular las instituciones para que coordinen acciones a fin de prevenir y mitigar los riesgos, así como para enfrentarlos, recuperar y mejorar las condiciones anteriores a la ocurrencia de una emergencia o desastre: y, realizar y coordinar las acciones necesarias para reducir vulnerabilidades y prevenir, mitigar, atender y recuperar eventuales efectos negativos derivados de desastres o emergencias en el territorio nacional;

Que el día de 16 de abril de 2016 se presentaron eventos telúricos ubicados entre las provincias de Esmeraldas y Manabí, y posteriormente se han presentado réplicas de gran intensidad lo que mantiene la tensión por la situación;

Nº 1274

# RAFAEL CORREA DELGADO

053

# PRESIDENTE CONSTITUCIONAL DE LA REPÚBLICA

Que siendo entendible la intención de los afectados por reanudar su propósito de vida ellos pretenden retornar a sus hogares situados en inmuebles que precisamente constituyen un riesgo para su vida o integridad física, en las zonas afectadas por el terremoto de 16 de abril de 2016 y sus réplicas, por lo que es necesario tomar medidas para prevenir esos actos;

Que el Ministro de Coordinación de Seguridad, mediante oficio No. MICS-DM-2016-0963 de 9 de septiembre de 2016, solicitó la renovación de la declaratoria del estado de excepción;

En ejercicio de las facultades que le confieren los artículos 164 y siguientes de la Constitución de la República: y, 29 y 36 y siguientes de la Ley de Seguridad Pública y del Estado,

### DECRETA:

Artículo 1.- RENOVAR la declaratoria del estado de excepción en las provincias de: Manabí y Esmeraldas por los efectos adversos del desastre natural ocurrido el 16 de abril de 2016.

Artículo 2.- DISPONER LA MOVILIZACIÓN en todo el territorio nacional hacia las provincias de: Esmeraldas y Manabí; de tal manera que todas las entidades de la Administración Pública Central e Institucional, en especial las Fuerzas Armadas, de la Policía Nacional y los gobiernos autónomos descentralizados de las provincias afectadas deberán coordinar esfuerzos con el fin de ejecutar las acciones necesarias e indispensables para mitigar y prevenir los riesgos, así como enfrentar, recuperar y mejorar las condiciones adversas, que provocaron los eventos telúricos del día 16 de abril de 2016 y sus réplicas.

Artículo 3.- SUSPENDER el ejercicio del derecho a la inviolabilidad de domicilio y de libre tránsito de los afectados por el terremoto del 16 de abril de 2016 y sus réplicas, en las provincias de Manabí y Esmeraldas, por cuanto algunos ciudadanos pretenden retornar a sus hogares situados en inmuebles que precisamente constituyen un riesgo para su vida o integridad física. El Ministerio de Coordinación de Seguridad determinará la forma de aplicar esta medida para conseguir la finalidad señalada.

Artículo 4.- DISPONER las requisiciones a las que haya lugar para solventar la emergencia producida.

#### Nº 1274

# RAFAEL CORREA DELGADO

# PRESIDENTE CONSTITUCIONAL DE LA REPÚBLICA

Las requisiciones se harán en casos de extrema necesidad y en estricto cumplimiento del ordenamiento jurídico aplicable para esta situación.

Artículo 5.- El Ministerio de Finanzas situará los recursos suficientes para atender la situación de excepción.

Artículo 6.- Esta renovación del estado de excepción regirá durante treinta días a partir de la suscripción de este decreto ejecutivo. El ámbito territorial de aplicación es en las provincias indicadas.

Artículo 7.- Notifíquese de esta declaratoria de renovación del estado de excepción a la Asamblea Nacional y a la Corte Constitucional.

Artículo 8.- Notifiquese de la suspensión del ejercicio del derecho a la inviolabilidad y de libre tránsito de los afectados por el terremoto del 16 de abril de 2016 y sus réplicas que pretenden retornar a sus hogares situados en inmuebles en riesgo, en las provincias de Manabí y Esmeraldas a la Organización de Naciones Unidas y a la Organización de Estados Americanos.

Artículo 9.- De la ejecución del presente decreto ejecutivo que entrará en vigencia desde la fecha de su expedición, sin perjuicio de su publicación en el Registro Oficial, encárguense los ministros de: Coordinación de Seguridad, del Interior, de Defensa, de Finanzas, de Salud, de Inclusión Económica y Social; y la Secretaria de Gestión de Riesgos.

Dado, en la ciudad de Portoviejo, a 13 de diciembre de 2016.

PRESIDENTE CONSTITUCIONAL DE LA REPÚBLICA

and the second second sec

Ļ

| SUBSISTENCIAS; FINES DE SEMANA Y/O FERIADOS  DENTIFICACIÓN DE LA ENTIDAD  IDENTIFICACIÓN DE LA ENTIDAD  IDENTIFICACIÓN DE LA ENTIDAD  IDENTIFICACIÓN DE LA ENTIDAD  IDENTIFICACIÓN DE LA ORDEN  IDENTIFICACIÓN DE LA ORDEN  IDENTIFICACIÓN DE LA ORDEN  IDENTIFICACIÓN DE LA ORDEN  IDENTIFICACIÓN DE LA ORDEN  IDENTIFICACIÓN DE LA ORDEN  IDENTIFICACIÓN DE LA ORDEN  IDENTIFICACIÓN DE LA ORDEN  IDENTIFICACIÓN DE LA ORDEN  IDENTIFICACIÓN DE LA ORDEN  IDENTIFICACIÓN DE LA ORDEN  IDENTIFICACIÓN DE LA ORDEN  IDENTIFICACIÓN DE LA ORDEN  IDENTIFICACIÓN DE LA ORDEN  IDENTIFICACIÓN  IDENTIFICACIÓN  IDENTIFICIÓN  IDENTIFICACIÓN  IDENTIFICACIÓN  IDENTIFICACIÓN  IDENTIFICACIÓN  IDENTIFICACIÓN  IDENTIFICIÓN  IDENTIFICIÓN  IDENTIFICIÓN  IDENTIFICIÓN  IDENTIFICIÓN  IDENTIFICIÓN  IDENTIFICIÚN  IDENTIFICIÓN  IDENTIFICIÓN  IDENT | <u></u>                                | ORDEN DE                   | MOVILIZACIÓN CO                                | N VIÁTICOS Y/O                          | No.                            | 6538                 |
|----------------------------------------------------------------------------------------------------|----------------------------------------|----------------------------|------------------------------------------------|-----------------------------------------|--------------------------------|----------------------|
| IDENTIFICACIÓN DE LA ENTIDAD Institución MINISTERIO DE INCLUSION ECONOMICA Y SOCIAL RUC 1760001200001 IDATOS DE EMISIÓN DE LA ORDEN Siudad OUITO Techa de Vigencia Desde 2016-12-20 Hora 12:00 Hasta 2016-12-22 Hora 23:59 Addivo TRASLADAR FUNCIONARIOS DE LA DIRECCIÓN DE INFRAESTRUCTURA PARA ATENDER REQUERIMIENTO POR EMERGENCIA DEL SISMO SUCITADO EL 19/12/2016 EN ESMERALDAS. No. Ocupantes 5 AUTORIZACIÓN Techa 2016-12-20 No. Comunicación MIES-CGAF-2016-1775-M .ugar Origen QUITO .ugar Destino ESMERALDAS Silometraje Inicio Kilometraje Fin DATOS DEL CONDUCTOR / A Ombres FLORES LOPEZ Cargo CONDUCTOR Úmero de Píaca PEQ0866 Marca / Modelo SUZUKI olor PLOMO NÚmero Matrícula A2908539 DATOS DEL SOLICITANTE Ombres LCDA MYIRIAM GERMANIA QUINCHIMBA Cargo COORDINADORA GENERAL Realizado Por PAZOS BOWEN IVAN PATRICIO Fecha de Emisión 2016-12-20                                                                                                    | SUE<br>SUE<br>Constant -<br>bit fringe | BSISTENC                   | IAS; FINES DE SEM/                             | ANA Y/O FERIAD                          | os                             |                      |
| nstitución MINISTERIO DE INCLUSION ECONOMICA Y SOCIAL<br>AUC 1760001200001<br>DATOS DE EMISIÓN DE LA ORDEN<br>Siudad QUITO<br>Techa de Vigencia Desde 2016-12-20 Hora 12:00 Hasta 2016-12-22 Hora 23:59<br>Andrivo TRASLADAR FUNCIONARIOS DE LA DIRECCIÓN DE INFRAESTRUCTURA PARA ATENDER<br>REQUERIMIENTO POR EMERGENCIA DEL SISMO SUCITADO EL 19/12/2016 EN ESMERALDAS.<br>No. Ocupantes 5<br>AUTORIZACIÓN<br>Techa 2016-12-20 No. Comunicación MIES-CGAF-2016-1775-M<br>.ugar Origen QUITO<br>.ugar Destino ESMERALDAS<br>Gilometraje Inicio Kilometraje Fin<br>DATOS DEL CONDUCTOR / A<br>ombres FLORES LOPEZ Cargo CONDUCTOR<br>Úmero de Píaca PEQ0866 Marca / Modelo SUZUKI<br>olor PLOMO Número Matrícula A2908539<br>DATOS DEL SOLICITANTE<br>ombres LCDA MYIRIAM GERMANIA QUINCHIMBA Cargo COORDINADORA GENERAL<br>ALVAREZ<br>Realizado Por PAZOS BOWEN IVAN PATRICIO<br>Fecha de Emisión 2016-12-20                                                                                                    | 1. IDENTIFICACIÓ                       | N DE LA ENT                | IDAD                                           |                                         |                                |                      |
| RUC       1760001200001         DATOS DE EMISIÓN DE LA ORDEN                                                                                                    | Institución MIN                        | ISTERIO DE                 | INCLUSION ECONOMICA                            | Y SOCIAL                                |                                |                      |
| DATOS DE EMISIÓN DE LA ORDEN         Siudad QUITO         recha de Vigencia Desde 2016-12-20 Hora 12:00 Hasta 2016-12-22 Hora 23:59         Aotivo       TRASLADAR FUNCIONARIOS DE LA DIRECCIÓN DE INFRAESTRUCTURA PARA ATENDER<br>REQUERIMIENTO POR EMERGENCIA DEL SISMO SUCITADO EL 19/12/2016 EN ESMERALDAS.         No. Ocupantes 5       No. Comunicación         NUTORIZACIÓN       Escha 2016-12-20         No. Ocupantes 5       MIES-CGAF-2016-1775-M         Jugar Origen QUITO       Jugar Destino ESMERALDAS         Glometraje Inicio       Kilometraje Fin         DATOS DEL CONDUCTOR / A       moreo de Cédula / Pasaporte 1704407616         Ombres FLORES LOPEZ       Cargo CONDUCTOR         úmero de Píaca PEQ0866       Marca / Modelo SUZUKI         olor       PLOMO       Número Matrícula A2908539         DATOS DEL SOLICITANTE       Ombres LCDA MYIRIAM GERMANIA QUINCHIMBA       Cargo COORDINADORA GENERAL ADMINISTRATIVA FINANCIERA         Realizado Por       PAZOS BOWEN IVAN PATRICIO       Jugar Conductora financiera a financiera a financiera a financiera a financiera a financiera a financiera a financiera a financiera a financiera a financiera a financiera a financiera a financiera administrativa financiera administrativa financiera administrativa financiera administrativa financiera administrativa financiera administrativa financiera administrativa financiera administrativa financiera administrativa financiera administrativa financiera administrativa financiera administrativa financiera administrativa fina                                                                                                    | RUC 176                                | 0001200001                 |                                                |                                         |                                |                      |
| iudad QUITO<br>eeha de Vigencia Desde 2016-12-20 Hora 12:00 Hasta 2016-12-22 Hora 23:59<br>Aotivo TRASLADAR FUNCIONARIOS DE LA DIRECCIÓN DE INFRAESTRUCTURA PARA ATENDER<br>REQUERIMIENTO POR EMERGENCIA DEL SISMO SUCITADO EL 19/12/2016 EN ESMERALDAS.<br>No. Ocupantes 5<br>AUTORIZACIÓN<br>Techa 2016-12-20 No. Comunicación MIES-CGAF-2016-1775-M<br>.ugar Origen QUITO<br>.ugar Destino ESMERALDAS<br>Gilometraje Inicio Kilometraje Fin<br>DATOS DEL CONDUCTOR / A<br>ombres FLORES LOPEZ Cargo CONDUCTOR<br>tímero de Cédula / Pasaporte 1704407616 Tipo de Licencia E<br>CARACTERÍSTICAS DEL VEHÍCULO<br>tímero de Placa PEO0866 Marca / Modelo SUZUKI<br>olor PLOMO Número Matrícula A2908539<br>DATOS DEL SOLICITANTE<br>ombres LCDA MYIRIAM GERMANIA QUINCHIMBA Cargo COORDINADORA GENERAL<br>ALVAREZ<br>Realizado Por PAZOS BOWEN IVAN PATRICIO<br>Fecha de Emisión 2016-12-20                                                                                                    | 2. DATOS DE EMIS                       | IÓN DE LA O                | PRDEN                                          |                                         |                                |                      |
| Becha de Vigencia       Desde 2016-12-20       Hora       12:00       Hasta       2016-12-22       Hora       23:59         Antivo       TRASLADAR FUNCIONARIOS DE LA DIRECCIÓN DE INFRAESTRUCTURA PARA ATENDER<br>REQUERIMIENTO POR EMERGENCIA DEL SISMO SUCITADO EL 19/12/2016 EN ESMERALDAS.         No. Ocupantes       5         AUTORIZACIÓN                                                                                                    | Ciudad QUITO                           |                            |                                                |                                         |                                |                      |
| Interior       TRASLADAR FUNCIONARIOS DE LA DIRECCIÓN DE INFRAESTRUCTURA PARA ATENDER<br>REQUERIMIENTO POR EMERGENCIA DEL SISMO SUCITADO EL 19/12/2016 EN ESMERALDAS.         No. Ocupantes       5         AUTORIZACIÓN       MIES-CGAF-2016-1775-M         "echa       2016-12-20       No. Comunicación       MIES-CGAF-2016-1775-M         ugar Origen       QUITO       Kilometraje Fin       MIES-CGAF-2016-1775-M         Datos DEL CONDUCTOR / A       Cargo       CONDUCTOR         ombres       FLORES LOPEZ       Cargo       CONDUCTOR         úmero de Cédula / Pasaporte       1704407616       Tipo de Licencia       E         CARACTERÍSTICAS DEL VEHÍCULO       Datos DEL SOLICITANTE       Datos DEL SOLICITANTE       Datos DEL SOLICITANTE         ombres       LCDA MYIRIAM GERMANIA QUINCHIMBA       Cargo       COORDINADORA GENERAL<br>ADMINISTRATIVA FINANCIERA         Realizado Por       PAZOS BOWEN IVAN PATRICIO       Formation of the finance of the finance of the f                                                                                                    | Fecha de Vigencia                      | Desde 2                    | 2016-12-20 Hora 12:00                          | Hasta 2016-                             | 12-22 Hora                     | 23:59                |
| No. Ocupantes 5<br>AUTORIZACIÓN<br>Fecha 2016-12-20 No. Comunicación MIES-CGAF-2016-1775-M<br>Lugar Origen QUITO<br>Lugar Destino ESMERALDAS<br>Gilometraje Inicio Kilometraje Fin<br>DATOS DEL CONDUCTOR / A<br>ombres FLORES LOPEZ Cargo CONDUCTOR<br>úmero de Cédula / Pasaporte 1704407616 Tipo de Licencia E<br>CARACTERÍSTICAS DEL VEHÍCULO<br>úmero de Placa PEQ0866 Marca / Modelo SUZUKI<br>olor PLOMO Número Matrícula A2908539<br>DATOS DEL SOLICITANTE<br>ombres LCDA MYIRIAM GERMANIA QUINCHIMBA Cargo COORDINADORA GENERAL<br>ALVAREZ<br>Realizado Por PAZOS BOWEN IVAN PATRICIO<br>Fecha de Emisión 2016-12-20                                                                                                    | Motivo TRASLA<br>REQUE                 | ADAR FUNCIO<br>RIMIENTO PO | DNARIOS DE LA DIRECCI<br>DR EMERGENCIA DEL SIS | ÓN DE INFRAESTRUO<br>SMO SUCITADO EL 19 | CTURA PARA A<br>9/12/2016 EN E | TENDER<br>SMERALDAS. |
| No. Ocupantes 5<br>AUTORIZACIÓN<br>Fecha 2016-12-20 No. Comunicación MIES-CGAF-2016-1775-M<br>Lugar Origen QUITO<br>Lugar Destino ESMERALDAS<br>Gilometraje Inicio Kilometraje Fin<br>DATOS DEL CONDUCTOR / A<br>ombres FLORES LOPEZ Cargo CONDUCTOR<br>úmero de Cédula / Pasaporte 1704407616 Tipo de Licencia E<br>CARACTERÍSTICAS DEL VEHÍCULO<br>úmero de Placa PEQ0866 Marca / Modelo SUZUKI<br>olor PLOMO Número Matrícula A2908539<br>DATOS DEL SOLICITANTE<br>ombres LCDA MYIRIAM GERMANIA QUINCHIMBA Cargo COORDINADORA GENERAL<br>ALVAREZ<br>Realizado Por PAZOS BOWEN IVAN PATRICIO<br>Fecha de Emisión 2016-12-20                                                                                                    |                                        |                            |                                                |                                         |                                |                      |
| No. Ocupantes 5 AUTORIZACIÓN Fecha 2016-12-20 No. Comunicación MIES-CGAF-2016-1775-M Lugar Origen QUITO Lugar Destino ESMERALDAS Gilometraje Inicio Kilometraje Fin DATOS DEL CONDUCTOR / A ombres FLORES LOPEZ Cargo CONDUCTOR úmero de Cédula / Pasaporte 1704407616 Tipo de Licencia E CARACTERÍSTICAS DEL VEHÍCULO úmero de Placa PEQ0866 Marca / Modelo SUZUKI olor PLOMO Número Matrícula A2908539 DATOS DEL SOLICITANTE ombres LCDA MYIRIAM GERMANIA QUINCHIMBA Cargo COORDINADORA GENERAL ALVAREZ Realizado Por PAZOS BOWEN IVAN PATRICIO Fecha de Emisión 2016-12-20                                                                                                    |                                        |                            |                                                |                                         |                                |                      |
| AUTORIZACIÓN Fecha 2016-12-20 No. Comunicación MIES-CGAF-2016-1775-M Ugar Origen QUITO Ugar Destino ESMERALDAS Kilometraje Inicio Kilometraje Fin DATOS DEL CONDUCTOR / A ombres FLORES LOPEZ Cargo CONDUCTOR Umero de Cédula / Pasaporte 1704407616 Tipo de Licencia E CARACTERÍSTICAS DEL VEHÍCULO Úmero de Placa PEQ0866 Marca / Modelo SUZUKI olor PLOMO Número Matrícula A2908539 DATOS DEL SOLICITANTE ombres LCDA MYIRIAM GERMANIA QUINCHIMBA Cargo COORDINADORA GENERAL ALVAREZ Realizado Por PAZOS BOWEN IVAN PATRICIO Fecha de Emisión 2016-12-20                                                                                                    | No. Ocupantes                          | 5                          |                                                |                                         |                                |                      |
| Fecha       2016-12-20       No. Comunicación       MIES-CGAF-2016-1775-M         Lugar Origen       QUITO                                                                                                    | AUTORIZACIÓN                           |                            |                                                |                                         |                                |                      |
| Lugar Origen       QUITO         Lugar Destino       ESMERALDAS         Kilometraje Inicio       Kilometraje Fin         DATOS DEL CONDUCTOR / A       Cargo CONDUCTOR         ombres       FLORES LOPEZ       Cargo CONDUCTOR         úmero de Cédula / Pasaporte       1704407616       Tipo de Licencia         E       CARACTERÍSTICAS DEL VEHÍCULO       E         úmero de Placa       PEQ0866       Marca / Modelo       SUZUKI         olor       PLOMO       Número Matrícula       A2908539         DATOS DEL SOLICITANTE       Cargo COORDINADORA GENERAL       ADMINISTRATIVA FINANCIERA         Realizado Por       PAZOS BOWEN IVAN PATRICIO       Fecha de Emisión       2016-12-20                                                                                                    | Fecha                                  | 2016-12-20                 |                                                | No Comunicación                         | MIES-CGAE-2                    | 016-1775-M           |
| Lugar Ongen       CONTO         Lugar Destino       ESMERALDAS         Kilometraje Inicio       Kilometraje Fin         DATOS DEL CONDUCTOR / A                                                                                                    |                                        |                            |                                                | No. comunicación                        |                                |                      |
| Lugar Destino       ESMERALDAS         Kilometraje Inicio       Kilometraje Fin         DATOS DEL CONDUCTOR / A                                                                                                    | Lugar Origen                           | CONFRANC                   |                                                |                                         |                                |                      |
| Kilometraje Inicio       Kilometraje Fin         DATOS DEL CONDUCTOR / A                                                                                                    | Lugar Destino                          | ESMERALL                   | DAS                                            |                                         |                                |                      |
| DATOS DEL CONDUCTOR / A         ombres       FLORES LOPEZ         úmero de Cédula / Pasaporte       1704407616         Tipo de Licencia       E         CARACTERÍSTICAS DEL VEHÍCULO          úmero de Placa       PEQ0866       Marca / Modelo       SUZUKI         olor       PLOMO       Número Matrícula       A2908539         DATOS DEL SOLICITANTE           ombres       LCDA MYIRIAM GERMANIA QUINCHIMBA       Cargo       COORDINADORA GENERAL<br>ADMINISTRATIVA FINANCIERA         Realizado Por       PAZOS BOWEN IVAN PATRICIO           Fecha de Emisión       2016-12-20                                                                                                    | Kilometraje Inicio                     |                            |                                                | Kilometraje Fin                         |                                |                      |
| ombres       FLORES LOPEZ       Cargo       CONDUCTOR         lúmero de Cédula / Pasaporte       1704407616       Tipo de Licencia       E         CARACTERÍSTICAS DEL VEHÍCULO                                                                                                    | 3. DATOS DEL COM                       | NDUCTOR / A                |                                                |                                         |                                |                      |
| Iúmero de Cédula / Pasaporte       1704407616       Tipo de Licencia       E         CARACTERÍSTICAS DEL VEHÍCULO                                                                                                    | Nombres FLORE                          | ES LOPEZ                   |                                                | Cargo CONDUCT                           | FOR                            |                      |
| CARACTERÍSTICAS DEL VEHÍCULO         úmero de Placa       PEQ0866       Marca / Modelo       SUZUKI         olor       PLOMO       Número Matrícula       A2908539         DATOS DEL SOLICITANTE                                                                                                    | Número de Cédula                       | / Pasaporte                | 1704407616                                     | Tipo de Licencia                        | E                              |                      |
| Iúmero de Placa PEQ0866 Marca / Modelo SUZUKI<br>tolor PLOMO Número Matrícula A2908539<br>DATOS DEL SOLICITANTE<br>ombres LCDA MYIRIAM GERMANIA QUINCHIMBA Cargo COORDINADORA GENERAL<br>ÁLVAREZ COORDINADORA GENERAL<br>ADMINISTRATIVA FINANCIERA<br>Realizado Por PAZOS BOWEN IVAN PATRICIO<br>Fecha de Emisión 2016-12-20                                                                                                    | 4. CARACTERÍSTIC                       | AS DEL VEH                 | IÍCULO                                         |                                         |                                |                      |
| PLOMO     Número Matrícula     A2908539       DATOS DEL SOLICITANTE     Ombres     LCDA MYIRIAM GERMANIA QUINCHIMBA     Cargo     COORDINADORA GENERAL<br>ADMINISTRATIVA FINANCIERA       Marcine     Realizado Por     PAZOS BOWEN IVAN PATRICIO<br>Fecha de Emisión     2016-12-20                                                                                                    | Número de Placa                        | PEQ0866                    | Marca / Modelo                                 | SUZUKI                                  |                                |                      |
| DATOS DEL SOLICITANTE         ombres       LCDA MYIRIAM GERMANIA QUINCHIMBA       Cargo       COORDINADORA GENERAL         ÁLVAREZ       ADMINISTRATIVA FINANCIERA         Realizado Por       PAZOS BOWEN IVAN PATRICIO         Fecha de Emisión       2016-12-20                                                                                                    | Color                                  | PLOMO                      | Número Matrícula                               | A2908539                                |                                |                      |
| ombres       LCDA MYIRIAM GERMANIA QUINCHIMBA       Cargo       COORDINADORA GENERAL         ÁLVAREZ       ADMINISTRATIVA FINANCIERA         Realizado Por       PAZOS BOWEN IVAN PATRICIO         Fecha de Emisión       2016-12-20                                                                                                    | 5. DATOS DEL SOL                       | ICITANTE                   |                                                |                                         |                                |                      |
| Realizado Por PAZOS BOWEN IVAN PATRICIO<br>Fecha de Emisión 2016-12-20                                                                                                    | Nombres LCDA<br>ÁLVAF                  | MYIRIAM GE<br>REZ          | RMANIA QUINCHIMBA                              | Cargo COORD<br>ADMINIS                  | INADORA GEN<br>STRATIVA FINA   | ERAL<br>NCIERA       |
| Fecha de Emisión 2016-12-20                                                                                                    | Realiz                                 | ado Por                    | PAZOS BOWEN IVAN P                             | ATRICIO                                 | July .                         | STON                 |
|                                                                                                    | Fecha                                  | de Emisión                 | 2016-12-20                                     |                                         | ODE CION                       | DMIN COLORA          |
| QUITO ECHAPOB                                                                                                    |                                        |                            |                                                |                                         | 11                             |                      |
|                                                                                                    |                                        |                            |                                                |                                         | PUTO_EC                        | PORTE                |

Ministerio de Inclusión Económica y Social

# MINISTERIO DE INCLUSIÓN ECONÓMICA Y SOCIAL

#### Memorando Nro. MIES-CGAF-DI-2016-0504-M

### Quito, D.M., 21 de diciembre de 2016

## PARA: Sr. Ing. Wilson Leonidas Granizo Valdez Director de Infraestructura

ASUNTO: DELEGACIÓN SERVIDOR DE LA DIRECCIÓN DE INFRAESTRUCTURA

De mi consideración:

Reciba un cordial saludo, en atención al Memorando No. MIES-CGAF-2016-1775-M, de fecha 20 de diciembre de 2016, mediante el cual solicita una inspección a los inmuebles de propiedad del MIES en la ciudad de Esmeraldas, al respecto me permito emitir un informe técnico de los resultados del evento telúrico del día lunes 19 de diciembre en la ciudad de Esmeraldas.

Me trasladé a la ciudad de Esmeraldas con el objeto de inspeccionar los inmuebles de propiedad de esta Cartera de Estado, con la finalidad de buscar un lugar donde se pueda implementar un Albergue en el Cantón de Atacames Parroquia Tonsupa, para lo cual se coordinó con el Director Distrital de Esmeraldas, encargado Abogado Albaro Vélez.

## INMUEBLE DE LA ASOCIACIÓN DE SERVIDORES PÚBLICOS DEL MINISTERIO DE BIENESTAR SOCIAL "FENASPUBS

Con fecha 21 de diciembre de 2016, se inspeccionó el inmueble perteneciente a la Federación de Servidores Públicos del MBS (FENASPUBS), del mismo que detallo los siguientes datos técnicos:

Ubicación: Parroquia Tonsupa, vía a Atacames Área de terreno: 2.166.84 m2. Área de construcción: 586.50 m2 Edificación: 2 bloques de 4 departamentos c/u 1 galpón de 184,00 m2

DAÑOS OCASIONADOS POR EL FENÓMINO TELURICO DEL 19 DE DICIEMBRE DE 2016 EN LA EDIFICACIÓN PERTENECIENTE A LA FEDERACIÓN DE SERVIDORES PÚBLICOS DE MBS "FENASPUBS

- Fisuras en mampostería de las edificaciones
- Daños en la estructura de los 2 bloques, parte superior (tapa grada). Se encuentra colapsada sus columnas, debiendo ser intervenidas.
- Desprendimiento de mampostería interna en vivienda de conserje.

Ministerio de Inclusión Económica y Social

# MINISTERIO DE INCLUSIÓN ECONÓMICA Y SOCIAL

## Memorando Nro. MIES-CGAF-DI-2016-0504-M

#### Quito, D.M., 21 de diciembre de 2016

Respecto a la petición realizada por parte de las autoridades de que exista la posibilidad de ocupación como albergue, debo informar que no es recomendable su ocupación ni la instalación de carpas para el uso de la población afectada por el fenómeno telúrico, en vista que el nivel de dicho terreno no es mayor de 2 - 3 metros sobre el nivel del mar.

Cabe indicar que conjuntamente con el representante de la asociación de servidores públicos del MIES Pichincha Ingeniero Patricio Alvear se puso a la disposición en el sitio al Señor Ing. Diego Proaño Coordinador Zonal 1 el galpón cuya construcción se encuentra en buenas condiciones con un área de 184,00 m2 que puede ser útil para oficina y/o bodega, así mismo se sugirió usar el terreno como centro de acopio, existe acceso para maquinaria, vehículos, enbodegaje de elementos constructivos; otros. (ver anexo fotográfico)

### ALBERGUE PAZ Y PROGRESO DAMNIFICADOS PARROQUIA TONSUPA

El Albergue Paz y Progreso se encuentra instalado en la Parroquia Tonsupa, al momento ocupada por unas 120 familias aproximadamente. Por la topografía del terreno tiene problemas de inundación, por lo que se recomienda se reinstale en otro terreno más apropiado y se prevenga inundaciones en caso de lluvia.

# EDIFICION DIRECCIÓN DISTRITAL ESMERALDAS

Se realizó la inspección visual al edificio que funciona la Dirección Distrital de Esmeraldas, se pudo constatar que no está comprometida su estructura, salvo pequeñas fisuras en enlucido y mampostería, mismas que se presentaron en el sismo del 16 de abril de 2016 y no presenta peligro alguno a los usuarios internos y externos.

Adjunto: Recopilación fotográfica en correo electrónico wilson.granizo@inclusion.gob.ec

Con sentimientos de distinguida consideración.

Atentamente,

Arq. José Salvador Vallejo Iñiguez SERVIDOR PÚBLICO 5

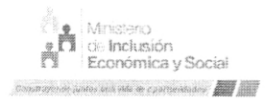

# MINISTERIO DE INCLUSIÓN ECONÓMICA Y SOCIAL

# 053

## Memorando Nro. MIES-CGAF-DI-2016-0504-M

## Quito, D.M., 21 de diciembre de 2016

Referencias:

- MIES-CGAF-2016-1775-M

.

Copia:

Sra. Lcda. Myriam Germania Quinchimba Álvarez Coordinadora General Administrativa Financiera

Sr. Ing. Diego Mauricio Proaño Cordero Coordinador Zonal 1

Sr. Abg. Albaro Jacinto Vélez López Director Distrital Esmeraldas, Encargado

|      | 8 |
|------|---|
| A100 |   |
| 1075 |   |
|      | - |
|      |   |
| -    |   |

Ejecución de Gastos - Reportes - Información Agregada

Ministerio Expresado en Dólares de Fipadaz ASS tucional = 280, Unidad Ejecutora = 9999, Programa = 01, Proyecto = 000, Actividad = 006 Saldo Disponible por Estructura Programatica e Item

DEL MES DE ENERO AL MES DE ENERO

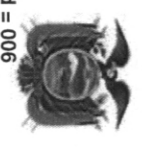

| <b>REPORTE:</b> | HORA : | FECHA : | PAGINA : |
|-----------------|--------|---------|----------|
| Roo             | 11:1   | 03/0    | 1        |
| 806023.         | 1.21   | 2/2017  | DE       |
| .rdlc           |        |         | 2        |

|                   | 01     | 01         | 01       | 01      | 01         | 4         |          | 2      | 01     | 01       | 01     | 01          | ENTIDAD:      | Programa         | EJERCICI |
|-------------------|--------|------------|----------|---------|------------|-----------|----------|--------|--------|----------|--------|-------------|---------------|------------------|----------|
|                   | 000    | 000        | 000      | 000     | 000        | 000       | 000      | 000    | 000    | 000      | 000    | 000         | 280-9999-00   | Subprog.         | 0: 2017  |
|                   | 000    | 000        | 000      | 000     | 000        | 000       | 000      | 000    | 000    | 000      | 000    | 000         | SINIM 000     | Proyecto         |          |
|                   | 006    | 006        | 006      | 006     | 006        | 006       | 006      | 900    | 006    | 006      | 006    | 006         | terio de incl | Actividad        |          |
|                   | 531407 | 530844     | 530813   | 530811  | 530704     | 530702    | 530701   | 530612 | 530601 | 530303   | 530221 | 530105      | USION ECONO   | Item             |          |
|                   | 1701   | 1701       | 1701     | 1701    | 1701       | 1701      | 1701     | 1701   | 1701   | 1701     | 1701   | 1701        | MICA Y SOCI   | Geo.             |          |
|                   | 001    | 001        | 001      | 001     | 001        | 001       | 001      | 001    | 001    | 001      | 001    | 001         | AL - PLANTA   | Fuente           |          |
| Total             | 0000   | 0000       | 0000     | 0000    | 0000       | 0000      | 0000     | 0000   | 0000   | 0000     | 0000   | 0000        | CENTRAL       | Organismo        |          |
| Unidad Ejecutora: | 0000   | 0000       | 0000     | 0000    | 0000       | 0000      | 0000     | 0000   | 0000   | 0000     | 0000   | 0000        |               | o Nro.Pres       |          |
| 537,868.00        | 0.00   | 0.00       | 7,500.00 | 600.00  | 29,300.00  | 1,418.00  | 0.00     | 0.00   | 0.00   | 0.00     | 0.00   | 499,050.00  |               | Inicial          |          |
| 716,564.50        | 0.00   | 11,613.12  | 0.00     | 792.76  | 67,843.93  | 14,062.00 | 6,802.38 | 0.00   | 0.00   | 1,393.61 | 0.00   | 614,056.70  |               | Codificado       |          |
| -260,171.20       | 0.00   | -11,613.12 | 0.00     | -792.76 | -15,579.11 | 0.00      | 0.00     | 0.00   | 0.00   | -93.61   | 0.00   | -232,092.60 |               | Reservado        |          |
| 0.00              | 0.00   | 0.00       | 0.00     | 0.00    | 0.00       | 0.00      | 0.00     | 0.00   | 0.00   | 0.00     | 0.00   | 0.00        |               | Certificado      |          |
| 0.00              | 0.00   | 0.00       | 0.00     | 0.00    | 0.00       | 0.00      | 0.00     | 0.00   | 0.00   | 0.00     | 0.00   | 0.00        |               | Compromiso       |          |
| 0.00              | 0.00   | 0.00       | 0.00     | 0.00    | 0.00       | 0.00      | 0.00     | 0.00   | 0.00   | 0.00     | 0.00   | 0.00        |               | Devengado        |          |
| 0.00              | 0.00   | 0.00       | 0.00     | 0.00    | 0.00       | 0.00      | 0.00     | 0.00   | 0.00   | 0.00     | 0.00   | 0.00        |               | Pagado           |          |
| 456,393.30        | 0.00   | 0.00       | 0.00     | 0.00    | 52,264.82  | 14,062.00 | 6,802.38 | 0.00   | 0.00   | 1,300.00 | 0.00   | 381,964.10  |               | Saldo Disponible |          |

| *1.                  | Programa                                                                                                    |
|----------------------|----------------------------------------------------------------------------------------------------|
|                      | : 2017 Subprog.                                                                                                    |
|                      | Ministerio<br>de Fipan                                                                                                    |
|                      | Ejecu<br>Salı<br>Amstitucion                                                                                                    |
|                      | do Dispc<br>al = 280, Un                                                                                                    |
|                      | Gastos -<br>onible po<br>Ex<br>idad Ejecut<br>DEL MES DI                                                                                                    |
| Total Institucional: | <ul> <li>Reportes - Inforn<br/>or Estructura Prog<br/>presado en Dólares<br/>tora = 9999, Programa =<br/>E ENERO AL MES DE EN<br/>E ENERO AL MES DE EN</li> </ul> |
| 537,868.00           | nación Agre<br>ramatica e I<br>01, Proyecto = 0<br>VERO                                                                                                    |
| 716,564.50           | i <b>gada</b><br>I <b>tem</b><br>00, Activida                                                                                                    |
| -260,171.20          | d = 006                                                                                                    |
| 0.00                 | icado Compromiso                                                                                                    |
| 0.00                 | PAGINA :<br>FECHA :<br>HORA :<br>REPORTE:                                                                                                    |
| 0.00 456,393.30      | 2 DE 2<br>03/02/2017<br>11:11.21<br>R00806023.rdlc<br>Pagado Saldo Disponit                                                                                       |
|                      | ō I                                                                                                    |

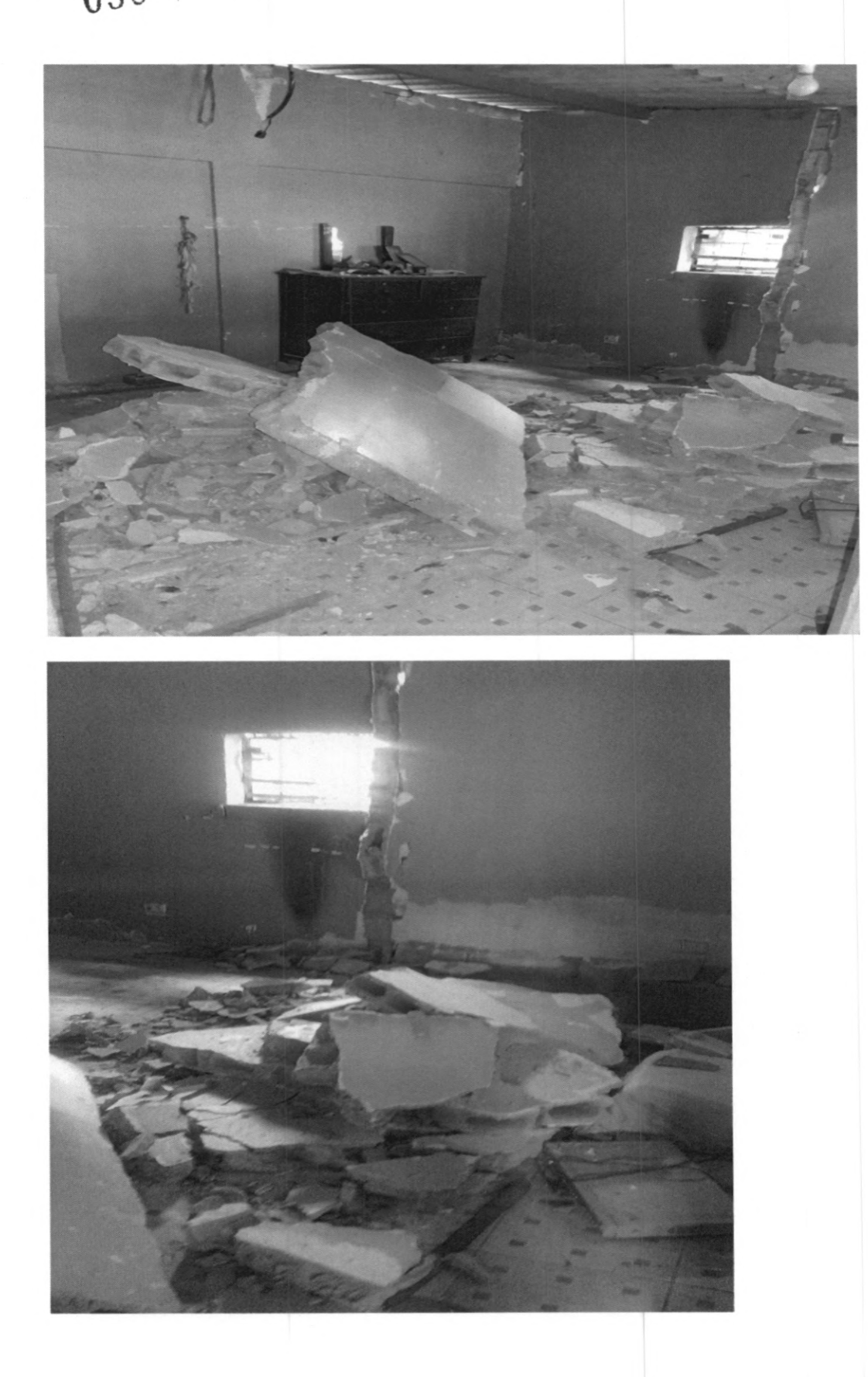

VIVIENDA CUIDADOR DE LA QUINTA VACACIONAL DE LA FEDERACIÓN DE SERVIDORES PÚBLIÇOS DEL "MBS – FENASPUBS" 050

1

019 DAÑOS EN TERRASAS DE BLOQUES EDIFICACIÓN DE FEDERACIÓN DE SERVIDORES PÚBLICOS DEL "MBS – FENASPUBS"

· · · ·

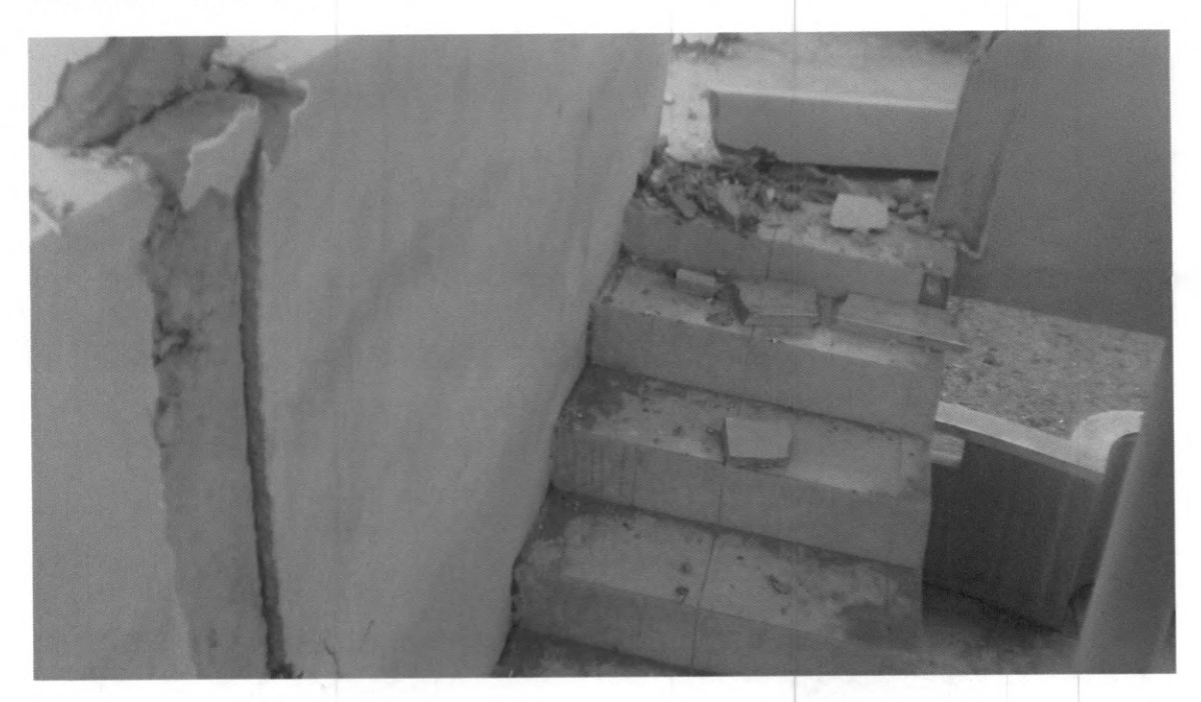

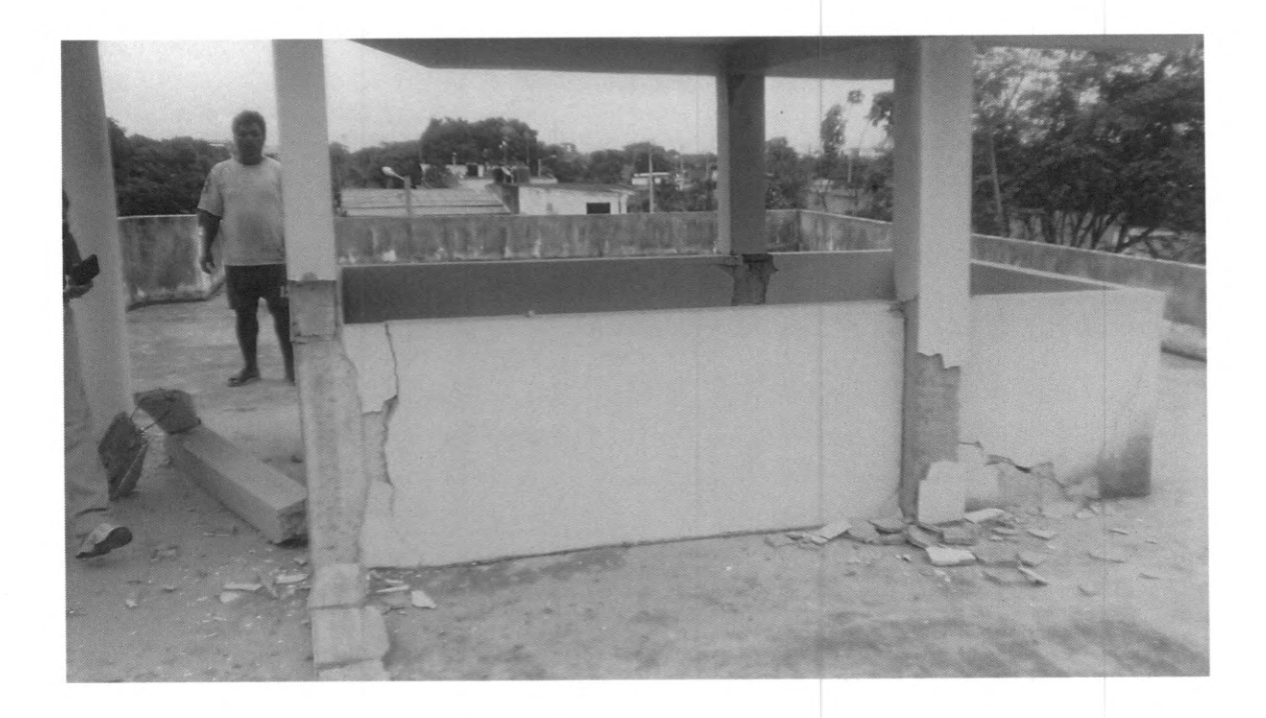

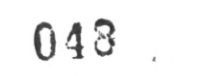

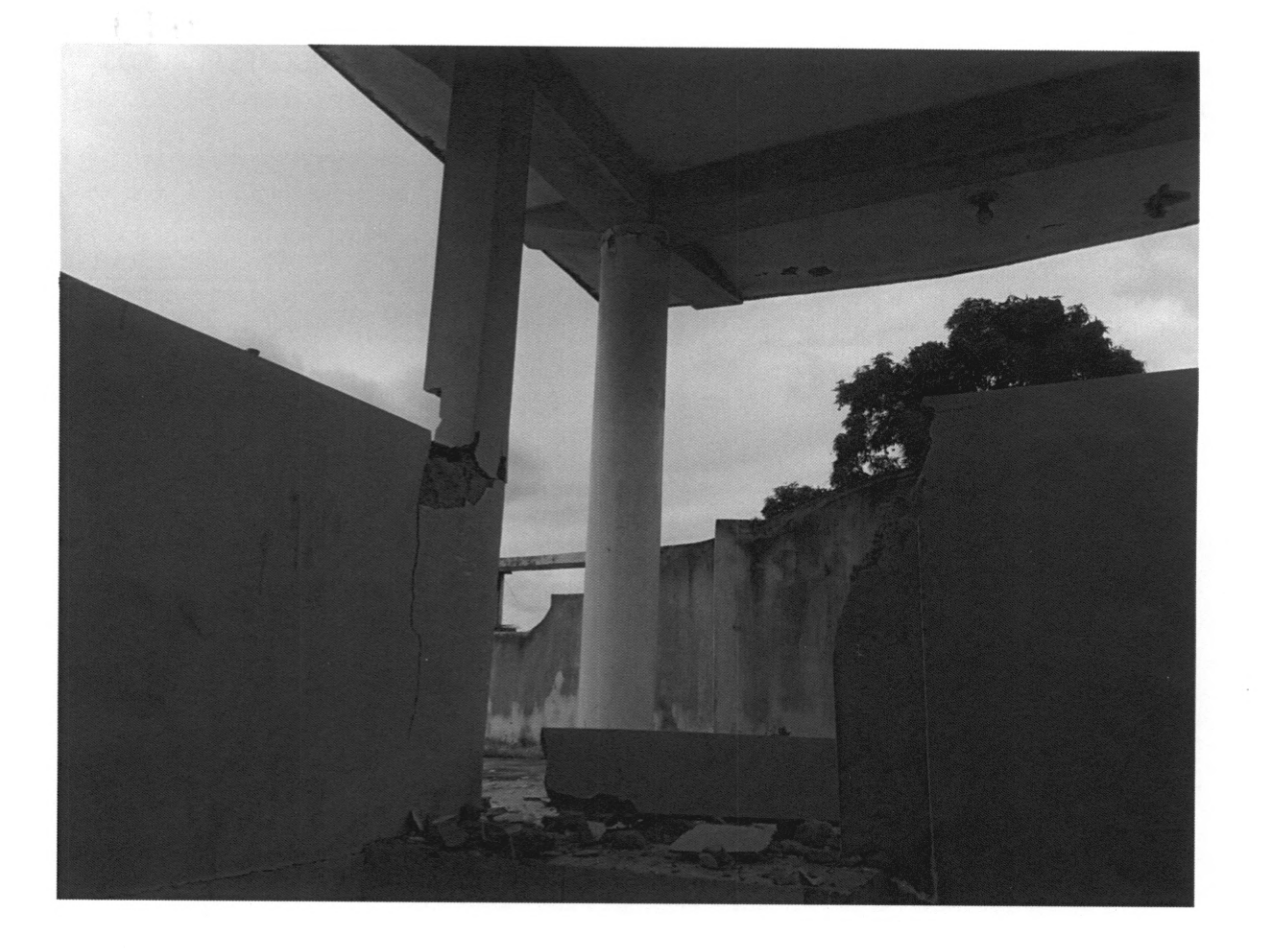

×.

, ,

|                    |                               |            |                                 |             |         | CER                 | TIFICAC                    | CION PRE                                | SUPUEST                                                                                                    |                              |           |                   |       |         |                                       |
|--------------------|-------------------------------|------------|---------------------------------|-------------|---------|---------------------|----------------------------|-----------------------------------------|----------------------------------------------------------------------------------------------------|------------------------------|-----------|-------------------|-------|---------|---------------------------------------|
| Instituc           | ion:                          | M          | NISTERIO                        | DEINC       | LUSION  | ECONO               | MICA Y SO                  | CIAL                                    |                                                                                                    |                              | ND CERTIT | ACTON             | PECHA | DE LLAB | DULACININ                             |
| Unid. E<br>Unid. C | ijeculora:<br>Xeso:           | M          | NISTERIO                        | DEINC       | USION   | ECONO               | MICA Y SO                  | CIAL - PLANTA                           | A CENTRAL                                                                                                    |                              | 82        |                   | 20    | 02      | 17                                    |
|                    | THO DE D                      | OCUMEN     | TORISPAI                        | .bo         |         | i                   | LASE DE E                  | XXUMENTOR                               | IESPALDO                                                                                                    |                              |           |                   |       |         |                                       |
| CO                 | MPROBA                        | NTES AD    | MINISTR                         | ATIVO:      | 5       | COMPR               | omiso ni                   | ORMAL OTR                               | OS GASTOS                                                                                                    |                              |           |                   |       |         |                                       |
|                    |                               | 1          | the second second second second |             |         |                     |                            |                                         | and the state of the state of t |                              |           |                   |       |         |                                       |
|                    | SE DE REGI                    | ISTRO      | COM                             |             |         |                     | CLASE DE                   | 04510                                   | OGA                                                                                                    |                              |           |                   |       |         |                                       |
|                    | SE DE REGI                    | ISTRO      | СОМ                             |             |         | ERT                 | CLASE DE                   | TION PRE                                | OGA                                                                                                    | TARIA                        |           |                   |       |         |                                       |
|                    | SE DE RECA<br>5P PY<br>50 000 | ACT        | ITEM 530303                     | UBG<br>1701 | FTE 001 | CERT                | IFICAC<br>IL Prest<br>1000 | TION PRE<br>DESCRIPCIO<br>Vistore x Sal | OGA<br>SUPUES<br>SN                                                                                                    | TARIA                        | (c        |                   |       |         | MO N T O                              |
| ×G 5               | 5P PY<br>50 000               | ACT<br>CC6 | COM<br>ITEM<br>530303           | UBG<br>1701 | FTE 001 | CERT<br>ORG<br>0000 | IFICAC<br>IL Prest<br>0000 | TON PRE<br>DESCRIPCIC<br>Visitors y Sul | OGA<br>ESUPUES<br>SN<br>beistencias en o                                                                                                    | TARIA<br>el Interior<br>TOTA | _ PRESUP  | JESTARIO<br>TOTAL |       |         | M O N T O<br>\$1,300 00<br>\$1,300.00 |

C.C.: ING. MARA FERNANDA ZURITA LEAL / DIRECCION DE SEGUIMENTO DE PLAMES, PROGRAMAS Y PROYECTOS CERTIFICACION PRESUPUESTARIA PARA FINANCIAR EL PAGO DE VIATICOS Y SUBSISTENCIA EN EL INTERIOR AL PERSONAL DE LA DIRECCION DE SOPORTE A USUARIOS, SEGUN MEMORANDO NO. MIES-COTICO DSU-2017-0025M DE 17/02/2017, ACTIVIDAD CONTEMPLADA EN EL PAPP MIES-2017. LA UTILIZACION DE LOS RECURSOS ES DE ESTRICTA RESPONSABILIDAD DE LA UNIDAD OPERATIVA.

| DATOS APROBACIÓN  |                        |                    |
|-------------------|------------------------|--------------------|
| ESTADO            | REGISTRADO:            | APROBADO:          |
| APROBADO          |                        | ,                  |
| FECHA: 20/02/2017 | Sure_                  | -                  |
|                   | Functional Responsible | Director Franciaro |

| Ministerio<br>de <b>Inclusión</b><br>Económica y Social | TIPO DE MANUAL:    | Usuario                                                                                       |
|---------------------------------------------------------|--------------------|-----------------------------------------------------------------------------------------------|
|                                                         | NOMBRE DEL MANUAL: | Manual de Usuario para registro de usuarios -<br>Módulo Usuarios Emergentes - Sistema SIIMIES |
|                                                         | VERSIÓN:           | 5.0                                                                                           |
|                                                         |                    |                                                                                               |

# MANUAL DE USUARIO PARA REGISTRO DE USUARIOS -MÓDULO USUARIOS EMERGENTES - REGISTRO SISTEMA SIIMIES

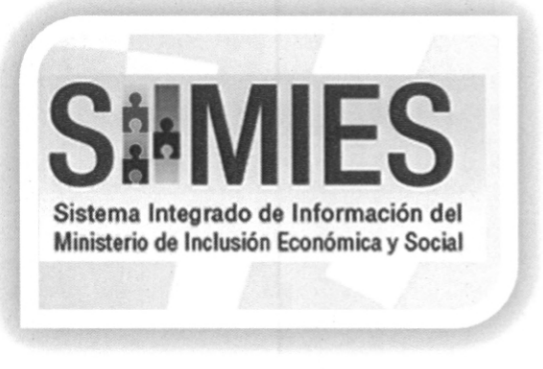

El presente manual es una guía para los usuarios que utilizan el MÓDULO USUARIOS DEL SERVEMERGENTES – REGISTRO del SISTEMA INTEGRADO DE INFORMACIÓN DEL MINISTERIO DE INCLUSIÓN ECONÓMICA Y SOCIAL (SIIMIES) el cual muestra una descripción de las funciones básicas para el registro de los usuarios de servicios sociales del Ministerio de Inclusión Económica y Social" para los servicios de inclusión social.

Este documento contiene información de propiedad exclusiva. La misma que se mantendrá de forma confidencial y reservada, no pudiendo ser divulgada a personal interno o externo que no sean empleados o funcionarios autorizados del Ministerio de Inclusión Económica y Social.

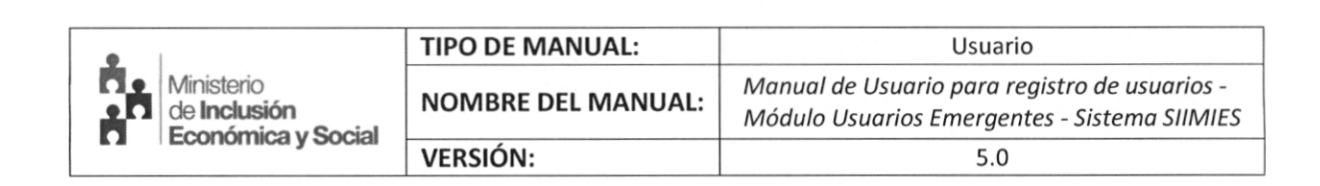

· . . . . . .

015

# **IDENTIFICADOR DEL MANUAL**

| IDENTIFICADOR:     | MUS_00004                                                                                                    |
|--------------------|----------------------------------------------------------------------------------------------------|
| TIPO DOCUMENTO:    | Manual de Usuario                                                                                              |
| NOMBRE MANUAL:     | Manual de Usuario para registro de Usuarios,<br>Módulo Usuarios Emergentes — Registro en el Sistema<br>SIIMIES |
| FECHA REALIZACIÓN: | 24-08-2016                                                                                                    |
| VERSIÓN:           | 5.0                                                                                                    |

| Ministerio<br>de Inclusión<br>Económica y Social | TIPO DE MANUAL:    | Usuario                                                                                       |
|--------------------------------------------------|--------------------|-----------------------------------------------------------------------------------------------|
|                                                  | NOMBRE DEL MANUAL: | Manual de Usuario para registro de usuarios -<br>Módulo Usuarios Emergentes - Sistema SIIMIES |
|                                                  | VERSIÓN:           | 5.0                                                                                           |

# HISTORIA DE CAMBIOS

\$

| Versión | Fecha      | Autor            | Descripción                                                                                                    |
|---------|------------|------------------|----------------------------------------------------------------------------------------------------|
| 1.0     | 26-04-2016 | Katherine Colcha | Módulo Usuarios Emergentes                                                                                                    |
| 2.0     | 12-05-2016 | Christian Ayala  | Actualización Imágenes nueva opción SIIMIES y<br>eliminación de opciones que no constan para<br>Usuarios Emergentes                                                                         |
| 3.0     | 17-08-2016 | Roddy Arana Ruiz | Actualización Imágenes, nuevos procedimientos<br>para menú SIIMIES modulo Usuarios Emergentes<br>Registro de Usuarios y eliminación de opciones<br>que no constan para Usuarios Emergentes. |
| 4.0     | 18-08-2016 | Patricio Alvear  | Actualización de procedimientos formato e<br>imágenes.                                                                                                    |
| 5.0     | 23-08-2016 | Patricio Alvear  | Actualización de nuevos procedimientos para el<br>Menú SIIMIES Engrosamientos y Reingreso.                                                                                                  |

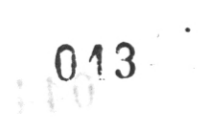

| •                                                       | TIPO DE MANUAL:    | Usuario                                                                                       |
|---------------------------------------------------------|--------------------|-----------------------------------------------------------------------------------------------|
| Ministerio<br>de <b>Inclusión</b><br>Económica y Social | NOMBRE DEL MANUAL: | Manual de Usuario para registro de usuarios -<br>Módulo Usuarios Emergentes - Sistema SIIMIES |
|                                                         | VERSIÓN:           | 5.0                                                                                           |

· · ·

# **REGISTRO DE APROBACIÓN**

| Ministerio                                                                                                    | REGISTRO DE A                                                                                         | APROBACIÓN                                                                                                    |
|----------------------------------------------------------------------------------------------------|----------------------------------------------------------------------------------------------------|----------------------------------------------------------------------------------------------------|
| de Inclusión                                                                                                    | COORDINCACION GENERAL DE TECH                                                                         | NOLOGÍAS DE LA INFORMACIÓN Y                                                                                                    |
| Economica y Social                                                                                                    | COMUNI                                                                                                | CACION                                                                                                    |
| ELABORADO POR:                                                                                                    | REVISADO POR:                                                                                         | AUTORIZADO POR:                                                                                                    |
| Nombre:<br>Ing. Roddy Arana Ruiz<br>Cargo:<br>Analista de Tecnologías de la<br>Información<br>Área:<br>Coordinación General de<br>Tecnología de Información y<br>Comunicación | Nombre:<br>Ing. Daniel Vera<br>Cargo:<br>Director de Proyectos TIC<br>Área:<br>Dirección de Proyectos | Nombre:<br>Ing. Cristhian Miranda<br>Cargo:<br>Coordinador General de<br>Tecnología de Información y<br>Comunicación<br>Área:<br>Coordinación General de<br>Tecnología de Información y<br>Comunicación |

| Ministerio<br>de <b>Inclusión</b><br>Económica y Social | TIPO DE MANUAL:    | Usuario                                                                                       |
|---------------------------------------------------------|--------------------|-----------------------------------------------------------------------------------------------|
|                                                         | NOMBRE DEL MANUAL: | Manual de Usuario para registro de usuarios -<br>Módulo Usuarios Emergentes - Sistema SIIMIES |
|                                                         | VERSIÓN:           | 5.0                                                                                           |

۰.

# Índice de Contenido

|                                 | 6                                                                                                    |
|---------------------------------|----------------------------------------------------------------------------------------------------|
|                                 | 7                                                                                                    |
|                                 | 7                                                                                                    |
| el uso del sistema              | 7                                                                                                    |
| Sistema SIIMIES                 | 7                                                                                                    |
| r el módulo USUARIOS            | 8                                                                                                    |
| e Usuarios                      | 9                                                                                                    |
| Personas                        |                                                                                                    |
| le Asistencia                   |                                                                                                    |
| nto de Usuarios Albergue        |                                                                                                    |
| o de Usuario                    |                                                                                                    |
| o de Núcleo Familiar            |                                                                                                    |
|                                 |                                                                                                    |
| sistencias                      |                                                                                                    |
| men Usuarios                    |                                                                                                    |
|                                 |                                                                                                    |
|                                 |                                                                                                    |
| tro/Actualización Usuarios Apli | cación SIIMIES 41                                                                                                    |
|                                 | l uso del sistema<br>Sistema SIIMIES<br>r el módulo USUARIOS<br>e Usuarios<br>Personas<br>e Asistencia<br>nto de Usuarios Albergue<br>o de Usuario<br>o de Usuario<br>o de Núcleo Familiar<br>istencias<br>men Usuarios<br>men Usuarios |

042

| •                          | TIPO DE MANUAL:    | Usuario                                                                                       |
|----------------------------|--------------------|-----------------------------------------------------------------------------------------------|
| Ministerio<br>de Inclusión | NOMBRE DEL MANUAL: | Manual de Usuario para registro de usuarios -<br>Módulo Usuarios Emergentes - Sistema SIIMIES |
|                            | VERSIÓN:           | 5.0                                                                                           |

### 1. Introducción

La información presentada en el sistema SIIMIES, está relacionada con las bases de datos de:

- Registro Civil.
- Ministerio de Salud Pública.
- Viceministerio de Aseguramiento No Contributivo, Contingencias y Operaciones.

El Módulo Usuarios Emergentes del sistema SIIMIES es la herramienta del Ministerio de Inclusión Económica y Social que permite el ingreso de la información sobre los usuarios de las diferentes modalidades de atención. La misma que permitirá llevar el registro de información de Usuarios y Representantes de los usuarios, y el registro para el control de Asistencia en las Unidades de Atención.

El sistema se encuentra diseñado para cubrir el proceso de registro de información de los beneficiarios de los servicios del MIES.

#### REGISTRO

Esta opción del Sistema Integrado de Información del Ministerio de Inclusión Económica y Social (SIIMIES), permiten:

#### • Registro de Usuarios

Registrar la información de los usuarios de los servicios que brinda la Institución.

Registro de Asistencia

Registrar la información de la asistencia de los usuarios en los servicios que brinda la Institución.

#### CONSULTAS

Con ésta opción se visualiza la asistencia de los usuarios a la unidad de atención.

La información de este módulo es ONLINE, es decir que la información es actualizada en el sistema SIIMIES a la fecha y hora de uso del sistema.

 
 Ministerio de Inclusión Económica y Social
 TIPO DE MANUAL:
 Usuario

 VERSIÓN:
 Manual de Usuarios para registro de usuarios -Módulo Usuarios Emergentes - Sistema SIIMIES

### 2. Objetivo

Guiar a los técnicos de los servicios en la utilización del Módulo Usuarios del Servicio, para el registro de información de los usuarios que utilizan los servicios del MIES, dentro del sistema SIIMIES.

### 3. Dirigido a:

El manual está orientado a todos los servidores públicos vinculados a la prestación de servicios de inclusión social a nivel distritales, zonales y nacional, de manera especial a los técnicos de servicios.

### 4. Descripción paso a paso del uso del sistema

Paso 1.- Ingreso al Sistema SIIMIES

Se debe ingresar al siguiente link: http://siimies.inclusion.gob.ec:8080/SIIMIES http://siimiesuio.inclusion.gob.ec:8080/SIIMIES

En la pantalla de presentación del sistema, dar clic en: Ingresa al Sistema

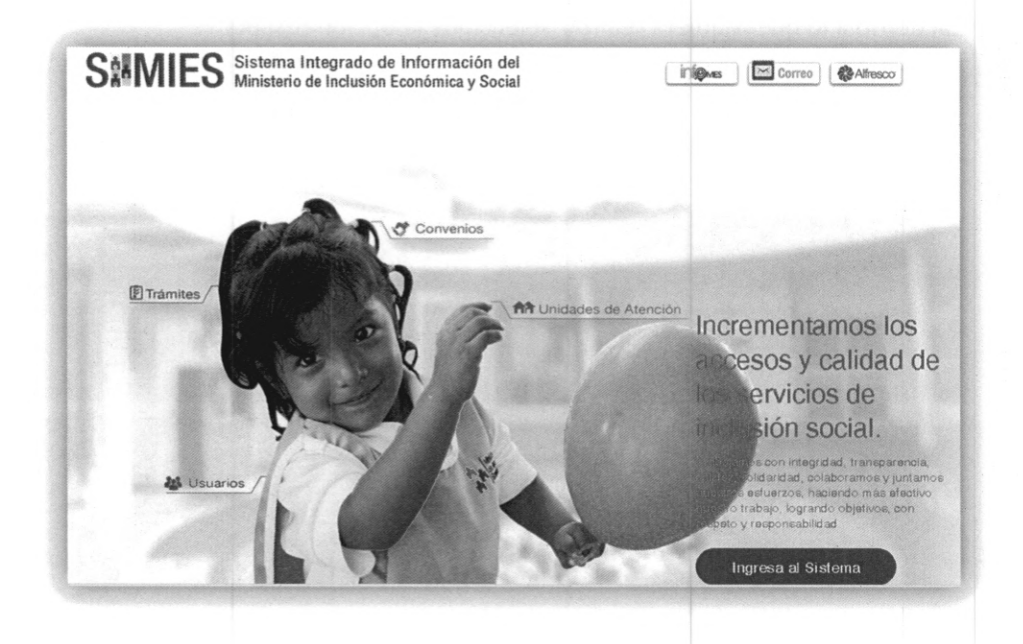

CONFIDENCIAL – MIES

680.040

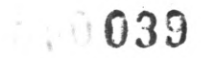

| Ministerio<br>de Inclusión<br>Económica y Social | TIPO DE MANUAL:    | Usuario                                                                                       |
|--------------------------------------------------|--------------------|-----------------------------------------------------------------------------------------------|
|                                                  | NOMBRE DEL MANUAL: | Manual de Usuario para registro de usuarios -<br>Módulo Usuarios Emergentes - Sistema SIIMIES |
|                                                  | VERSIÓN:           | 5.0                                                                                           |

. . . . . . .

En la pantalla siguiente deberá ingresar su usuario y contraseña según lo asignado.

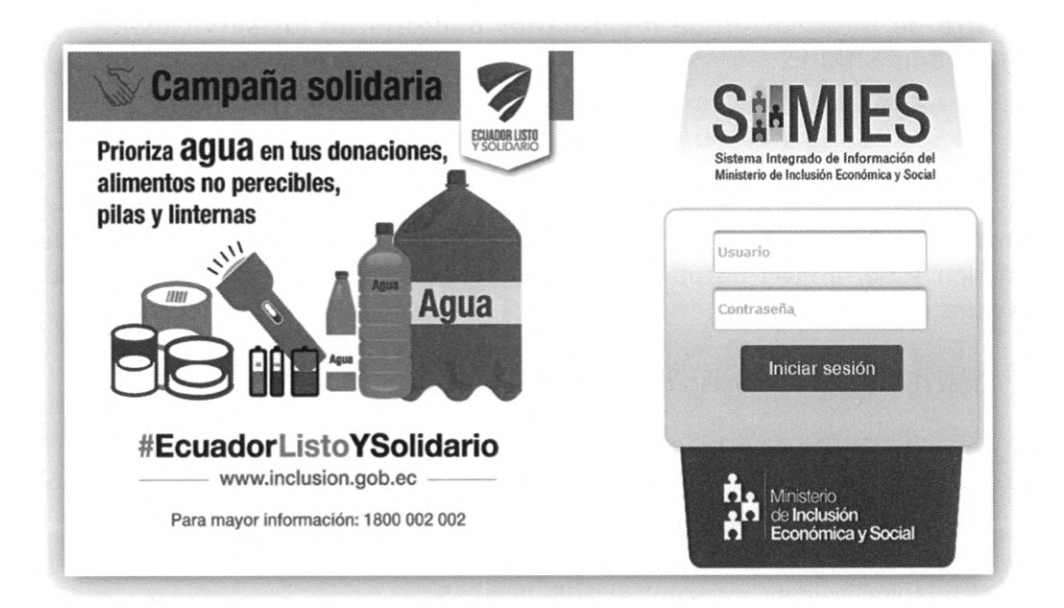

Paso 2.- Seleccionar el módulo USUARIOS

De acuerdo a lo que requiera realizar seleccione la opción respectiva:

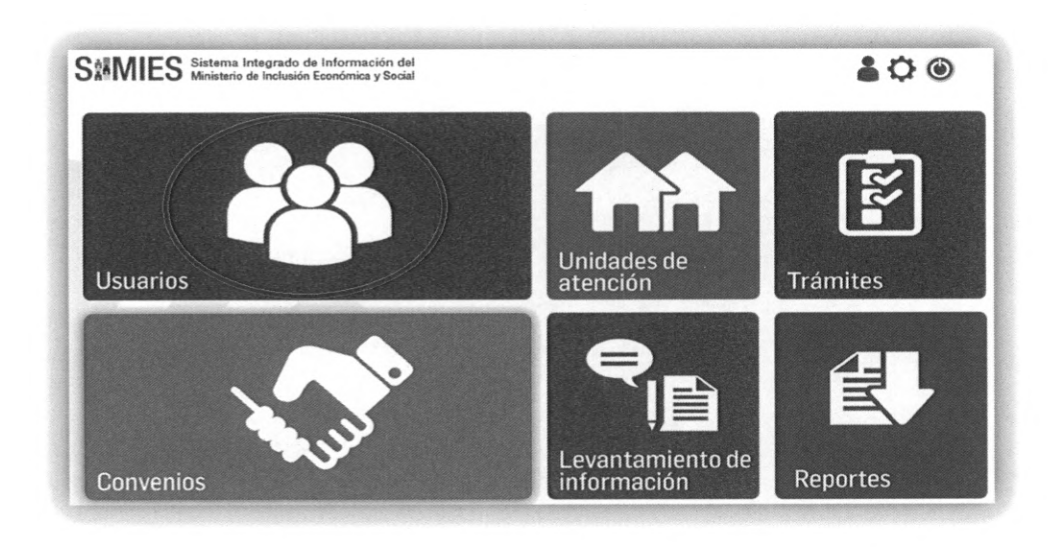

CONFIDENCIAL – MIES

| Ministerio<br>de Inclusión<br>Económica y Social | TIPO DE MANUAL:    | Usuario                                                                                       |
|--------------------------------------------------|--------------------|-----------------------------------------------------------------------------------------------|
|                                                  | NOMBRE DEL MANUAL: | Manual de Usuario para registro de usuarios -<br>Módulo Usuarios Emergentes - Sistema SIIMIES |
|                                                  | VERSIÓN:           | 5.0                                                                                           |

# Paso 3.- Registro de Usuarios

En el menú resultante seleccionar Usuarios Emergentes, Registro.

| SIMIES × \                                                                                |                                |
|-------------------------------------------------------------------------------------------|--------------------------------|
| SAMIES Sistema Integrado de Información del<br>Ministerio de Inclusión Económica y Social | Artestric<br>Bondmice y Social |
| HUB-SISTEMAS-HIES  USUANIOS DE SERVICIO USUANIOS I MERICENTES  A REGISTRO CONSULTAS       |                                |
| 427                                                                                       |                                |

a) Dentro de la opción REGISTRO escoger "Registro de Usuarios" y seleccionar:

| Zona      | (Zona a la que pertenece)   |
|-----------|-----------------------------|
| Distrito  | (Distrito al que pertenece) |
| Servicio  | (PROTECCIÓN ESPECIAL)       |
| Modalidad | (ALBERGUES)                 |
|           |                             |

| SAMIES Sistem                                                                 | a Integrado de Información del transmissione de Información del de Información de Información de |
|-------------------------------------------------------------------------------|----------------------------------------------------------------------------------------------------|
| UB-SISTEMAS-MIES                                                              | ALBERGRESANCIADOS AL TECNEO                                                                                                    |
| USUARIOS DE SERVICIO                                                          |                                                                                                    |
| USUARIOS EMERCENTES                                                           | Zeeu: Zons Planificación 1 · Disbitte: DIRECCIÓN DISTRICTAL 06001 - ESMERALDAS - MILES ·                                                                                                    |
| REGISTRO                                                                      | Semidie: ROTECIDIESECUL · Nodalidat Selectore. ·                                                                                                    |
| <ul> <li>Registro de Usuarlos</li> <li>Registro de Asistencia</li> </ul>      | PERSONAS LISTAR CODISO DE CENTO O L'ARPENDES AL O SERVICIO O MODULINO O ZONA O PROVINCIA O CUNTOR O RAPROQUIA O DIRECCIÓN.                                                                                                    |
| <ul> <li>Egresamiento Usuarlos<br/>Alberque</li> </ul>                        | No records found.                                                                                                    |
| CONSULTAS                                                                     | (1 d 1) 10 v                                                                                                    |
| <ul> <li>Consulta de Asistencia</li> <li>Consulta Resumen Usuarios</li> </ul> |                                                                                                    |
|                                                                               |                                                                                                    |

CONFIDENCIAL - MIES

Página 9 de 46

|                                                  | TIPO DE MANUAL:    | Usuario                                                                                       |  |  |  |
|--------------------------------------------------|--------------------|-----------------------------------------------------------------------------------------------|--|--|--|
| Ministerio<br>de Inclusión<br>Económica y Social | NOMBRE DEL MANUAL: | Manual de Usuario para registro de usuarios -<br>Módulo Usuarios Emergentes - Sistema SIIMIES |  |  |  |
|                                                  | VERSIÓN:           | 5.0                                                                                           |  |  |  |

b) Al escoger modalidad ALBERGUES dentro de "Registro de Usuarios", se lista los albergues asignados al DISTRITO.

Una vez que seleccionó el botón **"Listar"** le despliega la siguiente ventana en donde aparece los datos de los miembros del albergue. Seleccione el Lápiz para **"Editar"** el Jefe de Familia y sus miembros.

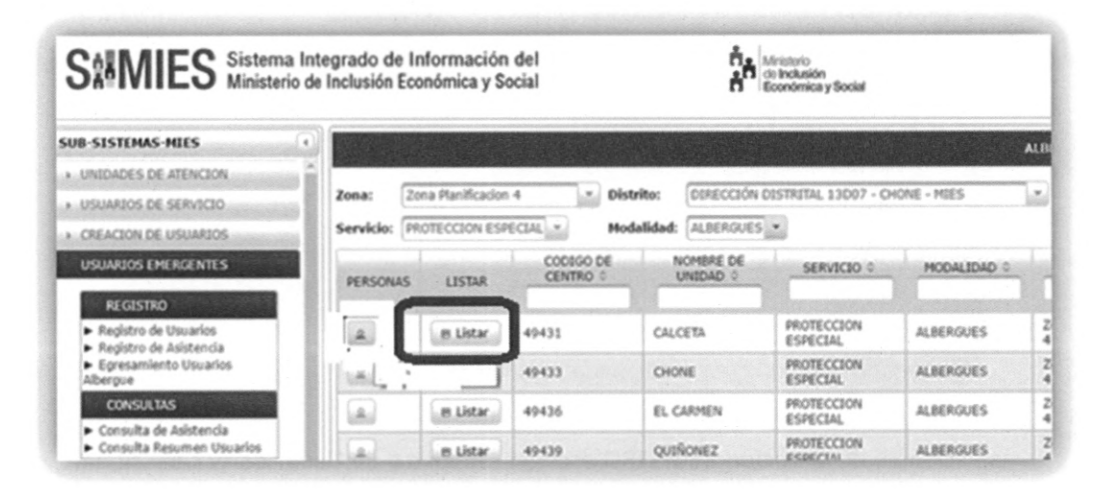

| a: Zon      | a Planificaci | on 4 * Dist      | rito: DIRECCIÓ | N DISTRITAL 13D10 - | JAMA - MIES *      |               |               |             |             |
|-------------|---------------|------------------|----------------|---------------------|--------------------|---------------|---------------|-------------|-------------|
| ta Unidad   | Usuario       |                  |                |                     |                    |               |               |             |             |
| Total Usuar | ios: 425 (IN  | CLUYE: ACT + PEN | D + TRAN)      | NOMEDEC A           | APELITOOS A        | PADENTESCO    | PROVINCIA O   | CANTON      | PARROOUTA   |
| ACCIÓN      | ESTADO        | CODIGO           | CEUVICA        | HUMBRES             | AFELLIOUS (        | TALLILLOCO T  | TROTINGIA     | Children    | Trancyour   |
|             | ACT           | 787117           | 1317953782     | JORGE ARTURO        | ALCIVAR CHICA      | OTRO FAMILIAR | SIN PROVINCIA | SIN CANTON  | SIN PARROQU |
| 2           | ACT           | 716800           | 1351672652     | MARIA<br>MONSERRATE | ALCIVAR CHICA      | OTRO FAMILIAR | MANABI        | SAN VICENTE | CANOA       |
|             | ACT           | 787116           | 1306428077     | JORGE AGUSTIN       | ALCIVAR<br>MENDOZA | JEFE FAMILIA  | SIN PROVINCIA | SIN CANTON  | SIN PARROQU |
|             | ACT           | 668033           | 0909063620     | ANA MARIA           | ALVARADO VITE      | JEFE FAMILIA  | MANABI        | SAN VICENTE | CANOA       |
| 1           | ACT           | 717062           | 1313015099     | EDWIN HERNAN        | ARAUZ GILCES       | JEFE FAMILIA  | MANABI        | SAN VICENTE | CANOA       |
|             | ACT           | 787328           | 1310871841     | ESTHER MARIA        | ARROYO<br>MARTINEZ | JEFE FAMILIA  | SIN PROVINCIA | SIN CANTON  | SIN PARROQU |
|             | ACT           | 787214           | 1312710641     | DIANA PAOLA         | AVEIGA REINA       | OTRO FAMILIAR | SIN PROVINCIA | SIN CANTON  | SIN PARROQU |
| 1           | ACT           | 787212           | 1303302317     | PAUL FIDEL          | AVEIGA VEGA        | JEFE FAMILIA  | SIN PROVINCIA | SIN CANTON  | SIN PARROQU |
|             | ACT           | 787194           | 1350770127     | MARTHA NICOLL       | AVILA ROBINS       | OTRO FAMILIAR | SIN PROVINCIA | SIN CANTON  | SIN PARROQU |
|             | ACT           | 787148           | 2300433709     | FRANCO              | BARRE RIVERA       | OTRO FAMILIAR | SIN PROVINCIA | SIN CANTON  | SIN PARROQU |

| •                                                | rio<br>usión<br>mica y Social TIPO DE MANUAL: Usuario<br>NOMBRE DEL MANUAL: Manual de Usuario para registro de usuarios -<br>Módulo Usuarios Emergentes - Sistema SIIMIE |                                                                                               |
|--------------------------------------------------|----------------------------------------------------------------------------------------------------|-----------------------------------------------------------------------------------------------|
| Ministerio<br>de Inclusión<br>Económica y Social | NOMBRE DEL MANUAL:                                                                                                    | Manual de Usuario para registro de usuarios -<br>Módulo Usuarios Emergentes - Sistema SIIMIES |
| La leconomica y Social                           | VERSIÓN:                                                                                                    | 5.0                                                                                           |

c) Al seleccionar el Lápiz "Editar" Jefe de Familia se despliega la siguiente ventana con los DATOS DEL USUARIO, jefe de familia, información con campos que puede modificar y "Actualizar".

| Información Unidad de Atención                  |                                           |                       |                       |  |
|-------------------------------------------------|-------------------------------------------|-----------------------|-----------------------|--|
| SERVICIO: PROTECCI<br>UNIDAD DE ATENCIÓN: CANOA | ION ESPECIAL MODALIDADI ALBERGUES         |                       |                       |  |
| npoc marcadoc con # con obligatorioc.           |                                           |                       |                       |  |
| DATOS DEL USUARIO DATOS DE                      | L NÚCLEO FAMILIAR UNIDADES ASOCIADAS AL U | SUARIO                |                       |  |
| - Datos Personales Usuario de                   | Servicio                                  |                       |                       |  |
| Nacionalidad: @ECUATORIA                        | IO EXTRANSERO                             |                       |                       |  |
| Cédula: 13                                      | 06428077                                  |                       |                       |  |
| Nombre Completo:                                | ALCIVAR MENDOZA JORGE AGUSTIN             | "Apellidos:           | ALCIVAR MENDOZA       |  |
| *Nombres:                                       | JORGE AGUSTIN                             | "Fecha Nacimiento:    | 20-07-1968            |  |
| *Sexo:                                          | MASCULINO                                 | *Está Embarazada? :   | @ si @ no             |  |
| *Autoidentificación Étnica                      | MESTIZO                                   | "Pais de Origen:      | Ecuador               |  |
| - Detos Adicionales                             |                                           |                       |                       |  |
| *¿Tiene Discapacidad?:                          |                                           | No                    |                       |  |
| °¿Tiene Familia en el Albergue                  | 5                                         | Fecha Ingreso Refugio | /Albergue: 09-08-2016 |  |
|                                                 |                                           |                       |                       |  |

d) En la misma ventana seleccionar "DATOS DEL NUCLEO FAMILIAR" se despliega la siguiente ventana que lista los miembros del núcleo familiar con su parentesco. Con la opción del Lápiz podrá editar los datos del integrante del núcleo familiar.

|                                  |                           | ACTUALIZACION DE USUARIOS - UNID | ADES DE ATENCIÓN ALBERGU     |                    |                                    |
|----------------------------------|---------------------------|----------------------------------|------------------------------|--------------------|------------------------------------|
| Jormación Unidad de J            | Mención                   | AD. ALBERCHER                    |                              |                    | encontraction in the second second |
| NIDAD DE ATENCIÓN:               | CANOA                     | ADI ALBERGUES                    |                              |                    |                                    |
| a marcada; con * son obligantica |                           |                                  | -                            |                    |                                    |
| NTOS DEL USUARIO                 | DATOS DEL NUCLEO FAMILIAR | MIDADES ASOCIADAS AL VSUARK      | 2                            |                    | Constant and the second            |
| The de Ideation                  | Documento de Identifi     | cación: Seleccionar              |                              |                    |                                    |
| Tipo de Juentinicao              | Jon                       |                                  |                              |                    |                                    |
| Limpiar Repres                   | entente                   |                                  |                              |                    |                                    |
| - Datos Núcleo Fan               | siliar                    |                                  |                              |                    |                                    |
| *Apellidos:                      |                           | "Nombres:                        |                              |                    |                                    |
| *Fecha Nacimiento:               |                           | "Sexo:                           |                              |                    |                                    |
| "Esté Embarazada:                | I st I NO                 | "Autoidentil                     | licación Étnica              |                    |                                    |
| *País de Origen:                 | ELDA UNA NACIONALIDAD     | *Parenteso                       | o con el Jefe Familia?       | ELDA EL PARENTESCO |                                    |
| - Datos Adicioneles              |                           |                                  |                              |                    |                                    |
| *cTiene Discapaci                | dad?                      |                                  | ELECCIONE                    |                    |                                    |
|                                  |                           |                                  |                              |                    |                                    |
| Observacions                     |                           |                                  |                              |                    |                                    |
|                                  |                           |                                  |                              |                    |                                    |
| © Agreger Hiem                   | bro del Núcleo Familiar   |                                  |                              |                    |                                    |
| Cédula                           | Nombres                   | Apellidos                        | Fecha Nacin                  | niento Parente     |                                    |
| 1752337731                       | WILMER LEONEL             | RIVERA CALDERON                  | 02/09/1995                   | OTRO FAMILI        | AR                                 |
| 1304486705                       | ELESCANO                  | RIVERA ANTONIO                   | 01/06/1960                   | OTRO FAMILI        | AR                                 |
| 1312711904                       | PRISCILA                  | RIVERA CALDERON                  | 21/12/1991                   | OTRO FAMILI        | AR                                 |
|                                  |                           | (1 of 1)                         | with more received received. |                    |                                    |

CONFIDENCIAL - MIES

| •                                                | TIPO DE MANUAL:    | Usuario                                                                                       |
|--------------------------------------------------|--------------------|-----------------------------------------------------------------------------------------------|
| Ministerio<br>de Inclusión<br>Económica y Social | NOMBRE DEL MANUAL: | Manual de Usuario para registro de usuarios -<br>Módulo Usuarios Emergentes - Sistema SIIMIES |
|                                                  | VERSIÓN:           | 5.0                                                                                           |

e) Al seleccionar la opción del "Lápiz" aparece el siguiente mensaje, y a continuación nuevamente seleccione "DATOS DEL NUCLEO FAMILIAR"

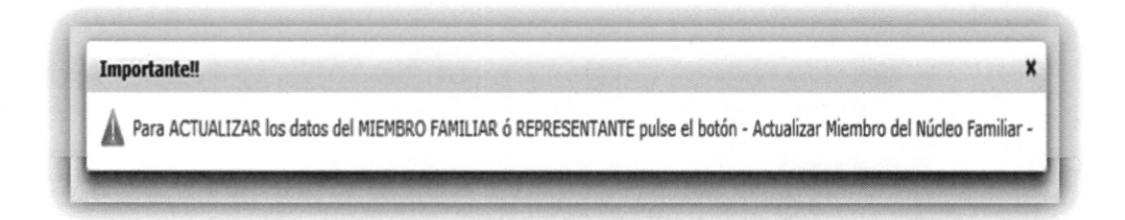

| marcados con • son obligator |                                  |                                     |               |                                                                                                    |
|------------------------------|----------------------------------|-------------------------------------|---------------|----------------------------------------------------------------------------------------------------|
| TOS DEL USUARIO              | DATOS DEL NÚCLEO FAMILIAR        | ADES ASOCIADAS AL USUARI            | 0             | a la constante de la constante de la constante de la constante de la constante de la constante de la constante |
|                              | Documento de Identificación: Céo | dula                                |               |                                                                                                    |
| - Tipo de Identifio          | cación                           |                                     |               |                                                                                                    |
| Nacionalidad:                | CUATORIANO CEXTRANJERO           |                                     |               |                                                                                                    |
| Cédula Ciudadar              | nia: (175233773)                 | Validar                             |               |                                                                                                    |
| d Limpier Repo               | ing. Instanta                    | valua.                              |               |                                                                                                    |
| - Umpiar Repri               | esentance                        |                                     | -             |                                                                                                    |
| - Datos Núcleo F             | amiliar                          |                                     |               |                                                                                                    |
| Cédula:                      | 1752337731                       |                                     |               |                                                                                                    |
| *Apellidos:                  | RIVERA CALDERON                  | *Nombres:                           | WILMER LEONEL |                                                                                                    |
| *Fecha<br>Nacimiento:        | 02/09/1995                       | *Sexo:                              | MASCULINO     | -                                                                                                    |
| *Está<br>Embarazada:         | SI NO                            | *Autoidentificación Étnica          | OTRO          | 1                                                                                                    |
| *País de Origen:             | Ecuador                          | *Parentesco con el Jefe<br>Familia? | OTRO FAMILIAR | antia                                                                                                    |
| - Datos Adiciona             | les                              |                                     |               |                                                                                                    |
| *¿Tiene Discapa              | icidad?                          | No                                  |               |                                                                                                    |
|                              |                                  |                                     | -             |                                                                                                    |
|                              |                                  |                                     |               |                                                                                                    |
|                              | 1                                |                                     |               |                                                                                                    |

| •                                                | TIPO DE MANUAL:    | Usuario                                                                                       |
|--------------------------------------------------|--------------------|-----------------------------------------------------------------------------------------------|
| Ministerio<br>de Inclusión<br>Económica y Social | NOMBRE DEL MANUAL: | Manual de Usuario para registro de usuarios -<br>Módulo Usuarios Emergentes - Sistema SIIMIES |
| Loonomica y oocial                               | VERSIÓN:           | 5.0                                                                                           |

### Paso 3.1.- Agregar Personas

 a) Para "Agregar Personas" a un Núcleo Familiar, el Gestor del Albergues debe ubicarse en el Albergue al cual está asignado. Por ejemplo ubiquémonos en el Albergue CALCETA.

| ≱ SIIMIES × ₩                                          |                                     |                             |                        |                                                   |                                                 |             |                         |                                                                                                    |                          |               | 0 - 0                                                                              |
|--------------------------------------------------------|-------------------------------------|-----------------------------|------------------------|---------------------------------------------------|-------------------------------------------------|-------------|-------------------------|----------------------------------------------------------------------------------------------------|--------------------------|---------------|------------------------------------------------------------------------------------|
| ← → C 🗋 simiespruebas.incl                             | usion.gob.ec 808                    | V/SIB/RES/vista             | s/login/login.jsl      |                                                   |                                                 |             |                         |                                                                                                    |                          |               | ₩☆ 8                                                                               |
| SAMIES Sistema<br>Ministerio                           | Integrado de l<br>o de Inclusión Ec | nformación<br>xonómica y So | del<br>ocial           | Å.                                                | Ministerio<br>de Indusión<br>Económica y Social |             |                         |                                                                                                    |                          |               |                                                                                    |
| SUB-SISTEMAS-MIES                                      |                                     |                             | 1                      | and the second                                    |                                                 |             | Albergues Asociao       | IOS AL TÉCNICO                                                                                                    |                          |               |                                                                                    |
| + UNIEADES DE ATENCIÓN                                 |                                     |                             |                        |                                                   |                                                 |             |                         |                                                                                                    |                          |               |                                                                                    |
| > NSUARIOS DE SERVICIO                                 | Zona: 2                             | ona Manificacion            | 4 Dis                  | trito: DIRECCIÓN                                  | DISTRITUL 13007 - CH                            | KOME - MJES | illi.                   |                                                                                                    |                          |               |                                                                                    |
| > CREACION DE USUARIOS                                 | Servicio:                           | ROTECCION ESP               | ECIAL MO               | delided: ALBERGUES                                |                                                 |             |                         |                                                                                                    |                          |               |                                                                                    |
| USUARIOS EMERGENTES                                    | PERSONAS                            | LISTAR                      | CODIGO DE<br>CENTRO \$ | Nomere de<br>Unecad o                             | SERVICIO 0                                      | MODALIDAD 0 | ZONA 0                  | PROVINCIA 0                                                                                                    | CANTON 0                 | PARROQUIA 0   | DIRECTION :                                                                        |
| Registro de Usuarios                                   | A                                   | n Listar                    | 49431                  | CALCETA                                           | PROTECCION<br>ESPECIAL                          | ALBERQUES   | Zona Planificacion<br>4 | MARABI                                                                                                    | BOLIWAR                  | CALCETA       | CALLE FLAVIO ALFARD Y JUAN MONTALVO , FRENTE<br>ESCUELA SAN MARTEN                 |
| <ul> <li>Egresamiento Usuarios<br/>Albergue</li> </ul> | Are                                 | par Personas                | 49433                  | CHONE                                             | PROTECCION<br>ESPECIAL                          | ALBERGUES   | Zona Planificacion<br>4 | MAWABI                                                                                                    | CHONE                    | CHONE         | AV ELOV ALFARO EN LOS PREDIOS EE LA AGENCIA<br>INACIONAL DE TRÁSITO CHONE          |
| CONSULTAS<br>Consolita da Informacia                   |                                     | e Listar                    | 49436                  | EL CARMEN                                         | PROTECCION<br>ESPECIAL                          | ALBERGUES   | Zona Manificacion<br>4  | MANABI                                                                                                    | EL CARMEN                | EL CARMEN     | BARRED LA FLORESTA CALLE LIBERTRO Y 9 DE OCTUBRI<br>VÍA AL PASO LATERAL DEL CARMEN |
| Consulta Resomen Usuarios                              | A.                                  | a Listar                    | 49439                  | QUENONEZ                                          | PROTECCION<br>ESPECIAL                          | ALBERGUES   | Zona Planificacion<br>4 | MANABI                                                                                                    | FLAVIO ALFARO            | FLAVIO ALFARO | ENTRE FLAVIO ALFARO Y LA CRESPI, CANCHA DE<br>QUIÑONEZ                             |
| <ul> <li>GESTIÓN CONVENIO BONO</li> </ul>              |                                     | 8 Listar                    | 49445                  | SAN VICENTE                                       | PROTECCION<br>ESPECIAL                          | ALBERGUES   | Zona Planificacion<br>4 | MANABI                                                                                                    | ROCAPUERTE               | ROCAFUERTE    | VÍA SAN ISIDRO, KM. 1 1/2 BEAGONAL AL MERCADO DE<br>SAN VICENTE                    |
| CESTIÓN CONVERSO BOND                                  | a second                            |                             |                        | And a local division of the local division of the |                                                 |             |                         | in the second second se | La companya and a second |               |                                                                                    |

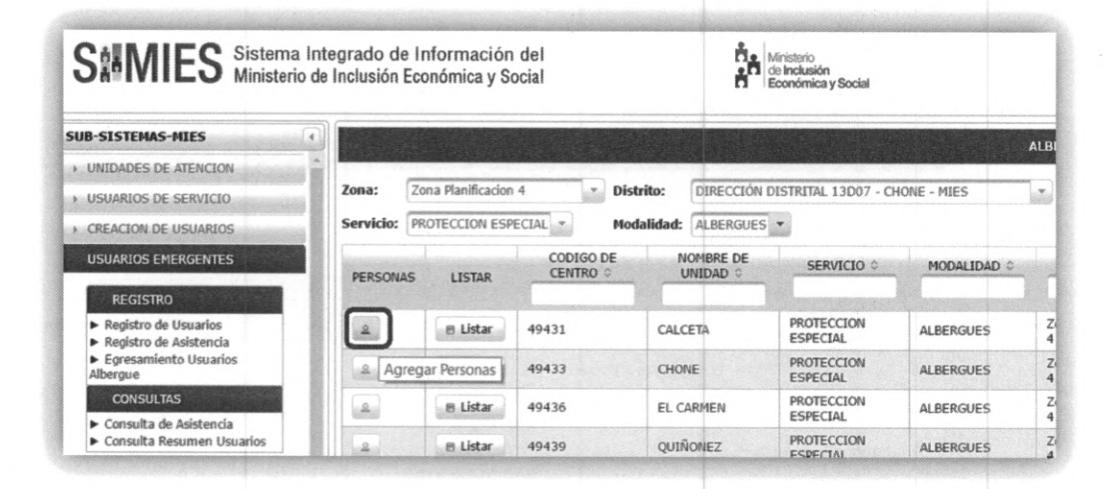

CONFIDENCIAL - MIES

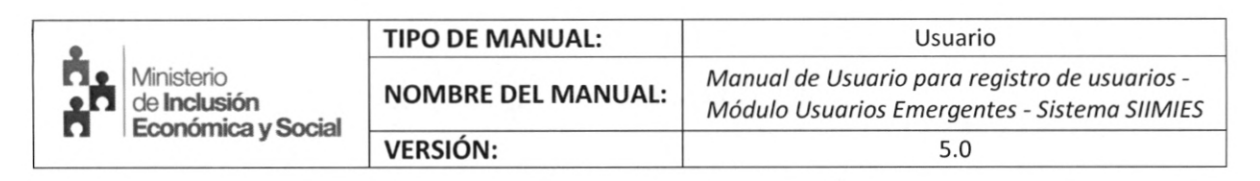

b) Al Gestor de Albergues se le muestra el formulario REGISTRO DE USUARIOS -UNIDADES DE ATENCIÓN.

En este formulario encuentra dos pestañas:

033

6.34

- DATOS DEL USUARIO (Ingresar y Editar Jefe de Hogar)
- DATOS DEL NUCLEO FAMILIAR (Ingresar o Eliminar integrantes de un Núcleo Familiar)

| ormación Albergue/R                                                                                                    | efugio/Casa Acogiente                   |                               |                           |
|----------------------------------------------------------------------------------------------------|-----------------------------------------|-------------------------------|---------------------------|
| RVICIO:                                                                                                    | PROTECCION ESPECIAL MODALIDAD:<br>CANOA | ALBERGUES                     |                           |
| s marcados con * son obligato                                                                                                    | rias                                    |                               |                           |
| TOS DEL USUARIO                                                                                                    | ATOS DEL NÚCLEO FAMILIAR                |                               |                           |
|                                                                                                    | Documento de Identificación: Sel        | eccionar                      |                           |
|                                                                                                    |                                         |                               |                           |
| - Tipo de Identificaci                                                                                                    | ión                                     |                               |                           |
| - Tipo de Identificac.<br>- Datos Personales                                                                                                | ión                                     |                               |                           |
| - Tipo de Identificad<br>- Datos Personales<br>*Apellidos:                                                                                  | *Nombres:                               | *Fecha Nacimiento:            | *Sexo:                    |
| <ul> <li>Tipo de Identificaci</li> <li>Datos Personales</li> <li>*Apellidos:</li> <li>*Está Embarazada:</li> </ul>                          | *Nombres:                               | *Fecha Nacimiento:<br>*Etnia: | *Sexo:                    |
| <ul> <li>Tipo de Identificac</li> <li>Datos Personales</li> <li>*Apellidos:</li> <li>*Está Embarazada:</li> <li>*País de Origen:</li> </ul> | *Nombres:<br>SI NO<br>Ecvador           | *Fecha Nacimiento:<br>*Etnia: | *Sexo:<br>ELIJA UNA ETNIA |
| Tipo de Identificaci     Datos Personales     *Apellidos:     *Está Embarazada:     *País de Origen:     Datos Adicionales                  | *Nombres:<br>SI NO<br>Ecustor           | *Fecha Nacimiento:<br>*Etnia: | *Sexo:<br>ELLIA UNA ETNIA |

- c) Para el registro del usuario existen dos opciones:
  - Cédula
  - Sin Identificación

En cada caso, la información ingresada es validada con la información existente en: ✓ Registro Civil.

| Información Alberg           | ue/Refugio/Casa Acogiente                             |                                                |
|------------------------------|-------------------------------------------------------|------------------------------------------------|
| SERVICIO:<br>UNIDAD DE ATENC | PROTECCION ESPECIAL<br>IÓN: ESCUELA MARTHA BUCARAM DE | MODALIDAD: ALBERGUES<br>E ROLDOS               |
| Tampos marcados con * son    | obligatorios.                                         |                                                |
| DATOS DEL USUARI             | DATOS DEL NÚCLEO FAMILIAR                             |                                                |
|                              | Documento de Identifi                                 | ficación: Seleccionar *                        |
|                              | Documento de Idendit                                  |                                                |
| - Tipo de Ide                | ntificación                                           | Selectionar                                    |
| - Tipo de Ide                | ntificación                                           | Seleccionar<br>Cédula la                       |
| - Tipo de Ide                | intificación<br>onales                                | Seleccionar<br>Cédula Im<br>Sin Identificación |

CONFIDENCIAL - MIES

| •                                                       | TIPO DE MANUAL:    | Usuario                                                                                       |
|---------------------------------------------------------|--------------------|-----------------------------------------------------------------------------------------------|
| Ministerio<br>de <b>Inclusión</b><br>Económica y Social | NOMBRE DEL MANUAL: | Manual de Usuario para registro de usuarios -<br>Módulo Usuarios Emergentes - Sistema SIIMIES |
| Leonomica y Social                                      | VERSIÓN:           | 5.0                                                                                           |

d) Ingresar el número del documento y dar clic en validar.
 Verificar e ingresar la información faltante referente al usuario.
 En caso de tener el Jefe de Hogar un núcleo familiar escoger la opción
 "¿Tiene Familia en el albergue?" -> SI

|                                                                |                                    | REGISTRO DE USUARIOS. UNIDADES DE ATENCIÓN |                                |  |
|----------------------------------------------------------------|------------------------------------|--------------------------------------------|--------------------------------|--|
| Comparing Allenance Markada (Cara Readowin                     |                                    |                                            |                                |  |
| ERVICEO: PROTECCION ESPECIAL MOD<br>NIDAD DE ATENCIÓN: OLICETA | MLIDAD: ALBERGIES                  |                                            |                                |  |
| n marcadae can * san oblgaterite.                              |                                    |                                            |                                |  |
| ATOS DEL USUARIO DATOS DEL RÓCLEO FAMELIAR                     |                                    |                                            | and period and a second second |  |
| - Tipo de Identificación                                       | Documento de Identificación: Gidun |                                            |                                |  |
| Nationalidad:                                                  |                                    |                                            |                                |  |
| Cédula Costadaria:                                             | and a                              |                                            | 1                              |  |
| - Catos Personales                                             |                                    |                                            |                                |  |
| Cédula:                                                        |                                    | "Apellides:                                |                                |  |
| "Nombres:                                                      |                                    | "Fecha Racimiento:                         |                                |  |
| "Seno: ELDA EL SEAD                                            |                                    | "Estă Embarazada:                          | 1 H H H H H                    |  |
| "Etnia: Estua ona Eritat                                       |                                    | "Pais de Origen:                           | Frisador                       |  |
| - Datos Adicionales                                            |                                    |                                            |                                |  |
| *¿Tiene Discapacidad?                                          |                                    | SEXECTIONS *                               |                                |  |
| (Tana familia an el alterane)                                  | FLUA UNA OPCION                    | Fectus Incomes Ref                         | funis/liberate:                |  |

e) IMPORTANTE Colocar fecha de ingreso al ALBERGUE - "Fecha Ingreso Refugio/Albergue:"

| latos Adicionales         |   |   |                                 |            |
|---------------------------|---|---|---------------------------------|------------|
| iene Discapacidad?        |   |   | No                              |            |
| ne familie en el aberque? | Ş | * | Fecha Ingrese Refugio/Albergue: | 17-08-2016 |

- f) Para ingresar información de otro miembro del núcleo familiar, seleccione la pestaña DATOS DEL NÚCLEO FAMILIAR.
- g) Seleccionar el tipo de Documento de Identificación.

CONFIDENCIAL - MIES

|                                                  | TIPO DE MANUAL:    | Usuario                                                                                       |
|--------------------------------------------------|--------------------|-----------------------------------------------------------------------------------------------|
| Ministerio<br>de Inclusión<br>Económica y Social | NOMBRE DEL MANUAL: | Manual de Usuario para registro de usuarios -<br>Módulo Usuarios Emergentes - Sistema SIIMIES |
| La Economica y Social                            | VERSIÓN:           | 5.0                                                                                           |

h) Ingresar la información del miembro del Núcleo familiar.

.

| ATIVILO Ministerio de                                                                                                    | egrado de Información del<br>Inclusión Económica y Social | A Mintanto<br>A di Johdanian<br>Económica y Boolal                                                                                                    |                                                   | ADMINISTRAD |
|----------------------------------------------------------------------------------------------------|-----------------------------------------------------------|----------------------------------------------------------------------------------------------------|---------------------------------------------------|-------------|
|                                                                                                    |                                                           | REGISTING DE USUARDOS - UNIXADE S DE ATENCIÓN                                                                                                    | 10000                                             |             |
| Información Albergue/Refugio/Cas                                                                                                    | a Acogiente                                               |                                                                                                    |                                                   |             |
| SERVICIO: PROTECCIO<br>UNEDAD DE ATENCIÓN: CALCETA                                                                                                    | N ESPECIAL MODALIDAD: ALBERGUES                           |                                                                                                    |                                                   |             |
| mpst marcadet ion 't ton addigaterist                                                                                                    |                                                           |                                                                                                    |                                                   |             |
| DATOS DEL USUARCO DATOS DEL I                                                                                                    | RÍCLEO FAMILLAR                                           |                                                                                                    |                                                   |             |
|                                                                                                    | Decumento de Mentificación:                               |                                                                                                    |                                                   |             |
| - Tips de Identificación                                                                                                    |                                                           |                                                                                                    |                                                   |             |
| Nationalidat: @continues                                                                                                    |                                                           |                                                                                                    |                                                   |             |
| Cédula Gudadania:                                                                                                    |                                                           |                                                                                                    |                                                   |             |
| Cédula Guidadenia<br>Cúlioplar Representante                                                                                                    |                                                           | Ariso de validación de representante 🛛 🕱                                                                                                    |                                                   |             |
| Cédula Ciudadanar<br>Citingiar Representante<br>- Datos Nucleo Sanskar<br>Calobar                                                                                        | 1000 1000 1000 1000 1000 1000 1000 100                    | Ariso de validación de representante 🗰 🕷                                                                                                    |                                                   |             |
| Cédda Oudadonie<br>© Lingúe Representante<br>— Datos Núcleo Panišle<br>Cedula:<br>*Apallidos:                                                                            | 040085433<br>PREZ REDA                                    | Aelios de validación de representante R                                                                                                    | DOGE PERMANDO                                     |             |
| Cétita Cadadona:<br><ul> <li>Limple Representante</li> </ul> <li> — Danos Nucleo Familia:<br/>Cétita:<br/><sup>1</sup>Aprildos:<br/><sup>1</sup>Facita Nacimiento: </li> | e40045453<br>P452 5504<br>1590/372                        | Ariso de validación de representante R                                                                                                    | DOIE FERMANDO<br>FELDA EL SERO                    |             |
| Celeba Clustelena:<br>© Linglar Representante<br>— Dano Nucleo Familiar<br>Celula:<br>"Apalition:<br>"Scha Nacimiento:<br>"Dida Embaragola:                              | 946905553<br>74782 8294<br>1500/372                       | Arisis de validación de representante R<br>Desentante se verifici connectavente, dels agregar el registro para actualizar los dotos)<br>"Significan:<br>"Sens:<br>"Sens:<br>"Sens: | DOLE FERMANDO<br>FEUDA EL SERO<br>FEUDA UNA ETIMA | Pri-        |

i) Para agregar la información de la persona dar clic en Agregar Miembro del Núcleo Familiar, y repetir el proceso anterior.

| en Time de Maartilleadúr           |             |                                 |                   |
|------------------------------------|-------------|---------------------------------|-------------------|
| - the of the choice of             |             |                                 |                   |
| Nacionalidad. @ DCUATORS           |             |                                 |                   |
|                                    |             |                                 |                   |
| CROSS CROSSERSE: 0400              |             |                                 |                   |
| Contract representation            |             |                                 |                   |
| - Datos Rúcleo Familiar            |             |                                 |                   |
| Cédula:                            | 0400985453  |                                 |                   |
| *Apellides:                        | PEREZ REINA | *Monbres:                       | JOSE FERRANDO     |
| "Feitha Nacimients:                | 15/09/1972  | "Senet:                         | PA45C2L280        |
| "Estă Brebarazada:                 | 5 S 8 W     | "Etoia:                         | NE 57120          |
| "Reis de Crigen :                  | ficuador    | "Rarantesco con el Jefe Familia | CEROS NO PARENTES |
|                                    |             |                                 |                   |
| * Datos Adicionales                |             |                                 |                   |
| *¿Tiene Discapacidad?              |             | No                              |                   |
|                                    |             |                                 |                   |
| Observeción :                      |             |                                 |                   |
|                                    |             | 1                               |                   |
| D. Anners Manhon del Milden Fa     |             |                                 |                   |
| or ingreger memorie del faucieo ha |             |                                 |                   |

| •                                                | TIPO DE MANUAL:    | Usuario                                                                                       |  |
|--------------------------------------------------|--------------------|-----------------------------------------------------------------------------------------------|--|
| Ministerio<br>de Inclusión<br>Económica y Social | NOMBRE DEL MANUAL: | Manual de Usuario para registro de usuarios -<br>Módulo Usuarios Emergentes - Sistema SIIMIES |  |
|                                                  | VERSIÓN:           | 5.0                                                                                           |  |

A continuación se le muestra la bandeja de los integrantes incluidos dentro del núcleo familiar.

| Cédula   | lionbres      | Apellidos   | Fecha Nacimiento | Parentasco         |        |
|----------|---------------|-------------|------------------|--------------------|--------|
| 10985453 | 305E FERNANDO | PEREZ REINA | 15/09/1972       | OTROS NO PARIENTES | 10     |
|          |               | (           | (d1) 🐨 🗊 🗑 🐨 🖏   |                    | $\cup$ |

En esta bandeja usted tiene las acciones de:

- Editar núcleo familiar
- Eliminar núcleo familiar
- j) Al terminar de agregar los miembros del núcleo familiar, para grabar lo ingresado dar clic en **Guardar**, y aparecerá el mensaje de confirmación.

Cuando no seleccione Guardar no se grabará la información registrada del miembro del núcleo familiar.

k) Para grabar toda la información del usuario del servicio, dar clic en Guardar, y aparece en siguiente mensaje.

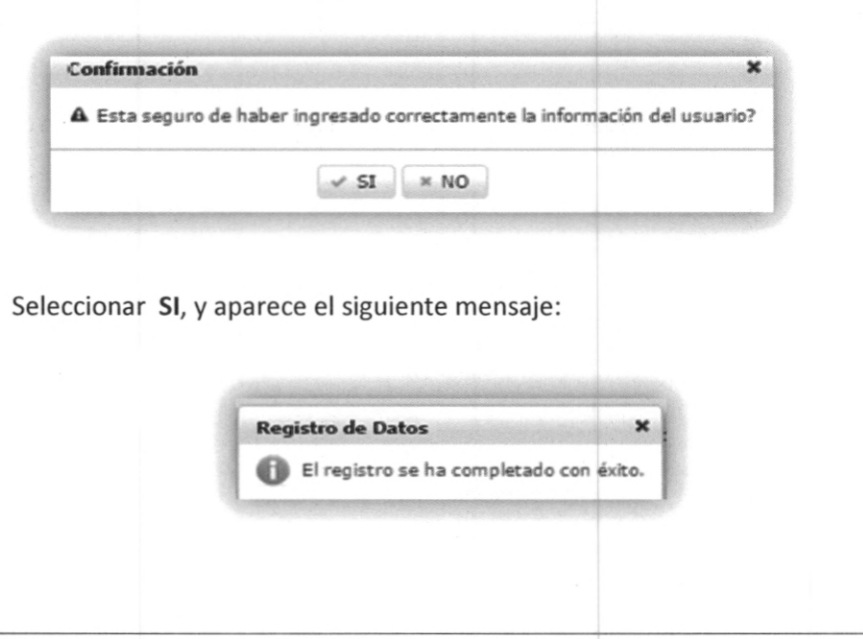

CONFIDENCIAL - MIES

| •                          | TIPO DE MANUAL:    | Usuario                                                                                       |
|----------------------------|--------------------|-----------------------------------------------------------------------------------------------|
| Ministerio<br>de Inclusión | NOMBRE DEL MANUAL: | Manual de Usuario para registro de usuarios -<br>Módulo Usuarios Emergentes - Sistema SIIMIES |
| La Economica y Social      | VERSIÓN:           | 5.0                                                                                           |

## Paso 4.- Registro de Asistencia

Seleccionar la opción Registro de Asistencia.

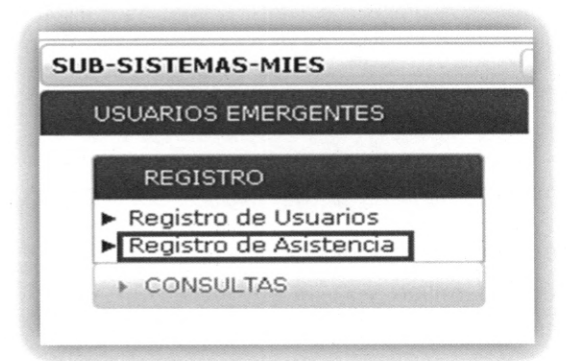

a) Para desplegar la asistencia de la Unidad de Atención dar clic en Asistencia.

| Asistencia | CODIGO DE CENTRO O | NOMBRE DE UNIDAD ¢      | SERVICIO \$         | MODALIDAD |
|------------|--------------------|-------------------------|---------------------|-----------|
| Asistencia | 49293              | Refugio (por preguntar) | PROTECCION ESPECIAL | ALBERGUES |

b) Seleccionar el mes que requiera ingresar la asistencia, dar clic en Generar.

| Año Mes Asistencia Diaria Dias de Asistencia Total % (Asistencia)<br>2016 1 Consultar 0 0.0 |        |                      | CICTENCIA UNIDAD   |                   |     |      |
|---------------------------------------------------------------------------------------------|--------|----------------------|--------------------|-------------------|-----|------|
| 2016 1 Consultar 0 0.0                                                                      | Estado | Total % (Asistencia) | Dias de Asistencia | Asistencia Diaria | Mes | Año  |
| 2016 2 0 Consultar 0 0.0                                                                    | CER    | 0.0                  | 0                  |                   | 1   | 2016 |
|                                                                                             | CER    | 0.0                  | 0                  |                   | 2   | 2016 |
| 2016 3 🔎 Consultar 0 0.0                                                                    | CER    | 0.0                  | 0                  | ₽ Consultar       | 3   | 2016 |

|            | 1                                                | TIPO DE MANUAL:    | Usuario                                                                                       |
|------------|--------------------------------------------------|--------------------|-----------------------------------------------------------------------------------------------|
| 10.<br>10. | Ministerio<br>de Inclusión<br>Económica y Social | NOMBRE DEL MANUAL: | Manual de Usuario para registro de usuarios -<br>Módulo Usuarios Emergentes - Sistema SIIMIES |
|            |                                                  | VERSIÓN:           | 5.0                                                                                           |

c) En el calendario seleccionar el día del cual va a registrar la asistencia.

|                   | ASI           | ISTENCIA UNIDAD DIARIA |         |                      |                  |      |    |    |    |
|-------------------|---------------|------------------------|---------|----------------------|------------------|------|----|----|----|
| Total Usuarios: 4 |               | Fe                     | echa: 2 | 6/04                 | /201             | 16   |    |    |    |
|                   | (1 of         | 1) 1                   |         | 0                    |                  | Apri | 20 | 16 |    |
| Cédula            | Apelidos      | Nombres                | 1       | iu P                 | ło               | Tu V | Ne | Th | Fr |
|                   |               |                        |         | 3                    | 4                | 5    | 6  | 7  | 8  |
|                   | ALAVA MIELES  | KRVSTELL MARIA         |         | 10                   | 11               | 12   | 13 | 14 | 15 |
| 1351030075        |               |                        | and the | in the second second | Concession, Name |      |    |    |    |
| 1351030075        | APEL MIEBRO 1 | APEL MIEBRO 1          |         | 17                   | 15               | 19   | 20 | 21 | 22 |

d) Registrar la asistencia del día marcando las casillas de acuerdo a los usuarios asistentes a la Unidad de Atención.

|            |                    | ASISTENCIA UNIDAD DIARIA |         |              |
|------------|--------------------|--------------------------|---------|--------------|
|            |                    | Fecha: 24/07/15          |         |              |
| Cédula     | Apelidos           |                          | Nombres | Observacione |
| 1715540447 | ALVAREZ UVIDIA     | JUAN FRANCISCO           |         |              |
| 1750418673 | ARMAS COLCHA       | KATHERIN THAIS           |         |              |
| 1102579362 | CHIRIBOGA CHUVA    | JOSE VICENTE             |         |              |
| 1712654654 | CLAVON PILLADO     | ALFREDO SANTIAGO         | n       |              |
| 1102418983 | GUAMAN SANCHEZ     | CLARA MARIA              | n       |              |
| 0916784374 | JAIME CANTOS       | YOMAJRA VANESSA          |         |              |
| 1719324731 | MORALES YANZA      | JHOANA JAIDY             |         |              |
| 9920704749 | ORRALA VAGUAL      | YESENIA ELIZABETH        |         |              |
| 0602809980 | PARADA RUIZ        | JOSE JAVIER              |         |              |
| 1203681273 | PEREZ ASPIAZU      | MAVRA EUGENIA            |         |              |
| 0920602943 | PILATAXI MASABANDA | MARIA ESTHER             |         |              |
| 1308062536 | SALTOS LOOR        | MIRIAN ARACELI           |         |              |
| 1311463895 | SELVA VERGARA      | YURI JOHANNA             |         |              |
| 9908086952 | SOLORZANO YAGUAL   | ELVIA ADELINA            |         |              |
| 1753922036 | TERAN MEJIA        | VIVIANA JULISSA          | - Lind  |              |
| 3602374498 | VALLE30 CANDO      | EDISON FABIAN            |         |              |
| 1711105252 | VILLALBA BATALLAS  | ANA CAROLINA             |         |              |

CONFIDENCIAL - MIES

Página 19 de 46

| •                                                | TIPO DE MANUAL:    | Usuario                                                                                       |
|--------------------------------------------------|--------------------|-----------------------------------------------------------------------------------------------|
| Ministerio<br>de Inclusión<br>Económica y Social | NOMBRE DEL MANUAL: | Manual de Usuario para registro de usuarios -<br>Módulo Usuarios Emergentes - Sistema SIIMIES |
|                                                  | VERSIÓN:           | 5.0                                                                                           |

- e) Al terminar, para grabar, debe dar clic en Guardar.
- f) Si requiere QUITAR la asistencia de un usuario, debe dar clic en la casilla, en el cuadro Observaciones, debe escribir la razón de hacerlo.
- g) Revisar la información existente de las asistencia dar clic en Asistencia, luego clic en Consultar, de acuerdo al mes que requiera.
- h) Seleccionar el que desea consultar.
- i) Para salir dar clic en Cancelar.

|           |                         |            |             | UNIDAD            | ES ASOCIADAS AL RES | SPONSABLE            |        |          |         |
|-----------|-------------------------|------------|-------------|-------------------|---------------------|----------------------|--------|----------|---------|
| Zona:     | ona Planificacion 4 ×   | Distrite   | <b>:</b> (î | DIRECCIÓN DISTRIT | AL 13D01 - PORTOVIE | IO - MIES *          |        |          |         |
| Servicio: | ROTECCION ESPECIAL      | * Modali   | dad: 🖟      | ALBERGUES *       |                     |                      |        |          |         |
| Asistenci | a CODIGO DE<br>CENTRO O | NON        |             | SERVICIO          | MODALIDAD           | C ZONA C             | PROV   |          | CANT    |
| Aristonsi | 40021                   | Asistencia | Unidad      | 1                 |                     |                      |        | ×        | ROCAELE |
| Asistenui | 47231                   |            |             |                   | SISTENCIA UNIDAD    |                      |        | L        | KOCAPOL |
|           | -                       | Año        | Mes         | Asistencia Diaria | Dias de Asistencia  | Total % (Asistencia) | Estado |          |         |
| Asistena  | a 49232                 | 2016       | 1           | P Consultar       | 0                   | 0.0                  | CER    | E        | ROCAFUE |
| Asistenci | a 49233                 | 2016       | 2           | ₽ Consultar       | 0                   | 0.0                  | CER    | E        | ROCAFUE |
|           |                         | 2016       | 3           | P Conguitar       | 0                   | 0.0                  | CER    | <u> </u> |         |
| Asistenci | a 49234                 | 2016       | 4           | P Consultar       | 0                   | 0.0                  | CER    | E        | ROCAFUE |
|           |                         | 2016       | 5           | • Generar         | 0                   | 0.0                  | ACT    |          |         |
| Asistenci | a 49235                 |            |             |                   | 1                   | 2                    |        | E        | ROCAFUE |
|           |                         |            |             |                   | 1 of 2)             | 12 ->> >>            | 5 ¥    |          |         |

| Ministerio<br>de Inclusión<br>Económica y Social<br>VERSIÓN:<br>Paso 5 Egresamiento de Usuarios Alberg                                           | JAL: Manual de Usuario para registro de usuarios -<br>Módulo Usuarios Emergentes - Sistema SIIMIES<br>5.0 |
|----------------------------------------------------------------------------------------------------|----------------------------------------------------------------------------------------------------|
| Paso 5 Egresamiento de Usuarios Alber                                                                                                    | gue 5.0                                                                                                   |
| Paso 5 Egresamiento de Usuarios Alber                                                                                                    | gue                                                                                                    |
| a) Seleccionar:<br>Zona (Zona a la que per<br>Distrito (Distrito al que pe<br>Servicio ( <b>PROTECCIÓN ESF</b><br>Modalidad ( <b>ALBERGUES</b> ) | tenece)<br>rtenece)<br><b>'ECIAL</b> )                                                                    |

| UB-SISTEMAS-NIES                                                        |             | Contraction of the    |                               | ALGE       | RGUES A SOCIADOS | AL TÉCNICO |           |          |        |
|-------------------------------------------------------------------------|-------------|-----------------------|-------------------------------|------------|------------------|------------|-----------|----------|--------|
| UNIDADES DE ATENCION                                                    |             |                       |                               |            | ALL ST ST ST     |            |           |          |        |
| USUARIOS DE SERVICIO                                                    | Zona:       | Selectione            | <ul> <li>Distrito:</li> </ul> | Selectione | 5 C              |            |           |          |        |
| CREACION DE USUARIOS                                                    | Service     | Seleccione            | Modalidad                     | Seleccione | 1                |            |           |          |        |
| USUARIOS EMERGENTES                                                     | LISTAR      | CODIGO DE<br>CENTRO 0 | NOMBRE DE UNIDAD 0            | ERVICIO O  | MODALIDAD 0      | ZONA 0     | PROVINCIA | CANTON 0 | PARROQ |
| REGISTRO                                                                | No rec      | ords found.           |                               |            |                  |            |           |          |        |
| <ul> <li>Registro de Usuanos</li> <li>Registro de Asistencia</li> </ul> | E ALLER AND |                       |                               |            | (1 of 1)         |            | 10 💽      |          |        |

b) Al escoger modalidad ALBERGUES dentro de "Egresamiento de Usuarios Albergue", se lista los albergues asignados al DISTRITO, presionar el botón "Listar".

| iona: Zo     | ona Planificacion 4   | Distrit             | DIRECCIÓN              | DISTRITAL 13D01 - I | PORTOVIEJO - MIES       | -           |            |               |                                                                                                    |
|--------------|-----------------------|---------------------|------------------------|---------------------|-------------------------|-------------|------------|---------------|----------------------------------------------------------------------------------------------------|
| Servicio: PR | ROTECCION ESPECIA     | AL Modali           | dad: ALBERGUES         |                     |                         |             |            |               |                                                                                                    |
| LISTAR       | CODIGO DE<br>CENTRO 0 | NOMBRE DE<br>UNIDAD | SERVICIO 0             | MODALIDAD           | ZONA 0                  | PROVINCIA 4 | CANTON ©   | PARROQUIA     | DIRECCION                                                                                            |
| 0 Listar     | 49438                 | PORTOVIEJO          | PROTECCION<br>ESPECIAL | ALBERGUES           | Zona<br>Planificacion 4 | MANABI      | PORTOVIEJO | 18 DE OCTUBRE | AV. MANABÍ<br>(PRINCIPAL)<br>AV. EL<br>PERIODISTA<br>(SECUNDARI<br>EX AEROPUE<br>REALES<br>TAMARINDO |
| û Listar     | 49444                 | ROCAFUERTE          | PROTECCION<br>ESPECIAL | ALBERGUES           | Zona<br>Planificacion 4 | MANABI      | ROCAFUERTE | ROCAFUERTE    | CALLE 30 DE<br>SEPTIEMBRE<br>CALLE DEL M<br>, CDLA NAR<br>DE JESUS                                   |

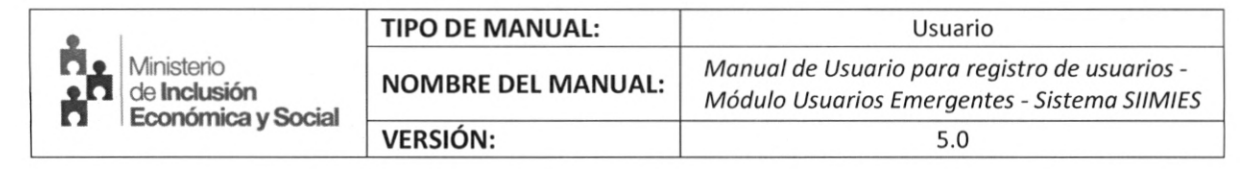

c) En la siguiente ventana seleccione la opción "Listar" Jefe Familia.

| otal Usuarios | : 181  |          |            |                      |                          |             |            |                   |             |
|---------------|--------|----------|------------|----------------------|--------------------------|-------------|------------|-------------------|-------------|
| ACCIÓN        | ESTADO | CODIGO 0 | CEDULA 0   | NOMBRES 0            | APELLIDOS 0              | PROVINCIA 0 | CANTON 0   | PARROQUIA 0       | PARENTESC   |
| © Listar      | ACT    | 709848   | 1305211425 | ESTRELLA             | MERA CASTRO              | MANABI      | PORTOVIEJO | 12 DE MARZO       | JEFE FAMILL |
| 0 Listar      | ACT    | 709858   | 1304880394 | JHONNY<br>ALFREDO    | PLAZA ORTEGA             | MANABI      | PORTOVIEJO | 12 DE MARZO       | JEFE FAMILI |
| 0 Listar      | ACT    | 709941   | 1303837825 | JOSE<br>TEMISTOCLES  | BERMELLO<br>PILLIGUA     | MANABI      | PORTOVIEJO | ANDRÉS DE<br>VERA | JEFE FAMILI |
| O Listar      | ACT    | 709957   | 1310617590 | VICTOR HUGO          | ZAMBRANO<br>PUYA         | MANABI      | PORTOVIEJO | ANDRÉS DE<br>VERA | JEFE FAMILI |
| O Listar      | ACT    | 710006   | 1306069707 | LUISA MARIA          | PEÑARRIETA<br>PEÑARRIETA | MANABI      | PORTOVIEJO | 12 DE MARZO       | JEFE FAMILI |
| C Listar      | ACT    | 710015   | 1314739937 | JENNIFER<br>STEFANIA | ANCHUNDIA<br>LOOR        | MANABI      | PORTOVIEJO | ANDRÉS DE<br>VERA | JEFE FAMILI |
| O Listar      | ACT    | 710020   | 1306776806 | MARIA<br>YOCONDA     | ZAMBRANO<br>SOLORZANO    | MANABI      | PORTOVIEJO | PORTOVIEJO        | JEFE FAMILI |
| C Listar      | ACT    | 710027   | 1306508829 | DOLORES<br>CECIBEL   | MACIAS OCHOA             | MANABI      | PORTOVIEJO | ABDON<br>CALDERON | JEFE FAMILI |
| 🗅 Listar      | ACT    | 710094   | 1312594227 | DIANA<br>CAROLINA    | SALTOS<br>ALCIVAR        | MANABI      | PORTOVIEJO | 12 DE MARZO       | JEFE FAMILI |
| 0 Listar      | ACT    | 725411   | 1302120637 | VICENTE              | OBANDO                   | MANABI      | PORTOVIEJO | 12 DE MARZO       | JEFE FAMIL  |

d) Seleccionar la Fecha de Salida del Albergue o Refugio, Motivo de Salida y una observación del motivo de salida.

Pulsamos el botón Guardar.

025

| Informac                          | ión del Al                                         | bergue o Refu              | igio                              |                   |                                                                                      |                                                                    |  |
|-----------------------------------|----------------------------------------------------|----------------------------|-----------------------------------|-------------------|--------------------------------------------------------------------------------------|--------------------------------------------------------------------|--|
| SERVICIO                          | D:<br>DE ATENC                                     | PROTECO                    | CION ESPECIAL MOD                 | ALIDAD: ALBERGUES |                                                                                      |                                                                    |  |
| Lista Núc                         | leo Famil                                          | iar                        |                                   |                   |                                                                                      |                                                                    |  |
| Total Usua                        | arios: 1                                           |                            |                                   |                   |                                                                                      |                                                                    |  |
| Estado                            | Código                                             | Cédula                     | Nombres                           | Apellidos         | Fecha Nacimiento                                                                     | Parentesco                                                         |  |
| ACT                               | 709400                                             | 1309893707                 | LUISA MERCEDES                    | MOREIRA MOREIRA   | 21/09/1980                                                                           | JEFE FAMILIA                                                       |  |
| Datos de<br>Fecha de<br>Motivo de | <b>l Egresan</b><br>Salida del <i>i</i><br>Salida: | aliento<br>Albergue o Refu | gio: 23-08-2016<br>ELIJA EL MOTIV | /0                | Se acoge al Bono o<br>Se va a una familia<br>Se cambia de albe<br>Regresa a su vivie | de Arrendamiento<br>a de acogida<br>rgue o refugio<br>nda anterior |  |
| Observac                          | ion:                                               | 5                          | ORGANIZACIÓ<br>FAMILIAR           | N DEL NUCLEO      | 1                                                                                    |                                                                    |  |

| •                                                | TIPO DE MANUAL:    | Usuario                                                                                       |
|--------------------------------------------------|--------------------|-----------------------------------------------------------------------------------------------|
| Ministerio<br>de Inclusión<br>Económica y Social | NOMBRE DEL MANUAL: | Manual de Usuario para registro de usuarios -<br>Módulo Usuarios Emergentes - Sistema SIIMIES |
| E # 1 LOOHOTHICA y OOOlal                        | VERSIÓN:           | 5.0                                                                                           |

e) En el siguiente mensaje confirmar si deseamos continuar con la acción, pulsamos SI para continuar o NO para cancelar.

|    | Confirmación                                                                                      |                   |
|----|---------------------------------------------------------------------------------------------------|-------------------|
|    | A Esta seguro de realizar esta solicitud? Recuerde que esta acción esta s                         | iendo monitoreada |
|    | ✓ SI × NO                                                                                         |                   |
|    |                                                                                                   |                   |
| no | ostrará el siguiente mensaje de egreso exitoso:                                                   |                   |
|    | ostrará el siguiente mensaje de egreso exitoso:<br><b>Registro del Egreso del Núcleo Familiar</b> | ×                 |

Nota: En la opción de egreso de usuarios solo se muestran jefes de familia y su egreso denota la salida de todo su núcleo familiar en caso de existir.

| •                                                | TIPO DE MANUAL:    | Usuario                                                                                       |
|--------------------------------------------------|--------------------|-----------------------------------------------------------------------------------------------|
| Ministerio<br>de Inclusión<br>Económica y Social | NOMBRE DEL MANUAL: | Manual de Usuario para registro de usuarios -<br>Módulo Usuarios Emergentes - Sistema SIIMIES |
| K A ECONOMICA y Social                           | VERSIÓN:           | 5.0                                                                                           |

## Paso 5.1.- Reingreso de Usuario

a) En el menú del sistema seleccionar la opción "Registro de Usuario" Seleccionar:

| Zona      | (Zona a la que pertenece)   |
|-----------|-----------------------------|
| Distrito  | (Distrito al que pertenece) |
| Servicio  | (PROTECCIÓN ESPECIAL)       |
| Modalidad | (ALBERGUES)                 |

| Statistema Sistema Ministeri                                              | Integrado de Información del<br>o de Inclusión Económica y Social | Ministerio<br>de Inclusión<br>Económica y Social |                      |        |                 |
|---------------------------------------------------------------------------|-------------------------------------------------------------------|--------------------------------------------------|----------------------|--------|-----------------|
| SUB-SISTEMAS-MIES                                                         | 0                                                                 | ALBERGUES A SOCIADOS AL TI                       | ÉCNICO               |        |                 |
| UNIDADES DE ATENCION                                                      |                                                                   |                                                  |                      |        |                 |
| USUARIOS DE SERVICIO                                                      | Zona: Zona Planificacion 4                                        | Distrito: DIRECCIÓN DISTRITAL 130                | 001 - PORTOVIEJO - M | ILES * |                 |
| CREACION DE USUARIOS                                                      | Servicio: PROTECCION ESPECIAL                                     | fodalidad: ALBERGUES                             |                      |        |                 |
| USUARIOS EMERGENTES                                                       | PERSONAS LISTAR CODIGO DE<br>CENTRO S                             | NOMBRE DE SERVICIO                               | MODALIDAD            | ZONA 0 | PROVINCIA 0     |
| REGISTRO                                                                  |                                                                   |                                                  |                      |        | N. Lawrence and |
| ► Registro de Usuarios                                                    |                                                                   |                                                  |                      |        | ,               |
| <ul> <li>Registro de Asistencia</li> <li>Egresamiento Usuarios</li> </ul> |                                                                   |                                                  |                      |        |                 |
| Albergue                                                                  |                                                                   |                                                  |                      |        |                 |
| + CONSULTAS                                                               |                                                                   |                                                  |                      |        |                 |

b) Al escoger modalidad ALBERGUES, se lista los albergues asignados al DISTRITO, presionar el botón "Listar".

|           |                   |                       | ALULAU                | ULU ASOCIADOS AL I     | Lanco              |                         |             |
|-----------|-------------------|-----------------------|-----------------------|------------------------|--------------------|-------------------------|-------------|
| Zona:     | Zona Planificacio | n 4 👘 I               | Distrito: DIRECO      | CIÓN DISTRITAL 13      | D01 - PORTOVIEJO - | MIES                    |             |
| Servicio: | PROTECCION ES     | PECIAL                | Hodalidad: ALBERG     | GUES *                 |                    |                         |             |
| PERSONA   | AS LISTAR         | CODIGO DE<br>CENTRO 🔅 | NOMBRE DE<br>UNIDAD 0 | SERVICIO               | MODALIDAD 0        | ZONA                    | PROVINCIA 0 |
|           | E Listar          | 49438                 | PORTOVIEJO            | PROTECCION<br>ESPECIAL | ALBERGUES          | Zona<br>Planificacion 4 | MANABI      |
| 2         | E Listar          | 49444                 | ROCAFUERTE            | PROTECCION             | ALBERGUES          | Zona<br>Planificacion 4 | MANABI      |

|                            | TIPO DE MANUAL:    | Usuario                                                                                       |
|----------------------------|--------------------|-----------------------------------------------------------------------------------------------|
| Ministerio<br>de Inclusión | NOMBRE DEL MANUAL: | Manual de Usuario para registro de usuarios -<br>Módulo Usuarios Emergentes - Sistema SIIMIES |
| s a seconomica y oocial    | VERSIÓN:           | 5.0                                                                                           |

c) En la siguiente ventana seleccione la opción "Lápiz" Editar Jefe Familia.

|            |             |                  | ALBE       | RGUES A SOCIADOS AL T | ÉCNICO               |              |               |
|------------|-------------|------------------|------------|-----------------------|----------------------|--------------|---------------|
| a Unidad   | Usuario     |                  | man Inter  |                       |                      |              |               |
| otal Usuar | os: 277 (IN | CLUYE: ACT + PEN | D + TRAN)  |                       |                      |              |               |
| ACCIÓN     | ESTADO      | CODIGO O         | CEDULA O   | NOMBRES O             | APELLIDOS 0          | PARENTESCO 0 | PROVINCIA     |
|            | ACT         | 788399           | 1312910423 | KARINA MARIBEL        | ACOSTA<br>CEVALLOS   | JEFE FAMILIA | SIN PROVINCI  |
| and .      | ACT         | 726770           | 1312852997 | RENE XAVIER           | ALARCON<br>CEDENO    | JEFE FAMILIA | MANABI        |
| within .   | ACT         | 709113           | 1309468336 | JORGE ARTURO          | ALAVA FLORES         | JEFE FAMILIA | MANABI        |
|            | ACT         | 709326           | 1312442559 | MIRIAN                | ALAVA MACIAS         | JEFE FAMILIA | MANABI        |
| funting    | ACT         | 709637           | 1304994328 | ASUNCION              | ALCIVAR<br>CHAVEZ    | JEFE FAMILIA | MANABI        |
| and a      | ACT         | 709347           | 1309596805 | ANICIA BEATRIZ        | ALCIVAR<br>CHAVEZ    | JEFE FAMILIA | MANABI        |
| (artic)    | ACT         | 709383           | 1308931912 | ROSA DOMITILA         | ALCIVAR<br>CHAVEZ    | JEFE FAMILIA | MANABI        |
| (2)        | ACT         | 788440           | 1306973569 | WILTON<br>MELQUIADES  | ALCIVAR<br>SOLORZANO | JEFE FAMILIA | SIN PROVINCIA |
| lustin .   | ACT         | 710015           | 1314739937 | JENNIFER<br>STEFANIA  | ANCHUNDIA            | JEFE FAMILIA | MANABI        |
|            | ACT         | 788436           | 1316071057 | DANNES                | ANZULES VELEZ        | JEFE FAMILIA | SIN PROVINCIA |

d) Al Gestor de Albergues se le muestra el formulario **ACTUALIZACIÓN DE USUARIOS** - UNIDADES DE ATENCIÓN ALBERGUES.

En este formulario encuentra dos pestañas:

- DATOS DEL USUARIO (Ingresar y Editar Jefe de Hogar)
- DATOS DEL NUCLEO FAMILIAR (Ingresar o Eliminar integrantes de un Núcleo Familiar)

| nformación Unidad de Atenc          | Jón                         |         | and the second second second |                           | in the second second second second second second second second second second second second second second second |
|-------------------------------------|-----------------------------|---------|------------------------------|---------------------------|----------------------------------------------------------------------------------------------------|
| ERVICIO: PROT                       | ECCION ESPECIAL MODALIDAD:  | ALBERG  | SUES                         |                           |                                                                                                    |
| os marcados con * son obligatorios. |                             |         |                              |                           |                                                                                                    |
| ATOS DEL USUARIO                    | S DEL NÚCLEO FAMILIAR UNIDA | ADES AS | SOCIADAS AL USUARIO          |                           |                                                                                                    |
| - Datos Personales Usuar            | io de Servicio              |         |                              |                           |                                                                                                    |
| Nacionalidad:                       | STANC STRANSFRO             |         |                              |                           |                                                                                                    |
| Haconalidad. Seconto                | RIANO W EXTRANJERO          |         |                              |                           |                                                                                                    |
| Cédula: 1700                        | ARTAS MORTILO JAYME HERNAL  |         | PApallidas                   | ABIAS MOBILIO             |                                                                                                    |
| "Nombres:                           | JAIME HERNAN                | -       | "Fecha Nacimiento:           | 05-11-1965                |                                                                                                    |
| *Ceve:                              | (MARCH INC)                 |         | Resti Perhamanda?            | 10 m 10 m                 |                                                                                                    |
| Sexu:                               | PASCOLINO                   | 10000   | -Esta Embarazadar :          | © SI ⊚ NO                 |                                                                                                    |
| "Autoidentificación Etnica          | MESTIZO                     | 1000    | *Pais de Origen:             | Ecuador                   | - Infid                                                                                                    |
| - Datos Adicionales                 |                             |         | -                            |                           |                                                                                                    |
| *¿Tiene Discapacidad?:              |                             |         | No                           |                           |                                                                                                    |
| *¿Tiene Familia en el Alber         | gue? Si                     |         | Fecha Ingreso Ref            | ugio/Albergue: 09-08-2016 |                                                                                                    |
|                                     |                             |         |                              |                           |                                                                                                    |
|                                     |                             |         |                              |                           |                                                                                                    |

CONFIDENCIAL - MIES

Página 25 de 46

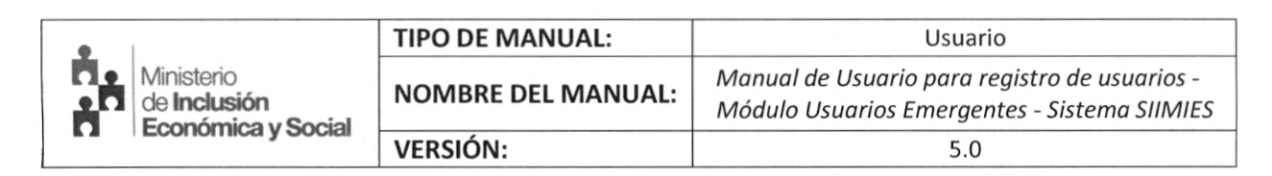

e) En la misma ventana seleccionar "DATOS DEL NUCLEO FAMILIAR" se despliega la siguiente ventana que lista los miembros del núcleo familiar con su parentesco. Con la opción del Lápiz podrá editar los datos del integrante del núcleo familiar.

|                                                                                                    | Documento de Identificaci | ón: Cédula                          |                     |  |
|----------------------------------------------------------------------------------------------------|---------------------------|-------------------------------------|---------------------|--|
| - Tipo de Identific                                                                                                    | cación                    |                                     |                     |  |
| Nacionalidad:                                                                                                    |                           | 0                                   |                     |  |
|                                                                                                    |                           |                                     |                     |  |
| Cédula Ciudadar                                                                                                    | 1315744266                | P Validar                           |                     |  |
| Compiar Representation of the second second seco | esentante                 |                                     |                     |  |
| - Datos Núcleo Fa                                                                                                    | amiliar                   |                                     |                     |  |
| Cédula:                                                                                                    | 1315744266                |                                     |                     |  |
| *Apellidos:                                                                                                    | AVEIGA MARQUEZ            | *Nombres:                           | MELISSA ANNABEL     |  |
| *Fecha<br>Nacimiento:                                                                                                    | 22/10/1998                | *Sexo:                              | ELIJA EL SEXO       |  |
| *Está<br>Embarazada:                                                                                                    | SI NO                     | *Autoidentificación Étnica          | ELIJA UNA ETNIA     |  |
| *País de Origen:                                                                                                    | Ecuador                   | *Parentesco con el Jefe<br>Familia? | ELIJA EL PARENTESCO |  |
| - Datos Adicional                                                                                                    | les                       |                                     |                     |  |
| *ćTiene Discapa                                                                                                    | cidad?                    | SELECCIONE                          |                     |  |
|                                                                                                    |                           |                                     |                     |  |
| Observación:                                                                                                    |                           |                                     |                     |  |
| 000011001011                                                                                                    |                           |                                     |                     |  |

610 020

| •                          | TIPO DE MANUAL:    | Usuario                                                                                       |
|----------------------------|--------------------|-----------------------------------------------------------------------------------------------|
| Ministerio<br>de Inclusión | NOMBRE DEL MANUAL: | Manual de Usuario para registro de usuarios -<br>Módulo Usuarios Emergentes - Sistema SIIMIES |
|                            | VERSIÓN:           | 5.0                                                                                           |

 f) Al Agregar Miembro de Núcleo Familiar se despliega el siguiente mensaje en el cual debes seleccionar "SI", y luego "Actualizar"

| MIDAU                                                          |                                                                                                    |                                                                                                    |                                                                                                    |                                                                                                    |                                                                          |                  |
|----------------------------------------------------------------|----------------------------------------------------------------------------------------------------|----------------------------------------------------------------------------------------------------|----------------------------------------------------------------------------------------------------|----------------------------------------------------------------------------------------------------|--------------------------------------------------------------------------|------------------|
| os marcados                                                    | con * con obligatorios                                                                                     |                                                                                                    |                                                                                                    |                                                                                                    |                                                                          |                  |
| ATOS DE                                                        | L USUARIO                                                                                                  | ATOS DEL NÚCLEO FAMILI                                                                                                    | AR UNIDADES ASOCIADAS                                                                                                    | AL USUARIO                                                                                                    |                                                                          |                  |
|                                                                |                                                                                                    | Documento de Identific                                                                                                    | ración: Cadula                                                                                                    |                                                                                                    |                                                                          |                  |
|                                                                | an de tidantifana                                                                                          | -                                                                                                    |                                                                                                    |                                                                                                    |                                                                          |                  |
| ( Martinet                                                     | ipo de Identificac                                                                                         | iun                                                                                                    |                                                                                                    |                                                                                                    |                                                                          |                  |
| N                                                              | acionalidad: 🔘                                                                                             |                                                                                                    |                                                                                                    |                                                                                                    |                                                                          |                  |
|                                                                |                                                                                                    |                                                                                                    |                                                                                                    |                                                                                                    |                                                                          |                  |
| C                                                              | édula Ciudadanía                                                                                           | 1306187368                                                                                                    | Validar.                                                                                                    |                                                                                                    |                                                                          |                  |
|                                                                | in de la Desser                                                                                            | a del Hogar                                                                                                    |                                                                                                    | and the second second sec |                                                                          |                  |
| formaci<br>édula:<br>Lista de                                  | 13061873                                                                                                   | 168 Represent<br>Desea in<br>del representante                                                                                   | ante: PATRICIA                                                                                                    | MAGDALENA PISCO FR                                                                                                    | ANCO                                                                     |                  |
| édula:<br>Lista de<br>CODIC<br>No rec                          | 13061873                                                                                                   | del representante                                                                                                    | tante: PATRICIA  <br>gresar este usuario al nucleo far<br>PARENTESCO AÑO TOMO                                                         | MAGDALENA PISCO FR.<br>miliar? Si No<br>PÁGINA ACTA PROV                                                                                                    | ANCO                                                                     | RROQUIA          |
| édula:<br>Lista de<br>CODIO<br>No rec                          | 13061873<br>a beneficiarios (<br>50 CEDULA<br>cords found.                                                 | Represent<br>Desea in<br>del representante<br>NOMBRES APELLIDOS<br>Nombres                                                       | tante: PATRICIA I<br>gresar este usuario al nucleo far<br>PARENTESCO AÑO TOMO<br>Apellidos                                            | MAGDALENA PISCO FR.<br>miliar? Si No<br>PÁGINA ACTA PROV<br>Fecha Nacimiento                                                                                                    | ANCO<br>VINCIA CANTON PA                                                 | RROQUIA          |
| formaci<br>édula:<br>Lista de<br>CODIC<br>No rec               | 13061873<br>beneficiarios e<br>50 CEDULA<br>ords found.<br>Cédula<br>1310890577                            | Represent<br>Desea in<br>del representante<br>NOMBRES APELLIDOS<br>Nombres<br>MAXIMA EDELMIRA                                    | tante: PATRICIA I<br>gresar este usuario al nucleo far<br>PARENTESCO AÑO TOMO<br>Apellidos<br>ALTAFULLA QUIÑONEZ                      | MAGDALENA PISCO FR<br>miliar? Si No<br>PÁGINA ACTA PROV<br>Fecha Nacimiento<br>02/02/1978                                                                                                    | ANCO<br>VINCIA CANTON PA<br>Parentesco<br>OTRO FAMILIAR                  |                  |
| édula:<br>Lista de<br>CODIC<br>No rec                          | 13061873<br>13061873<br>beneficiarios e<br>50 CEDULA<br>ords found.<br>Cédula<br>1310890577<br>1313948620  | Represent<br>Desea in<br>del representante<br>NOMBRES APELLIDOS<br>Nombres<br>MAXIMA EDELMIRA<br>JENIFFER ELVIRA                 | tante: PATRICIA I<br>gresar este usuario al nucleo far<br>PARENTESCO AÑO TOMO<br>Apellidos<br>ALTAFULLA QUIÑONEZ<br>VASQUEZ ALTAFULLA | MAGDALENA PISCO FR<br>miliar? Si No.<br>PÁGINA ACTA PROV<br>Fecha Nacimiento<br>02/02/1978<br>23/03/1999                                                                                                    | ANCO<br>VINCIA CANTON PA<br>Parentesco<br>OTRO FAMILIAR<br>OTRO FAMILIAR | RROQUIA          |
| tormaci<br>édula:<br>Lista de<br>CODIC<br>No rec<br>*p;<br>*c: | 13061873<br>13061873<br>beneficiarios e<br>30 CEDULA<br>ords found.<br>Cédula<br>1310890577<br>1313948620  | Represent<br>Desea in<br>del representante<br>NOMBRES APELLIDOS<br>Nombres<br>MAXIMA EDELMIRA<br>JENIFFER ELVIRA                 | tante: PATRICIA I<br>gresar este usuario al nucleo far<br>PARENTESCO AÑO TOMO<br>Apellidos<br>ALTAFULLA QUIÑONEZ<br>VASQUEZ ALTAFULLA | MAGDALENA PISCO FR<br>miliar? Si No.<br>PÁGINA ACTA PROV<br>Fecha Nacimiento<br>02/02/1978<br>23/03/1999                                                                                                    | ANCO<br>VINCIA CANTON PA<br>Parentesco<br>OTRO FAMILIAR<br>OTRO FAMILIAR | RROQUIA          |
| édula:<br>Lista de<br>CODIC<br>No rec                          | 1306187:<br>1306187:<br>beneficiarios of<br>30 CEDULA<br>ords found.<br>Cédula<br>1310890577<br>1313948620 | Represent<br>Desea in<br>Desea in<br>del representante<br>NOMBRES   APELLIDOS  <br>Nombres<br>MAXIMA EDELMIRA<br>JENIFFER ELVIRA | Ante: PATRICIA I<br>gresar este usuario al nucleo far<br>PARENTESCO AÑO TOMO<br>Apellidos<br>ALTAFULLA QUIÑONEZ<br>VASQUEZ ALTAFULLA  | MAGDALENA PISCO FR.<br>miliar? 5 No<br>PÁGINA ACTA PROV<br>Fecha Nacimiento<br>02/02/1978<br>23/03/1999                                                                                                    | ANCO<br>VINCIA CANTON PA<br>Parentesco<br>OTRO FAMILIAR<br>OTRO FAMILIAR | RROQUIA<br>Accel |
| tormaci<br>édula:<br>Lista de<br>CODIC<br>No rec<br>*p;<br>*c: | 1306187:<br>1306187:<br>beneficiarios of<br>30 CEDULA<br>ords found.<br>Cédula<br>1310890577<br>1313948620 | Represent<br>Desea in<br>Desea in<br>del representante<br>NOMBRES APELLIDOS<br>Nombres<br>MAXIMA EDELMIRA<br>JENIFFER ELVIRA     | tante: PATRICIA I<br>gresar este usuario al nucleo far<br>PARENTESCO AÑO TOMO<br>Apellidos<br>ALTAFULLA QUIÑONEZ<br>VASQUEZ ALTAFULLA | MAGDALENA PISCO FR.<br>miliar? 5 No<br>PÁGINA ACTA PROV<br>Fecha Nacimiento<br>02/02/1978<br>23/03/1999                                                                                                    | ANCO<br>/INCIA CANTON PA<br>Parentesco<br>OTRO FAMILIAR<br>OTRO FAMILIAR |                  |

g) Una vez que presionó el botón "Actualizar" el sistema le emite el siguiente mensaje de confirmación de la actualización del usuario, pulsar el botón "SI"

| zar el Usuario | ¿Está seguro que desea Actuali |
|----------------|--------------------------------|
|                | Si × No                        |
|                |                                |
|                |                                |
| ×              | Registro de Datos              |
|                | kegisti o de Datos             |
|                |                                |

CONFIDENCIAL – MIES

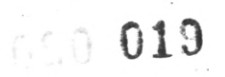

| •                                                | TIPO DE MANUAL:    | Usuario                                                                                       |
|--------------------------------------------------|--------------------|-----------------------------------------------------------------------------------------------|
| Ministerio<br>de Inclusión<br>Económica y Social | NOMBRE DEL MANUAL: | Manual de Usuario para registro de usuarios -<br>Módulo Usuarios Emergentes - Sistema SIIMIES |
|                                                  | VERSIÓN:           | 5.0                                                                                           |

Paso 5.2.- Reingreso de Núcleo Familiar

a) En el menú del sistema seleccionar la opción "Registro de Usuario" Seleccionar:

| Zona      | (Zona a la que pertenece)   |
|-----------|-----------------------------|
| Distrito  | (Distrito al que pertenece) |
| Servicio  | (PROTECCIÓN ESPECIAL)       |
| Modalidad | (ALBERGUES)                 |

| Statistema Sistema Ministerio                                                          | ntegrado de Información del Administrador de Información del de Inclusión Económica y Social de Económica y Social |
|----------------------------------------------------------------------------------------|----------------------------------------------------------------------------------------------------|
| SUB-SISTEMAS-MIES                                                                      | AL BERGUES A SOCIADOS AL TÉCINCO                                                                                   |
| UNIDADES DE ATENCION                                                                   |                                                                                                    |
| USUARIOS DE SERVICIO                                                                   | Zona: Zona Planificacion 4 * Distrito: DIRECCIÓN DISTRITAL 13D10 - JAMA - MIES *                                   |
| CREACION DE USUARIOS                                                                   | Servicio: PROTECCION ESPECIAL * Modalidad: seleccione *                                                            |
| USUARIOS EMERGENTES                                                                    | PERSONAS LISTAR CODIGO DE UNIDAD Seleccione D CODIGO DE UNIDAD ALBERGUES D MODALIDAD ZONA PROVINCIA C              |
| REGISTRO<br>Registro de Usuarios                                                       | No records found.                                                                                                  |
| <ul> <li>Registro de Asistencia</li> <li>Egresamiento Usuarios<br/>Albergue</li> </ul> | (1 of 1) 10 👻                                                                                                    |
| > CONSULTAS                                                                            |                                                                                                    |

| •                                                | TIPO DE MANUAL:    | Usuario                                                                                       |  |  |
|--------------------------------------------------|--------------------|-----------------------------------------------------------------------------------------------|--|--|
| Ministerio<br>de Inclusión<br>Económica y Social | NOMBRE DEL MANUAL: | Manual de Usuario para registro de usuarios -<br>Módulo Usuarios Emergentes - Sistema SIIMIES |  |  |
| k a Economica y Cociai                           | VERSIÓN:           | 5.0                                                                                           |  |  |

b) Al escoger modalidad ALBERGUES, se lista los albergues asignados al DISTRITO, presionar el botón "Agregar Personas".

|          |                   |                      | ALDERGO              | LS ASOCIADOS AL TE     | cinco             |                         |           |
|----------|-------------------|----------------------|----------------------|------------------------|-------------------|-------------------------|-----------|
| ona:     | Zona Planificacio | in 4                 | Distrito: DIREC      | CIÓN DISTRITAL 13      | D10 - JAMA - MIES |                         |           |
| ervicio: | PROTECCION ES     | SPECIAL *            | Modalidad: ALBER     | GUES *                 |                   |                         |           |
| PERSONA  | AS LISTAR         | CODIGO D<br>CENTRO 0 | E NOMBRE DE UNIDAD 🔅 | SERVICIO 0             | MODALIDAD 0       | ZONA ¢                  | PROVINCIA |
| <u>a</u> | 🖶 Listar          | 49430                | BELLAVISTA           | PROTECCION<br>ESPECIAL | ALBERGUES         | Zona<br>Planificacion 4 | MANABI    |
|          | 🖱 Listar          | 49432                | CANOA                | PROTECCION<br>ESPECIAL | ALBERGUES         | Zona<br>Planificacion 4 | MANABI    |
| 2        | 🖲 Listar          | 49434                | COJIMIES             | PROTECCION<br>ESPECIAL | ALBERGUES         | Zona<br>Planificacion 4 | MANABI    |
|          | 🖲 Listar          | 49435                | DON JUAN             | PROTECCION<br>ESPECIAL | ALBERGUES         | Zona<br>Planificacion 4 | MANABI    |
| 2        | 🖶 Listar          | 49437                | EL MATAL             | PROTECCION<br>ESPECIAL | ALBERGUES         | Zona<br>Planificacion 4 | MANABI    |
| 2        | 🖻 Listar          | 49440                | ВАНІ́А               | PROTECCION<br>ESPECIAL | ALBERGUES         | Zona<br>Planificacion 4 | MANABI    |
| Agreg    | gar Personas      |                      |                      |                        |                   |                         |           |
| 2        | 🖶 Listar          | 49441                | JAMA                 | PROTECCION<br>ESPECIAL | ALBERGUES         | Zona<br>Planificacion 4 | MANABI    |
|          | EListar           | 49442                | PEDERNALES 1         | PROTECCION             | ALBERGUES         | Zona                    | MANABI    |

CONFIDENCIAL - MIES

Página 29 de 46

|                                               | TIPO DE MANUAL:    | Usuario                                                                                       |
|-----------------------------------------------|--------------------|-----------------------------------------------------------------------------------------------|
| Ministerio<br>de Inclusión<br>Económica y Soc | NOMBRE DEL MANUAL: | Manual de Usuario para registro de usuarios -<br>Módulo Usuarios Emergentes - Sistema SIIMIES |
| K A FECONOMICA y SOC                          | VERSIÓN:           | 5.0                                                                                           |

- c) En la siguiente ventana seleccionar la pestaña "DATOS DEL USUARIO". Para el reingreso del usuario existen dos opciones:
  - Cédula
  - Sin Identificación

Ingrese el número de cédula de la persona que reingresa y luego dar clic en "Validar".

El sistema validará la cédula y le presenta mensajes de confirmación

| nformación Albergue/Refugio/Cas                                                                                                    | a Acogiente                                                                                                    |
|----------------------------------------------------------------------------------------------------|----------------------------------------------------------------------------------------------------|
| SERVICIO: PROTECCION<br>JNIDAD DE ATENCIÓN: BAHÍA                                                                                                    | N ESPECIAL MODALIDAD: ALBERGUES                                                                                                    |
| pos marcados con * son abligatorios.                                                                                                    |                                                                                                    |
| DATOS DEL USUARIO DATOS DEL M                                                                                                    | NÚCLEO FAMILIAR                                                                                                    |
| Tipo de Identificación                                                                                                    | ento de Identificación                                                                                                    |
| Nacionalidad:                                                                                                    | EXTRANJERO                                                                                                    |
| Fédula Ciudadanía: 13061873                                                                                                    | 15.8 Validar                                                                                                    |
|                                                                                                    |                                                                                                    |
|                                                                                                    |                                                                                                    |
| Toformación del Beneficiario par                                                                                                    | a el Reingreso al Albergue                                                                                                    |
| Información del Beneficiario par                                                                                                    | ra el Reingreso al Albergue                                                                                                    |
| Información del Beneficiario par<br>El Beneficiario se encuentra reg                                                                                                    | ra el Reingreso al Albergue<br>jistrado en el SIIMIES con la siguiente información para su reingreso:<br>12005/192260                                                                                                    |
| Información del Beneficiario par<br>El Beneficiario se encuentra reg<br>Cédula:                                                                                                    | ra el Reingreso al Albergue<br>jistrado en el SIINIES con la siguiente información para su reingreso:<br>1306187368<br>PATRICIA MACDALEMA PISCO ERANCO                                                                                                    |
| Información del Beneficiario par<br>El Beneficiario se encuentra reg<br>Cédula:<br>Beneficiario:                                                                                                    | ra el Reingreso al Albergue<br>histrado en el SIIMIES con la siguiente información para su reingreso:<br>1306187368<br>PATRICIA MAGDALENA PISCO FRANCO                                                                                                    |
| Información del Beneficiario par<br>El Beneficiario se encuentra reg<br>Cédula:<br>Beneficiario:<br>Zona de Planificación:                                                                                                    | ra el Reingreso al Albergue<br>pistrado en el SIIMIES con la siguiente información para su reingreso:<br>1306187368<br>PATRICIA MAGDALENA PISCO FRANCO<br>4<br>MANABI                                                                                                    |
| Información del Beneficiario par<br>El Beneficiario se encuentra reg<br>Cédula:<br>Beneficiario:<br>Zona de Planificación:<br>Provincia:                                                                                                    | ra el Reingreso al Albergue<br>gistrado en el SIIMIES con la siguiente información para su reingreso:<br>1306187368<br>PATRICIA MAGDALENA PISCO FRANCO<br>4<br>MANABI<br>DIRECTIÓN DISTRITAL 12010 - JAMA - MICS                                                                                                    |
| Información del Beneficiario par<br>El Beneficiario se encuentra reg<br>Cédula:<br>Beneficiario:<br>Zona de Planificación:<br>Provincia:<br>Dirección Distrital:                                                                                                    | ra el Reingreso al Albergue<br>istrado en el SIIMIES con la siguiente información para su reingreso:<br>1306187368<br>PATRICIA MAGDALENA PISCO FRANCO<br>4<br>MANABI<br>DIRECCIÓN DISTRITAL 13010 - JAMA - MIES<br>PROTECCION DESTRITAL 13010 - JAMA - MIES                                                                                                    |
| Información del Beneficiario par<br>El Beneficiario se encuentra reg<br>Cédula:<br>Beneficiario:<br>Zona de Planificación:<br>Província:<br>Dirección Distrital:<br>Servicio:                                                                                                    | ra el Reingreso al Albergue<br>histrado en el SIIMIES con la siguiente información para su reingreso:<br>1306187368<br>PATRICIA MAGDALENA PISCO FRANCO<br>4<br>MANABI<br>DIRECCIÓN DISTRITAL 13D10 - JAMA - MIES<br>PROTECCIÓN ESPECIAL<br>A DEPOLIES                                                                                                    |
| Información del Beneficiario par<br>El Beneficiario se encuentra reg<br>Cédula:<br>Beneficiario:<br>Zona de Planificación:<br>Provincia:<br>Dirección Distrital:<br>Servicio:<br>Hodalidad:                                                                                                    | ra el Reingreso al Albergue<br>distrado en el SIIMIES con la siguiente información para su reingreso:<br>1306187368<br>PATRICIA MAGDALENA PISCO FRANCO<br>4<br>MANABI<br>DIRECCIÓN DISTRITAL 13D10 - JAMA - MIES<br>PROTECCION ESPECIAL<br>ALBERGUES<br>RAUÍA                                                                                                    |
| Información del Beneficiario par<br>El Beneficiario se encuentra reg<br>Cédula:<br>Beneficiario:<br>Zona de Planificación:<br>Provincia:<br>Dirección Distrital:<br>Servicio:<br>Hodalidad:<br>Unidad de Atención:                                                                                  | ra el Reingreso al Albergue<br>gistrado en el SIIMIES con la siguiente información para su reingreso:<br>1306187368<br>PATRICIA MAGDALENA PISCO FRANCO<br>4<br>MANABI<br>DIRECCIÓN DISTRITAL 13D10 - JAMA - MIES<br>PROTECCIÓN ESPECIAL<br>ALBERGUES<br>BAHÍA<br>40440                                                                                                    |
| Información del Beneficiario par<br>El Beneficiario se encuentra reg<br>Cédula:<br>Beneficiario:<br>Zona de Planificación:<br>Provincia:<br>Dirección Distrital:<br>Servicio:<br>Hodalidad:<br>Unidad de Atención:<br>Código Unidad de Atención:                                                    | ra el Reingreso al Albergue<br>histrado en el SITHIES con la siguiente información para su reingreso:<br>1306187368<br>PATRICIA MAGDALENA PISCO FRANCO<br>4<br>MANABI<br>DIRECCIÓN DISTRITAL 13D10 - JAMA - MIES<br>PROTECCIÓN ESPECIAL<br>ALBERGUES<br>BAHÍA<br>49440<br>ATRÁS DEL TERMINAL TERRESTRE BARRIO MAURICIO, KM 4 1/2 VIA A CHONI                                             |
| Información del Beneficiario par<br>El Beneficiario se encuentra reg<br>Cédula:<br>Beneficiario:<br>Zona de Planificación:<br>Provincia:<br>Dirección Distrital:<br>Servicio:<br>Hodalidad:<br>Unidad de Atención:<br>Código Unidad de Atención:<br>Dirección:                                      | ra el Reingreso al Albergue<br>histrado en el SIIMIES con la siguiente información para su reingreso:<br>1306187368<br>PATRICIA MAGDALENA PISCO FRANCO<br>4<br>MANABI<br>DIRECCIÓN DISTRITAL 13D10 - JAMA - MIES<br>PROTECCION ESPECIAL<br>ALBERGUES<br>BAHÍA<br>49440<br>ATRÁS DEL TERMINAL TERRESTRE, BARRIO MAURICIO, KM 4 1/2 VIA A CHONIN<br>viedo - SCRESO DESINITIVO DEL ALBERCIE |
| Información del Beneficiario par<br>El Beneficiario se encuentra reg<br>Cédula:<br>Beneficiario:<br>Zona de Planificación:<br>Provincia:<br>Dirección Distrital:<br>Servicio:<br>Hodalidad:<br>Unidad de Atención:<br>Código Unidad de Atención:<br>Dirección:<br>Estado del Beneficiario en la Uni | ra el Reingreso al Albergue<br>distrado en el SIIMIES con la siguiente información para su reingreso:<br>1306187368<br>PATRICIA MAGDALENA PISCO FRANCO<br>4<br>MANABI<br>DIRECCIÓN DISTRITAL 13D10 - JAMA - MIES<br>PROTECCION ESPECIAL<br>ALBERGUES<br>BAHÍA<br>49440<br>ATRÁS DEL TERMINAL TERRESTRE, BARRIO MAURICIO, KM 4 1/2 VIA A CHONE<br>Hidad: EGRESO DEFINITIVO DEL ALBERGUE   |

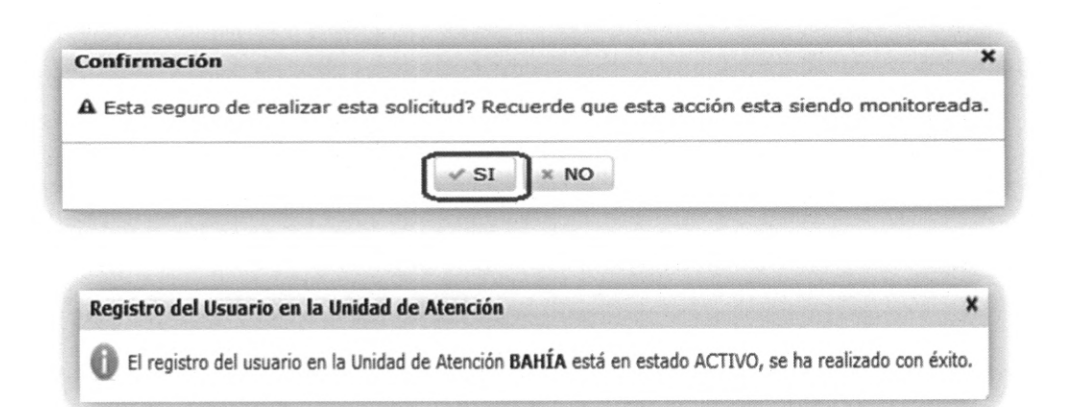

| •                          | TIPO DE MANUAL:    | Usuario                                                                                       |
|----------------------------|--------------------|-----------------------------------------------------------------------------------------------|
| Ministerio<br>de Inclusión | NOMBRE DEL MANUAL: | Manual de Usuario para registro de usuarios -<br>Módulo Usuarios Emergentes - Sistema SIIMIES |
| K A Economica y Social     | VERSIÓN:           | 5.0                                                                                           |

d) En la siguiente ventana seleccionar la pestaña "DATOS NUCLEO FAMILIAR". Para el reingreso del miembro del núcleo familiar

· 1 · .

- Cédula
- Sin Identificación

Ingrese el número de cédula del miembro reingresa y luego dar clic en "Validar".

El sistema validará la cédula y le presenta mensajes de confirmación

| Información Unidad de Atención                                                                                                    |                                                    |                                    |                        |                       |            |
|----------------------------------------------------------------------------------------------------|----------------------------------------------------|------------------------------------|------------------------|-----------------------|------------|
| SERVICIO: PROTECCION ESPECIAL MODALIDAD: ALBERG<br>UNIDAD DE ATENCIÓN: COJIMIES                                                                                                    | UES                                                | 0                                  | El repres<br>correctar | entante fu<br>nente!. | e asignado |
| pos marcados con * zon obligatorios                                                                                                    |                                                    | ~                                  |                        |                       |            |
| DATOS DEL USUARIO DATOS DEL NÚCLEO FAMILIAR UNIDADES AS                                                                                                    | SOCIADAS AL US                                     | UARIO                              |                        |                       |            |
| Documento de Identificación: Cédula                                                                                                    |                                                    |                                    |                        |                       |            |
| Tipo de Identificación                                                                                                    |                                                    |                                    |                        |                       |            |
|                                                                                                    |                                                    |                                    |                        |                       |            |
| Nacionalidad: @ECUATORIANO EXTRANJERO                                                                                                    |                                                    |                                    |                        |                       |            |
| Eédula Ciudadania: 1312628561                                                                                                    |                                                    |                                    |                        |                       |            |
| ¢ Limpiar Representante                                                                                                    | ,                                                  |                                    |                        |                       |            |
|                                                                                                    |                                                    |                                    |                        |                       |            |
|                                                                                                    |                                                    |                                    |                        |                       |            |
| nformación de la Persona del Hogar<br>Cédula: 1312628561 Representante: F<br>Desea ingresar este usuario a                                                                                                    | RAMONA ESPE                                        | RANZA MAÑA                         | AY GARCIA              |                       |            |
| nformación de la Persona del Hogar<br>Cédula: 1312628561 Representante: F<br>Desea ingresar este usuario a<br>Lista de beneficiarios del representante                                                                        | RAMONA ESPEI                                       | RANZA MAÑA<br>? Si No              | AY GARCIA              |                       | 1          |
| nformación de la Persona del Hogar<br>Cédula: 1312628561 Representante: F<br>Desea ingresar este usuario a<br>Lista de beneficiarios del representante<br>CODIGO CEDULA NOMBRES APELLIDOS PARENTESCO AÑO                      | RAMONA ESPEI<br>Il nucleo familiar?<br>O TOMO PÁG  | RANZA MAÑA<br>2 SI No<br>GINA ACTA | Y GARCIA<br>PROVINCIA  | CANTON                | PARROQU    |
| nformación de la Persona del Hogar<br>Cédula: 1312628561 Representante: F<br>Desea ingresar este usuario a<br>Lista de beneficiarios del representante<br>CODIGO CEDULA NOMBRES APELLIDOS PARENTESCO AÑO<br>No records found. | RAMONA ESPEI<br>al nucleo familiar?<br>O TOMO PÁC  | RANZA MAÑA<br>Si No<br>GINA ACTA   | Y GARCIA<br>PROVINCIA  | CANTON                | PARROQU    |
| nformación de la Persona del Hogar<br>Cédula: 1312628561 Representante: B<br>Desea ingresar este usuario a<br>Lista de beneficiarios del representante<br>CODIGO CEDULA NOMBRES APELLIDOS PARENTESCO AÑO<br>No records found. | RAMONA ESPEI<br>al nucleo familiar?<br>O TOMO PÁC  | GINA ACTA                          | NY GARCIA<br>PROVINCIA | CANTON                | PARROQU    |
| nformación de la Persona del Hogar<br>Cédula: 1312628561 Representante: E<br>Desea ingresar este usuario a<br>Lista de beneficiarios del representante<br>CODIGO CEDULA NOMBRES APELLIDOS PARENTESCO AÑO<br>No records found. | RAMONA ESPEI<br>Il nucleo familiar?<br>O TOMO PÁC  | GINA ACTA                          | AY GARCIA<br>PROVINCIA | CANTON                | PARROQU    |
| nformación de la Persona del Hogar<br>Cédula: 1312628561 Representante: F<br>Desea ingresar este usuario a<br>Lista de beneficiarios del representante<br>CODIGO CEDULA NOMBRES APELLIDOS PARENTESCO AÑO<br>No records found. | RAMONA ESPEI<br>Il nucleo familiar?<br>D TOMO PÁC  | GINA ACTA                          | PROVINCIA              | CANTON                | PARROQU    |
| nformación de la Persona del Hogar<br>Cédula: 1312628561 Representante: E<br>Desea ingresar este usuario a<br>Lista de beneficiarios del representante<br>CODIGO CEDULA NOMBRES APELLIDOS PARENTESCO AÑO<br>No records found. | RAMONA ESPEI<br>Il nucleo familiar?<br>O TOMO PÁG  | GINA ACTA                          | PROVINCIA              | CANTON                | PARROQU    |
| nformación de la Persona del Hogar<br>Cédula: 1312628561 Representante: E<br>Desea ingresar este usuario a<br>Lista de beneficiarios del representante<br>CODIGO CEDULA NOMBRES APELLIDOS PARENTESCO AÑO<br>No records found. | RAMONA ESPEI<br>al nucleo familiar?                | GINA ACTA                          | PROVINCIA              | CANTON                | PARROQU    |
| nformación de la Persona del Hogar<br>Cédula: 1312628561 Representante: F<br>Desea ingresar este usuario a<br>Lista de beneficiarios del representante<br>CODIGO CEDULA NOMBRES APELLIDOS PARENTESCO AÑO<br>No records found. | RAMONA ESPEI<br>Il nucleo familiar?<br>D. TOMO PÁC | GINA ACTA                          | PROVINCIA              | CANTON                | PARROQU    |
| nformación de la Persona del Hogar<br>Cédula: 1312628561 Representante:<br>Desea ingresar este usuario a<br>Lista de beneficiarios del representante<br>CODIGO CEDULA NOMBRES APELLIDOS PARENTESCO AÑO<br>No records found.   | RAMONA ESPEI<br>Il nucleo familiar?<br>D TOMO PÁC  | GINA ACTA                          | PROVINCIA              | CANTON                | PARROQU    |
| Información de la Persona del Hogar<br>Cédula: 1312628561 Representante:<br>Desea ingresar este usuario a<br>Lista de beneficiarios del representante<br>CODIGO CEDULA NOMBRES APELLIDOS PARENTESCO AÑO<br>No records found.  | RAMONA ESPEI<br>Il nucleo familiar?<br>0 TOMO PÁC  | GINA ACTA                          | PROVINCIA              | CANTON                | PARROQU    |

CONFIDENCIAL – MIES

Página 31 de 46

| •                                                | TIPO DE MANUAL:    | Usuario                                                                                       |  |  |
|--------------------------------------------------|--------------------|-----------------------------------------------------------------------------------------------|--|--|
| Ministerio<br>de Inclusión<br>Económica y Social | NOMBRE DEL MANUAL: | Manual de Usuario para registro de usuarios -<br>Módulo Usuarios Emergentes - Sistema SIIMIES |  |  |
|                                                  | VERSIÓN:           | 5.0                                                                                           |  |  |

 h) Una vez que selecciona la opción "SI" le aparece losa datos de reingreso del nuevo miembro del núcleo familiar y por ultimo presione el botón "Actualizar" y nuevamente "SI" confirmando al actualización

| Cedula     | Nombres               | Apellidos                                                                                                    | Fecha Nacimiento | Parentesco    | ACCIÓN     |
|------------|-----------------------|----------------------------------------------------------------------------------------------------|------------------|---------------|------------|
| 1317124996 | JIMMY HERNAN          | ARIAS ALTAFULLA                                                                                                    | 23/04/2012       | OTRO FAMILIAR |            |
| 1312628561 | RAMONA ESPERANZA      | MAÑAY GARCIA                                                                                                    | 26/05/1984       | OTRO FAMILIAR | 82         |
|            |                       | (2 of 2) 14 (4)                                                                                                    | 1 2              |               |            |
|            | -                     | -                                                                                                    |                  |               |            |
|            |                       |                                                                                                    |                  |               |            |
|            |                       |                                                                                                    |                  | 8             | Actualizar |
|            |                       | A CONTRACT OF A CONTRACT OF A |                  |               |            |
|            |                       | III                                                                                                    |                  |               |            |
|            | Confirma              | m<br>ción                                                                                                    | ×                |               |            |
|            | Confirma<br>A ¿Está s | m<br>ción<br>eguro que desea Actualizar (                                                                                                    | X<br>el Usuario? |               |            |
|            | Confirma<br>A ¿Está s | m<br>ción<br>eguro que desea Actualizar (                                                                                                    | ×<br>el Usuario? |               |            |
|            | Confirma<br>▲ ¿Está s | iii<br>ción<br>eguro que desea Actualizar (<br>Si × No                                                                                                    | ¥<br>el Usuario? |               |            |
|            | Confirma<br>▲ ćEstá s | III<br>eguro que desea Actualizar (<br>Si × No                                                                                                    | ¥<br>el Usuario? |               |            |
|            | Confirma<br>▲ ¿Está s | m<br>ción<br>eguro que desea Actualizar d<br>Si × No                                                                                                    | ¥<br>el Usuario? |               |            |
|            | Confirma              | iii<br>eguro que desea Actualizar d<br>Si × No<br>de Datos                                                                                                    | X<br>el Usuario? |               |            |

| •   | TIPO DE MANUAL:                                         | Usuario            |                                                                                               |
|-----|---------------------------------------------------------|--------------------|-----------------------------------------------------------------------------------------------|
| in. | Ministerio<br>de <b>Inclusión</b><br>Económica y Social | NOMBRE DEL MANUAL: | Manual de Usuario para registro de usuarios -<br>Módulo Usuarios Emergentes - Sistema SIIMIES |
|     | Economica y Social                                      | VERSIÓN:           | 5.0                                                                                           |

610

#### Paso 6.- Consultas

Las consultas que se pueden realizar son:

- e) Consulta de Asistencias.
- f) Asistencia Período.

6.1. Consulta de Asistencias.

Para realizar consultas de la asistencia de la unidad de atención.

a) Selecciones Consulta de Asistencias.

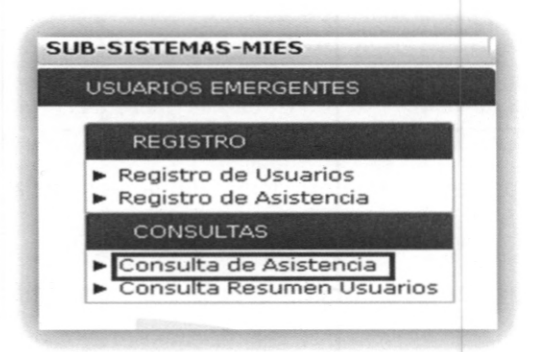

b) Seleccionar Imprimir Asistencia Unidad.

|            |                        | CON                                     | ISULTA DE ASISTENCIA      | DE USUARIOS - UNIDAI | D DE ATENCIÓN           |                |            |
|------------|------------------------|-----------------------------------------|---------------------------|----------------------|-------------------------|----------------|------------|
| iona:      | Zona Planificacion 4 💌 | Distrito: DIREC                         | CCIÓN DISTRITAL 13D0      | 1 - PORTOVIEJO - MIE | s -                     |                |            |
| Servicio:  | PROTECCION ESPECIAL    | Modalidad: REFU                         | GIOS •                    |                      |                         |                |            |
| Asistencia | CODIGO DE<br>CENTRO \$ | NOMBRE DE UNIDAD                        | SERVICIO 0                | MODALIDAD 0          | ZONA ¢                  | PROVINCIA 0    | CANTON     |
| Ó          | 49259                  | PARQUE<br>TAMARINDOS/CIUDADEI<br>UNIDAD | LA PROTECCION<br>ESPECIAL | REFUGIOS             | Zona<br>Planificacion 4 | ANDRÉS DE VERA | PORTOVIEJO |
| ġ.         | 49260                  | SEMINARIO SAN PEDRO                     | PROTECCION<br>ESPECIAL    | REFUGIOS             | Zona<br>Planificacion 4 | ANDRÉS DE VERA | PORTOVIEJO |
| ā.         | 49261                  | UNIDAD EDUCATIVA<br>MIGUEL ITURRALDE    | PROTECCION                | REFUGIOS             | Zona<br>Planificacion 4 | ANDRÉS DE VERA | PORTOVIEJO |

CONFIDENCIAL - MIES

Página 33 de 46

|                            | TIPO DE MANUAL:    | Usuario                                                                                       |
|----------------------------|--------------------|-----------------------------------------------------------------------------------------------|
| Ministerio<br>de Inclusión | NOMBRE DEL MANUAL: | Manual de Usuario para registro de usuarios -<br>Módulo Usuarios Emergentes - Sistema SIIMIES |
|                            | VERSIÓN:           | 5.0                                                                                           |

c) Seleccionar Año, Mes y dar clic en Buscar.

| io: 2016            | - Me                  | s: Mayo      | _    | 1  |   | Busc | ar   |      | mpri  | imir |     |     |    |    |    |    |    |    |    |    |    |    |   |
|---------------------|-----------------------|--------------|------|----|---|------|------|------|-------|------|-----|-----|----|----|----|----|----|----|----|----|----|----|---|
| NOMBREI             | DE UNIDAD: SEM        | INARIO SAN I | PEDI | RO |   |      | ASIS | TENC | CIA U | NIDA | DME | NSU | uL |    |    |    |    |    |    |    |    |    |   |
| Apellidos           | Nombres               | Cedula       | 1    | 2  | з | 4    | 5    | 0    | 7     | 8    | 9   | 10  | 11 | 12 | 13 | 14 | 15 | 16 | 17 | 18 | 19 | 20 |   |
| ALAVA OÑA           | JUNIOR ISAAC          | 1317269536   |      | T  | 1 |      |      |      |       | T    |     |     |    | A  |    |    | 1  | T  | T  | -  |    |    | T |
| BAILON<br>GEDEÑO    | CARLOTA<br>MODESTA    | 1301047641   |      |    |   |      |      |      |       |      |     |     |    | A  |    |    |    |    |    |    |    |    |   |
| BERNAL              | MARIA<br>AUXILIADORA  | 9999999999   |      |    |   |      |      |      |       |      |     |     |    | A  |    |    |    |    |    |    |    |    |   |
| BRAVO<br>MENDOZA    | ALTEMAR               | 99999999999  |      |    |   |      |      |      |       |      |     |     |    | A  |    |    |    |    |    |    |    |    |   |
| BRAVO<br>SANTANA    | KRYSTHEL<br>FHIORELLA | 1350267355   |      |    |   |      |      |      |       |      |     |     |    | A  |    |    |    |    |    |    |    |    | Γ |
| CARRANSA<br>CEDEÑO  | DARMIN<br>DANIEL      | 0000000000   |      |    |   |      |      |      |       |      |     |     |    | A  |    |    |    |    |    |    |    |    |   |
| GEDEÑO<br>SANTANA   | JEAN SMITH            | 1316017126   |      |    |   |      |      |      |       |      |     |     |    | A  |    |    |    |    |    |    |    |    | Γ |
| CHAVEZ LOOR         | JESUS<br>DANIEL       | 0000000000   |      |    |   |      |      |      |       |      |     |     |    | A  |    |    |    |    |    |    |    |    |   |
| CHAVEZ<br>PINARGOTE | ALISSON               | 1351336316   |      |    |   |      |      |      |       |      |     |     |    | A  |    |    |    |    |    |    |    |    |   |
| CHAVEZ<br>PINARGOTE | DEIBY DANIEL          | 1350210579   |      |    |   |      |      |      |       |      |     |     |    | A  |    |    |    |    |    |    |    |    |   |
| DOMO LLOR           | MAITE<br>MAGDALENA    | 0000000000   |      |    |   |      |      |      |       |      |     |     |    | A  |    |    |    |    |    |    |    |    |   |
| DOMO<br>LOOR        | MARTA<br>MAGDALENA    | 1301808018   |      |    |   |      |      |      |       |      |     |     |    | A  |    |    |    |    |    |    |    |    |   |

El reporte presenta la información de la asistencia registrada en la Unidad de Atención.

Para imprimir, dar clic en Imprimir. Se presenta el siguiente reporte:

d) seleccionar Año, Mes y dar clic en Buscar.

| ño: 2016            | * Me                 | s: Mayo     |     | 1  |   | Busc | ar   |      | Impri | imir |    |        |      |    |    |    |    |    |    |    |    |    |   |
|---------------------|----------------------|-------------|-----|----|---|------|------|------|-------|------|----|--------|------|----|----|----|----|----|----|----|----|----|---|
| NOMBRE              | DE UNIDAD: SE        | INARIO SAN  | PED | RO |   |      | ASIS | TENC | CIA U | NIDA | DM | EN SU/ | uL . |    |    |    |    |    |    |    |    |    |   |
| Apellidos           | Nombres              | Cedula      | 1   | 2  | 3 | 4    | 5    | 0    | 7     | 8    | 9  | 10     | 11   | 12 | 13 | 14 | 15 | 10 | 17 | 10 | 19 | 20 | Ľ |
| ALAVA OÑA           | JUNIOR ISAAG         | 1317269536  |     |    |   |      |      |      |       |      |    |        |      | A  |    |    |    |    |    |    |    |    | Г |
| BAILON<br>CEDEÑO    | CARLOTA<br>MODESTA   | 1301047641  |     |    |   |      |      |      |       |      |    |        |      | *  |    |    |    |    |    |    |    |    |   |
| BERNAL<br>MOLINA    | MARIA                | 99099999999 |     | 1  |   |      |      |      |       |      |    |        |      | •  |    |    |    |    |    |    |    |    |   |
| BRAVO<br>MENDOZA    | ALTEMAR              | 0000000000  |     |    |   |      |      |      |       |      |    |        |      | *  |    |    |    |    |    |    |    |    |   |
| BRAVO<br>SANTANA    | KRYSTHEL<br>PHORELLA | 1350267355  |     |    |   |      |      |      |       |      |    |        |      | •  |    |    |    |    |    |    |    |    |   |
| CARRANSA<br>CEDEÑO  | DARWIN<br>DANIEL     | 0000000000  |     |    |   |      |      |      |       |      |    |        |      | •  |    |    |    |    |    |    |    |    |   |
| GEDEÑO<br>SANTANA   | JEAN SMITH           | 1316017126  |     |    |   |      |      |      |       |      |    |        |      | A  |    |    |    |    |    |    |    |    |   |
| LOOR                | JEGUG<br>DANIEL      | 0000000000  |     |    |   |      |      |      |       |      |    |        |      | A  |    |    |    |    |    |    |    |    |   |
| CHAVEZ<br>PINARGOTE | ALISSON              | 1351336316  |     |    |   |      |      |      |       |      |    |        |      | •  |    |    |    |    |    |    |    |    |   |
| CHAVEZ<br>PINARGOTE | DEIBY DANIEL         | 1350210579  |     |    |   |      |      |      |       |      |    |        |      | A  |    |    |    |    |    |    |    |    |   |
| DOMO LLOR           | MAITE<br>MAGDALENA   | 0000000000  |     |    |   |      |      |      |       |      |    |        |      | •  |    |    |    |    |    |    |    |    |   |
| DOMO                | MARTA                | 1301000018  |     |    |   |      |      |      |       |      |    |        |      | A  |    |    |    |    |    |    |    |    |   |

CONFIDENCIAL - MIES

110 GE:

| •                                                | TIPO DE MANUAL:    | Usuario                                                                                       |
|--------------------------------------------------|--------------------|-----------------------------------------------------------------------------------------------|
| Ministerio<br>de Inclusión<br>Económica y Social | NOMBRE DEL MANUAL: | Manual de Usuario para registro de usuarios -<br>Módulo Usuarios Emergentes - Sistema SIIMIES |
|                                                  | VERSIÓN:           | 5.0                                                                                           |

El reporte presenta la información de la asistencia registrada en la Unidad de Atención.

Para imprimir, dar clic en Imprimir. Se presenta el siguiente reporte:

|                                  |   |       |       |       |     |   |   |   | DATOS G | ENERAL  | ESDEL | AUNDA | ID DE AT | PICÓN |          |                 |    |    |    |    |    |    |        |        |      |    |    |    |    |    |
|----------------------------------|---|-------|-------|-------|-----|---|---|---|---------|---------|-------|-------|----------|-------|----------|-----------------|----|----|----|----|----|----|--------|--------|------|----|----|----|----|----|
| CÓDIGO UNIDAD ATENCIÓN           |   |       | 4526  | 0     |     |   |   |   | ×       | MERED   | ELAU  | 10400 | EATENO   | ÓN    |          |                 |    |    |    |    |    | SE | VINARI | O SAN  | PEDR | D  |    |    |    |    |
| IERVICO                          |   | PROTE | CCION | ESPEC | WL. |   |   |   | 55      | XOALIDA | 0     |       |          |       |          |                 |    |    |    |    |    |    | RE     | FUGIOS | 5    |    |    |    |    |    |
|                                  |   |       |       |       |     |   |   |   | DATOS   | IDE LA  | UDCO  | NDEB  | DEFICA   | 805   | M.<br>20 | <b>ay</b><br>D1 |    |    |    |    |    |    |        |        |      |    |    |    |    |    |
| Nombres                          | 2 | 3     | 4     | 5     | 6   | 7 | 8 | 9 | 10      | 11      | 12    | 13    | 14       | 15    | 16       | 17              | 18 | 19 | 20 | 21 | 22 | 23 | 24     | 25     | 26   | 27 | 28 | 29 | 30 | 31 |
| LAVA OÑA JUNIOR ISAAC            |   |       |       |       |     |   |   |   |         |         | A     |       |          |       |          |                 |    |    |    |    |    |    |        |        |      |    |    |    |    |    |
| IAILON CEDEÑO CARLOTA MODESTA    |   |       |       |       |     |   |   |   |         |         | A     |       |          |       |          |                 |    |    |    |    |    |    |        |        |      |    |    |    |    |    |
| IERNAL MOLINA MARIA AUXILIADORA  |   |       |       |       |     | - |   |   |         |         | A     |       |          |       |          |                 |    |    |    |    |    |    |        |        |      |    |    |    |    |    |
| IRAVO MENDOZA ALTEMAR REUTILLO   |   |       |       |       |     |   |   |   |         |         | A     |       |          |       |          |                 |    |    |    |    |    |    |        |        |      |    |    |    |    |    |
| IRAVO SANTANA KRYSTHEL FHIORELLA |   |       |       |       |     |   |   |   |         |         | A     |       |          |       |          |                 |    |    |    |    |    |    |        |        |      |    |    |    |    |    |
| CARRANSA CEDEÑO DARWIN DANIEL    |   |       |       |       |     |   |   |   |         |         | A     |       |          |       |          |                 |    |    |    |    |    |    |        |        |      |    |    |    |    |    |
| EDEÑO SANTANA JEAN SMITH         |   |       |       |       |     |   |   |   |         |         | A     |       |          |       |          |                 |    |    |    |    |    |    |        |        |      |    |    |    |    |    |
| CHAVEZ LOOR JESUS DANIEL         |   |       |       |       |     |   |   |   |         |         | A     |       |          |       |          |                 |    |    |    |    |    |    |        |        |      |    |    |    |    |    |
| CHAVEZ PINARGOTE ALISSON ADRIANA |   |       |       |       |     |   |   |   |         |         | A     |       |          |       |          |                 |    |    |    |    |    |    |        |        |      |    |    |    |    |    |
| CHAVEZ PINARGOTE DEIBY DANIEL    |   |       |       |       |     |   |   |   |         |         | A     |       |          |       |          |                 |    |    |    |    |    |    |        |        |      |    |    |    |    |    |
| IOMO LLOR MAITE MAGDALENA        |   |       |       |       |     |   |   |   |         |         | A     |       |          |       |          |                 |    |    |    |    |    |    |        |        |      |    |    |    |    |    |
| OMO LOOR MARTA MAGDALENA         |   | 1     |       |       |     |   |   |   |         |         | A     |       |          |       |          |                 |    |    |    |    |    |    |        |        |      |    |    |    |    |    |

CONFIDENCIAL - MIES

Página 35 de 46

| 11 | •                                                | TIPO DE MANUAL:    | Usuario                                                                                       |
|----|--------------------------------------------------|--------------------|-----------------------------------------------------------------------------------------------|
|    | Ministerio<br>de Inclusión<br>Económica y Social | NOMBRE DEL MANUAL: | Manual de Usuario para registro de usuarios -<br>Módulo Usuarios Emergentes - Sistema SIIMIES |
|    |                                                  | VERSIÓN:           | 5.0                                                                                           |

- 6.3. Consulta Resumen Usuarios
- Para realizar la consulta resumen de los usuarios de servicios se sigue los siguientes pasos: a) Seleccione **Consulta Resumen Usuarios**.

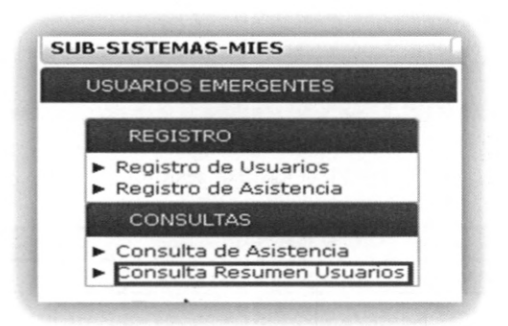

b) En la página web que se despliega se tiene las siguiente disposición de controles de forma dinámica:

|                                | CONSULTA RESUMEN USUARIOS        |                                         |
|--------------------------------|----------------------------------|-----------------------------------------|
| Opciones de Búsqueda:   Cédula | Id Usuario 🔾 Apellidos/Nombres   |                                         |
| Documento Identificación:      | 😁 Buscar 🛛 💠 Limpiar             |                                         |
| DETALLE CÓDIGO CÉDULA          | APELLIDOS NOMBRES                | FECHA NACIMIENTO FECHA DEFUNCION ESTADO |
|                                | (1 of 1) 10 ·                    | T                                       |
|                                |                                  |                                         |
|                                |                                  |                                         |
|                                | CONSULTA RESUMEN USUARIOS        |                                         |
|                                |                                  |                                         |
| Opciones de Búsqueda: 🔘 Cédula | Id Usuario Q Apellidos/Nombres   |                                         |
| Id Usuario:                    | 🗟 Buscar 💠 Limpiar               |                                         |
| DETALLE CÓDIGO CÉDULA          | APELLIDOS NOMBRES                | FECHA NACIMIENTO FECHA DEFUNCION ESTAD  |
| No records found.              | (1 of 1) 10                      | *                                       |
|                                | (101)                            |                                         |
|                                |                                  |                                         |
|                                |                                  |                                         |
|                                | CONSULTA RESUMEN USUARIOS        |                                         |
|                                |                                  |                                         |
| Opciones de Busqueda: 🔘 Cédula | 🥥 Id Usuario 🖤 Apellidos/Nombres |                                         |
|                                | Nombres:                         | 🕫 Buscar 💠 Limpiar                      |
| Apellidos:                     |                                  |                                         |
| Apellidos:                     | APELLIDOS NOMBRES                | FECHA NACIMIENTO FECHA DEFUNCION ESTAD  |

000

| •                          | TIPO DE MANUAL:    | Usuario                                                                                       |
|----------------------------|--------------------|-----------------------------------------------------------------------------------------------|
| Ministerio<br>de Inclusión | NOMBRE DEL MANUAL: | Manual de Usuario para registro de usuarios -<br>Módulo Usuarios Emergentes - Sistema SIIMIES |
|                            | VERSIÓN:           | 5.0                                                                                           |

|                             | Descripción                                            |
|-----------------------------|--------------------------------------------------------|
| Opciones de Búsqueda        | Se presenta opciones de selección como:                |
|                             | * Cédula: Permite consultar información de los         |
|                             | usuarios por cédula.                                   |
|                             | * Id Usuario: Permite consultar información de         |
|                             | los usuarios por el identificador único del            |
|                             | usuario                                                |
|                             | Apellidos y Nombres: Permite consultar                 |
|                             | ocurrencias de información de los usuarios por         |
|                             | apellido y nombre ingresados.                          |
| Documento de Identificación | Presenta de forma dinámica el campo que permite el     |
|                             | ingreso de la cédula del usuario para consultar        |
|                             | información asociada                                   |
| Id Usuario                  | Presenta de forma dinámica el campo que permite el     |
|                             | ingreso del identificador único del usuario para       |
|                             | consultar información asociada                         |
| Apellidos / Nombres         | Presenta de forma dinámica los campos que permite el   |
|                             | ingreso del nombre o apellidos para consultar          |
|                             | información asociada                                   |
| Buscar                      | Permite ejecutar la consulta con la opción de búsqueda |
|                             | ingresado                                              |
| Limpiar                     | Permite limpiar los controles de la página web         |

# Importante:

El ingreso de la opción de búsqueda no se permite copiar y pegar en los campos.

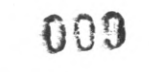

01.

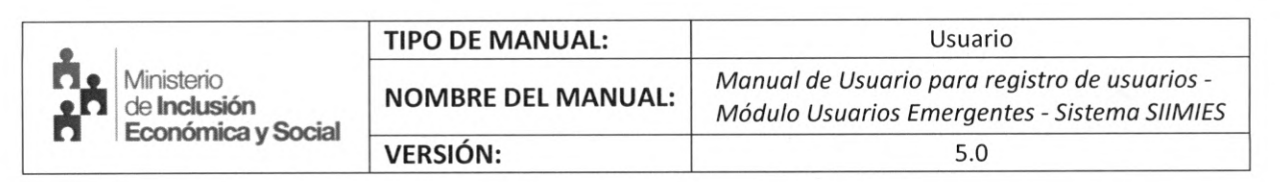

c) Cuando se ejecuta la consulta con la opción de búsqueda seleccionado se puede consultar información relacionada al usuario de servicio al dar clic sobre el botón "Detalle Información Usuario".

| Inciones   | de Rúsque    | da: 🔿 cédul: |                 | Nombros           |                  |                 |       |
|------------|--------------|--------------|-----------------|-------------------|------------------|-----------------|-------|
| Apellidos: | PEREZ        |              | Nombres: 30     | SE                | 🖻 Buscar         | þ Limpiar       |       |
| ETALLE     | CÓDIGO       | CÉDULA       | APELLIDOS       | NOMBRES           | FECHA NACIMIENTO | FECHA DEFUNCION | ESTAD |
| (h)        | 2711         | 0956594220   | PEREZ BARZOLA   | JOSE ALFREDO      | 13/07/2013       |                 | ACTIV |
| Detale I   | formacion Us | uario        | PEREZ PEREZ     | JOSELYN ELIZABETH | 25/07/2012       |                 | ACTIV |
| P          | 132214       | 1251270557   | PEREZ CAMPUZANO | JOSEP DAVID       | 22/04/2014       |                 | ACTIV |
| Q          | 164724       | 1251128912   | PEREZ ALFONSO   | JOSE ANGEL        | 30/09/2013       |                 | ACTIV |
| 0          | 180856       | 1753951977   | PEREZ LEON      | JOSEPH LEONARDO   | 08/03/2013       |                 | ACTIV |
| Q          | 184542       | 1805586011   | PEREZ LANDA     | JOSE LUIS         | 27/02/2013       |                 | ACTIV |
| P          | 209365       | 0954986634   | PEREZ CASTAÑEDA | JOSELYN BELEN     | 10/12/2012       |                 | ACTIV |
| Q          | 216462       | 0952327690   | PEREZ PACHAY    | JOSEPH SEBASTIAN  | 16/05/2011       |                 | ACTIV |
| ٩          | 220940       | 0956218382   | PEREZ MALDONADO | JOSE DANIEL       | 11/06/2013       |                 | ACTIV |
| D          | 228194       | 0956313217   | PEREZ CORDOVA   | JOSE LUIS         | 06/12/2012       |                 | ACTIV |

d) Al dar clic sobre el botón "*Detalle Información Usuario*" se presenta la siguiente información:

| USUARIO USUARIO | ODIGO ESTADO ZONA DIS      |                                 |                          |                            | MODALIDAD    |                        | 000000           |                                      | FOTADO                 |
|-----------------|----------------------------|---------------------------------|--------------------------|----------------------------|--------------|------------------------|------------------|--------------------------------------|------------------------|
|                 |                            | DIS                             | TRITO                    | SERVICIO                   | MOD          | ALIDAD                 | UNIDAD           | NOMBRE UNIDAD                        | UNIDAD                 |
| 2711 INACTIVO   | ZONA<br>PLANIFICACION<br>5 | DIRECCIÓN D                     | ISTRITAL 09D15<br>- MIES | DESARROLLO                 | CRECIEND     | O CON<br>HIJOS - CNH   | 31857            | CNH PEDRO CARBO<br>SANTA MARIANITA 5 | 4 ACTIVO               |
|                 |                            |                                 | (1 of 1)                 | 1                          | 1            | 0 •                    |                  |                                      |                        |
|                 |                            |                                 |                          |                            |              | 144                    |                  |                                      |                        |
|                 | 1                          |                                 | RUTACION USU             | ARIUS - UNIDA              | DES DE ATENU | EDN .                  | FECHA            |                                      |                        |
| USUARIO UNIDAD  | ZONA                       | DISTRITO                        | SERVICIO                 | MODALIDAD                  | ACCIÓN       | REGISTRO               | SALIDA<br>UNIDAD | RESPONSABLE                          | OBSERVACIÓN            |
|                 | ZONA                       | DIRECCIÓN                       |                          | CRECIENDO                  |              |                        |                  | MORA                                 | POR                    |
| 2711 31857      | PLANIFICACIC<br>5          | 09D15 - EL<br>EMPALME -<br>MIES | DESARROLLO<br>INFANTIL   | NUESTROS<br>HIJOS -<br>CNH | INACTIVO     | 04/10/2015<br>18:14:35 | 30/09/201        | 5 KAREN DEL<br>ROCIO                 | DE SALUD<br>DE LA MAMA |
|                 |                            |                                 |                          |                            |              |                        |                  |                                      |                        |

| 7 7 1 |      |
|-------|------|
|       | 1. 2 |
|       |      |
|       |      |
|       |      |

| •                          | TIPO DE MANUAL:    | Usuario 008                                                                                   |  |
|----------------------------|--------------------|-----------------------------------------------------------------------------------------------|--|
| Ministerio<br>de Inclusión | NOMBRE DEL MANUAL: | Manual de Usuario para registro de usuarios -<br>Módulo Usuarios Emergentes - Sistema SIIMIES |  |
| Carl Economica y Social    | VERSIÓN:           | 5.0                                                                                           |  |

| Detalle                   | Descripción                                                               |
|---------------------------|---------------------------------------------------------------------------|
| Información principal del | Se presentará información del usuario de servicio                         |
| usuario de servicio       | seleccionado, si el usuario no presenta información de la                 |
| seleccionado (recuadro    | <u>cédula este campo no se visualizara.</u>                               |
| rojo)                     |                                                                           |
| Unidades de Atención      | Se presentará información de las unidades de atención                     |
| Registradas (recuadro     | asociadas al usuario de servicio seleccionado.                            |
| verde)                    |                                                                           |
|                           | La información que se presenta es la siguiente:                           |
|                           | Identificador Único y Estado del Usuario de Servicio                      |
|                           | CODIGO ESTADO                                                             |
|                           | USUARIO USUARIO                                                           |
|                           | 405822 ACTIVO                                                             |
|                           |                                                                           |
|                           | Información de la Unidad de Atención                                      |
|                           | 20MA DISTRITO SERVICIO MODALINAO UMITAR ESTADO                            |
|                           | 2084 DIRECCIÓN DISTRITAL DROIS - DESARROLLO CENTROS DIFANTLES DEL         |
|                           | 1 SAN LORENCO - MEES DIFANTIL BUEN VOVR - CEV 7442 DIFANTIL N.1 AKTIVU    |
|                           |                                                                           |
|                           |                                                                           |
|                           | Si el usuario se encuentra con el estado ACTIVO se resaltará              |
|                           | esta información.                                                         |
|                           | CODIGO ESTADO TONA                                                        |
|                           | USUARIO USUARIO ZONA                                                      |
|                           | 132214 ACTIVO PLANIFICACION DIRECCIÓN<br>QUEVEDO -                        |
|                           |                                                                           |
|                           |                                                                           |
| Rotación Usuarios –       | Se presentará información de la rotación de los usuarios                  |
| Unidades de Atención      | asociado a las transferencias.                                            |
|                           |                                                                           |
|                           | La información que se presenta es la siguiente:                           |
|                           | Identificador Único del Usuario de Servicio                               |
|                           | CÓDIGO<br>USUARIO                                                         |
|                           |                                                                           |
|                           | 405822                                                                    |
|                           |                                                                           |
|                           | Información de la Unidad de Atención                                      |
|                           |                                                                           |
|                           | UNIDAD ZONA DISTRITO SERVICIO MODALIDAD                                   |
|                           | ZONA DIRECCIÓN CRECIENDO<br>DISTRITAL DEGABROLLO CON                      |
|                           | 34438 PLANIFICACIO 17D08 -<br>QUITO QUITO SUR<br>- MIES - MIES - MIESTROS |
|                           |                                                                           |
|                           | Información Relacionada a la Rotación del Usuario de                      |
|                           |                                                                           |

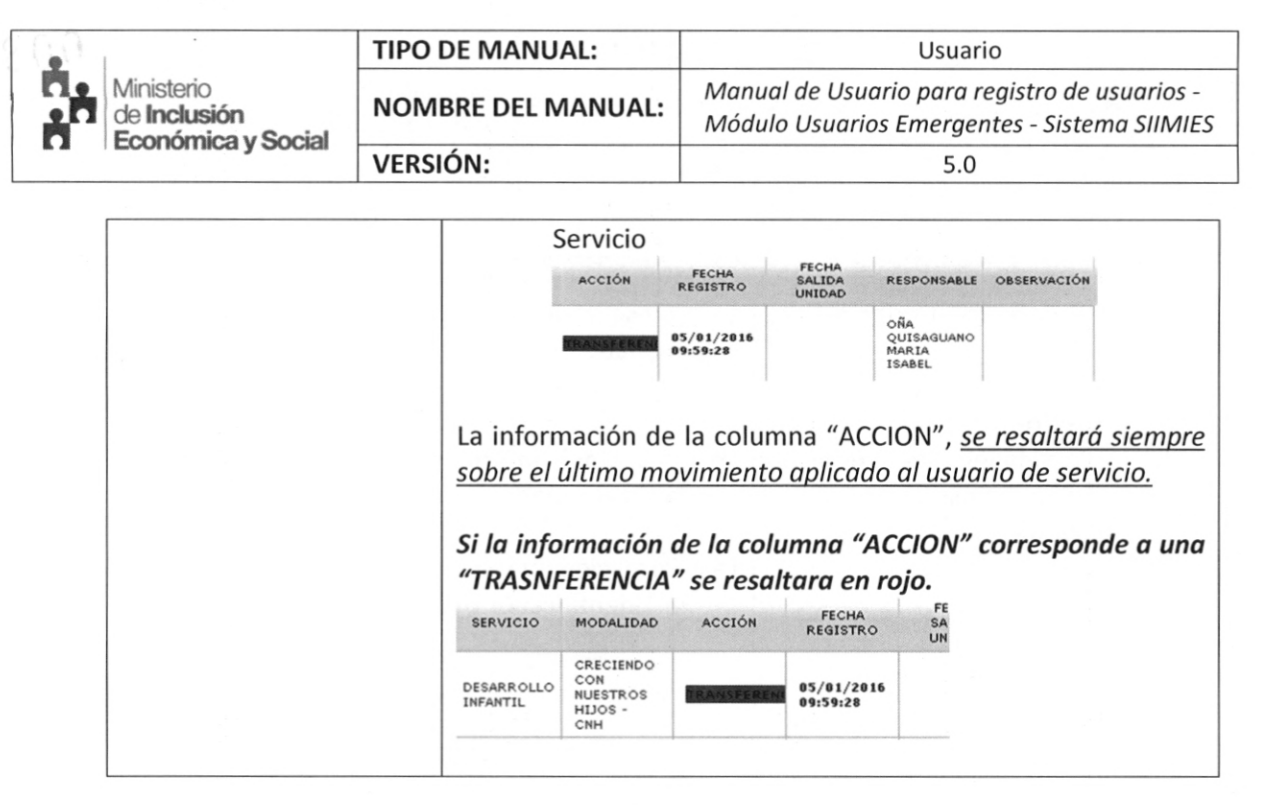

## 5. Soporte

Para soporte sobre dudas, inquietudes, inconvenientes, problemas con el sistema SIIMIES, favor comunicarse a los siguientes teléfonos o correos institucionales.

|         | CONTACO              | S DIRECCIÓN DE PROYECTOS TIC       |      |
|---------|----------------------|------------------------------------|------|
| TÉNICOS | NOMBRES              | CORREO                             | EXT  |
|         | Dirección de Riesgos | saladesituacion@inclusion.gob.ec   | 1202 |
|         | Elizabeth Cadena     | soporte.albergues@inclusion.gob.ec | 1516 |
|         | Fernando Pérez       | fernando.perez@inclusion.gob.ec    | 2501 |
|         | Roddy Arana          | roddy.arana@inclusion.gob.ec       | 2516 |

| •                                                | TIPO DE MANUAL:    | Usuario                                                                                       |
|--------------------------------------------------|--------------------|-----------------------------------------------------------------------------------------------|
| Ministerio<br>de Inclusión<br>Económica y Social | NOMBRE DEL MANUAL: | Manual de Usuario para registro de usuarios -<br>Módulo Usuarios Emergentes - Sistema SIIMIES |
|                                                  | VERSIÓN:           | 5.0                                                                                           |

# 6. Anexos

Validaciones Registro/Actualización Usuarios Aplicación SIIMIES

| Validación                                                                                            | Mensaje control Aplicación SIIMIES                                                                                                    |
|----------------------------------------------------------------------------------------------------|----------------------------------------------------------------------------------------------------|
| Validación información<br>Registro Civil, para<br>identificar usuarios por<br>su tipo de nacionalidad | g) Mediante el documento de identificación se valida si la<br>opción de Nacionalidad fue seleccionada correctamente,<br>caso contrario se presenta el mensaje de advertencia para el<br>que el usuario se registre bajo la opción correcta. |
| e información asociada.                                                                               | REGISTRO DE USUARIOS - UNIDADES DE ATENCIÓN                                                                                                    |
|                                                                                                    | Información Unidad de Atención                                                                                                    |
|                                                                                                    | SERVICIO: PROTECCION ESPECIAL MODALIDAD: ACOGIMIENTO FAMILIAR<br>UNIDAD DE ATENCIÓN: ACOGIMIENTO FAMILIAR ALAS DE COLIBRI                                                                                                    |
|                                                                                                    | Campos marcados con "son obligatorios                                                                                                    |
|                                                                                                    | DATOS DEL USUARIO DATOS DEL NÚCLEO FAMILIAR                                                                                                    |
|                                                                                                    | Documento de Identificación: Calles                                                                                                    |
|                                                                                                    | Nacionalidad: Ecual Registro divil reporta que el usuario es Ecuatoriano. Por favor usar la opción Ecuatoriano.                                                                                                    |
|                                                                                                    | Identificacion(Pasaporte/Cédula<br>extranjero, DNI, otros):                                                                                                    |
|                                                                                                    | - Datos Personales                                                                                                    |
|                                                                                                    | "Apelidos: "Nombres:                                                                                                    |
|                                                                                                    | *Fecha Nacimiento: *Sexo: ELGA ELSEDO                                                                                                    |
|                                                                                                    | *Etria: ELIK UM ETIMA *Pais de Orgen: ELIK UM ANCOMULTAN                                                                                                    |
|                                                                                                    | e Descrite Pontation A                                                                                                    |
|                                                                                                    | Informacije Heidal de Atrecije                                                                                                    |
|                                                                                                    | SERVICIO: PROTECCION ESPECIAL MODALIDAD: ACOGIMIENTO FAMILIAR<br>UNIDAD DE ATENCIÓN: ACOGIMIENTO FAMILIAR ALAS DE COLIBRI                                                                                                    |
|                                                                                                    | Compositivanda se al "Jane abligatorias.                                                                                                    |
|                                                                                                    | Dogumento de Identificación:                                                                                                    |
|                                                                                                    | - Tpo de Identificación ADVERTENCIA X                                                                                                    |
|                                                                                                    | Nacionalidad: Contra el usuario es extranjero. Por faror usar la opción Extranjero.                                                                                                    |
|                                                                                                    | Cédula Ciudadania:                                                                                                    |
|                                                                                                    | - Datos Personales                                                                                                    |
|                                                                                                    | Cédula: *Apelidos:                                                                                                    |
|                                                                                                    | *Sero: ELLIKEL STOL * Ethia: ELLIKEL STOL                                                                                                    |
|                                                                                                    | *Pals de Origen:                                                                                                    |
|                                                                                                    | h) Se controla que el País de Origen este de acuerdo al tipo de                                                                                                    |
|                                                                                                    | nacionalidad seleccionada. Para el caso de usuarios                                                                                                    |

CONFIDENCIAL – MIES

# a00 **005**

÷ . .

|                                                  | TIPO DE MANUAL:                                                                                                    | Usuario                                                                                                    |
|--------------------------------------------------|----------------------------------------------------------------------------------------------------|----------------------------------------------------------------------------------------------------|
| Ministerio<br>de Inclusión<br>Económica y Social | NOMBRE DEL MANUAL:                                                                                                    | Manual de Usuario para registro de usua<br>Módulo Usuarios Emergentes - Sistema                                                                                                    |
| Economica y Social                               | VERSIÓN:                                                                                                    | 5.0                                                                                                    |
|                                                  |                                                                                                    |                                                                                                    |
|                                                  | extranjeros que<br>(extranjera/ecuatorian<br>extranjera.                                                                                                    | tengan la doble nacionalidad<br>a) prevale el país de nacionalidad                                                                                                    |
| 1                                                | Toformación Unidad do Bhanción                                                                                                    |                                                                                                    |
|                                                  | SERVICIO: PROTECCION ESPECIAL MO<br>UNIDAD DE ATENCIÓN: ACOGIMIENTO FAMILIAR ALAS DE COLIBRI                                                                                                    | DALIDAD: ACOGIMIENTO FAMILIAR                                                                                                    |
| -                                                | anpus marcadus con * son obligativics.                                                                                                    |                                                                                                    |
|                                                  | Decumento de Identificación:                                                                                                    |                                                                                                    |
|                                                  | - Tipo de Identificación                                                                                                    |                                                                                                    |
|                                                  | Naconalidad: COUNTORIANO IO<br>La nacionalidad selec                                                                                                    | cionada no puede ser diferente a Ecuador.                                                                                                    |
|                                                  | Cédula Gudadania: 1714-56400                                                                                                    |                                                                                                    |
|                                                  | - Datos Personales                                                                                                    | Nombra Completer AVALA DIMAZO CUBICTIAN AUCUSTO                                                                                                    |
|                                                  | *Apellidos: AYALA RUMAZO                                                                                                    | *Nombres: CHRISTIAN AUGUSTO                                                                                                    |
|                                                  | *Fecha Nacimiento: 13/06/1977                                                                                                    | *Sexo: ELIDA EL SEXO * *Balc de Omner: FLIDA (NA NACTONIA) (DAD *                                                                                                    |
|                                                  | - Direcoón Domioliaria                                                                                                    | Pars de origent. Eccan de responses.                                                                                                    |
|                                                  | UNIDAD DE ATENCIÓN: ACOGIMIENTO FAMILIAR ALAS DE COLIBRI.                                                                                                    |                                                                                                    |
|                                                  | CATOS DEL USUARIO DATOS DEL NÚCLEO FAMILIAR                                                                                                    |                                                                                                    |
|                                                  | Documento de Identificación:                                                                                                    |                                                                                                    |
|                                                  | Tipo de Identificación                                                                                                    |                                                                                                    |
|                                                  | Nacionardad: ECUATORIANO de EXTRANCERO                                                                                                    | and the second second second second second second second second second second second second second second second                                                                                                    |
|                                                  | extranjero, DNI, otros):  Datos Personales  La nacionalidad select                                                                                                    | ionada no puede corresponder a Ecuador.                                                                                                    |
|                                                  | Nombre Completo: MONTOYA CACERES ALIDA KAREN                                                                                                    | *Apelidos: MONTOVA CACERES                                                                                                    |
|                                                  | *Nombres: ALIDA KAREN<br>*Sexts: ELING EL SEXO *                                                                                                    | *Fecha Nacimiento: 09.12-1980                                                                                                    |
|                                                  | *País de Origen: ELIJA UNA NACIONALIDAD *                                                                                                    |                                                                                                    |
|                                                  | - Dirección Domicikaria                                                                                                    |                                                                                                    |
|                                                  | *Provincia: ELISA URA PROVINCIA *                                                                                                    | *Cantón: ELDA UN CANTÓN                                                                                                    |
|                                                  |                                                                                                    |                                                                                                    |
|                                                  | i) Se visualiza la inforr                                                                                                    | nación del nombre completo para                                                                                                    |
|                                                  | aquellos usuarios qu                                                                                                    | e se encuentren registrados en el                                                                                                    |
|                                                  | registro civil, con el                                                                                                    | objetivo de capturar los apellidos y                                                                                                    |
|                                                  | nombres correctos del                                                                                                    | usuario.                                                                                                    |
|                                                  | Documento de Identificación:                                                                                                    |                                                                                                    |
|                                                  |                                                                                                    |                                                                                                    |
|                                                  | Tipo de Identificación                                                                                                    | Por favor verilique los Apellidos<br>y Nombres del Usuario<br>decideados en nantalla.                                                                                                    |
|                                                  | In Tipe de Identificación                                                                                                    | O Por favor verdique los Apeliidos<br>y Nomers del Usanto<br>desplegados en pantalia.                                                                                                    |
|                                                  | Too de Identificación     Nacionalidad:     @ECUNTOLINO @EDTINUERO     Cédula Cludadania:     Tr(1.0.1906     @ECaldor                                                                                                    | Per faver vertifique los Apeliidos<br>y Nomeros del Usoario<br>desplegados en pantalia.                                                                                                    |
|                                                  | Tipo de Identificación Nacionalidad: @ECUNTORIANO @ECTRAVERSO Cédula Ciudadenia: 171-1516:1905 Patros Personales Cédula: 171-426-4905                                                                                                    | Per favor verifique los Apeliidos<br>Ventores del tixonic<br>despituados en pantalia.<br>Nombre Campieto: AVALA RUMAZO CHRISTIAN AUGUSTO                                                                                                    |
|                                                  | Teo de Identificación Nacionalidad: Cédula Ciudadamia: 1714/06/005 Datos Personales Cédula: Ciudadamia: 1714/06/006 *Apellidos: In1/40.4006 *Pedra Nacimiento: 18/06/1977                                                                                                    | Per faver vertifices to: Apellides     desplegades en pantalia.  Nombre Campleto:     AVALA RUMAZO CHRISTIAN AUGUSTO     *Nombres:     O-RISTIAN AUGUSTO     *Seno:     ELIJA EL SEXO                                                                                                    |
|                                                  | Too de Identificación  Nacionalidad:     Cedula Ciudadania:     Efficiencia Portuguese      Cedula Ciudadania:     Efficiencia Portuguese      Cedula:     Totado Prensilaes      Cedula:     Totado Prensilaes      Cedula:     Totado Prensilaes      Cedula:     Totado Prensilaes      Cedula:     Totado Prensilaes      Cedula:     Totado Prensilaes      Cedula:     Totado Prensilaes      Cedula:     Totado Prensilaes      Cedula:     Totado Prensilaes      Cedula:     Totado Prensilaes      Cedula:     Totado Prensilaes      Cedula:     Cedula:     Totado Prensilaes      Cedula:     Cedula:     Cedula:     Cedula:     Totado Prensilaes      Cedula:     Totado Prensilae      Cedula:     Cedula:     Totado Prensilae      Cedula:     Totado Prensilae      Cedula:     Totado Prensilae      Cedula:     Totado Prensilae      Cedula:     Totado Prensilae      Cedula:     Totado Prensilae      Cedula:     Totado Prensilae      Cedula:     Totado Prensilae      Cedula:     Totado Prensilae      Totado Prensilae      Totado Prensilae      Cedula:     Totado Prensilae      Totado Prensilae        | Per faver vertifikee for Apellides     despitegades en pantelide      Nembre Camplete: AYALA RUMAZO CHRISTIAN AUGUSTO     "Nombres: CHRISTIAN AUGUSTO     "Senot: ELIDA EL SEXO     *Pais de Origen: Estador                                                                                                    |
|                                                  | Teo de Identificación Nacionalidad: Cédula Ciudadamia: Datos Personales Cédula: xaladamia: Datos Personales Cédula: xaladamia: Datos Personales Cédula: xaladamia: xaladamia: x | Por favor verifique los Apelilidos     despinosados en pantalas  Nembre Campleta: AYALA RUMAZO CHRISTIAN AUGUSTO  Nombres: O-existian Augusto *Seno: ELIA EL SEXO *Pais de Origen: Ecuador *Caetón: ELIA NU CANTÓN **                                                                                                    |
|                                                  | Teo de Identificación Nacionalidad: Ceduda Ciudadamia: D114/064/05 Dutos Personales Ceduda Ciudadamia: D114/064/05 Dutos Personales Ceduda: Arpenta Nacmiento: 18/06/1977 *Etnia: ELLIA UNA ETNIA -Dirección Domiciliaria *Provincia: ELLIA UNA PROVINCIA *Aperoguía: ELLIA UNA PROVINCIA *Cade *Cade | Por favor verifique îns. Apeliides     Verifique îns. Apeliides     V |

001

| •                                                                           | TIPO DE MANUAL:                                                                                                    | Usuario                                                                                                    |
|-----------------------------------------------------------------------------|----------------------------------------------------------------------------------------------------|----------------------------------------------------------------------------------------------------|
| Ministerio<br>de Inclusión                                                  | NOMBRE DEL MANUAL:                                                                                                    | Manual de Usuario para registro de usuarios -<br>Módulo Usuarios Emergentes - Sistema SIIMIES                                                                                                    |
| La Economica y Social                                                       | VERSIÓN:                                                                                                    | 5.0                                                                                                    |
|                                                                             |                                                                                                    |                                                                                                    |
|                                                                             | Documento de Identificación: Cliciule<br>Tipo de Identificación:<br>Nacionalidat: © ECUSTORIANO © EXTRAVERO<br>Identificación(Paracette)(Cadula ordezette)(4)                                                                                                    | Der favor vertiligue les Apellides<br>v hienbrey del Usuario<br>desployades en pantalle.                                                                                                    |
|                                                                             | Datos Personales     Nombre Complets: MONTOVA CACERES ALIDA KAREN     Nombres: ALIDA KAREN     Seno: ELIDA KAREN     Pais de Origen: ELIDA UNA INACIONALIDAD                                                                                                    | *Apellidos: MONTOVA CACERES<br>*Fecha Nacimietto: 00-12.3086<br>*Etnia: ELDA UNA ETNDA                                                                                                    |
|                                                                             | Direcon Domosina     Provincia: ELDA UNA PROVINCIA      Parropaia: ELDA UNA PROVINCIA      Cable     Secundaria:     Papernonia de     Ubicación:                                                                                                    | *Canton: ELDA UN CANTON                                                                                                    |
| Validación de Edad  <br>para servicio Desarrollo<br>Infantil y Adulto Mayor | PEORTHODE U<br>Información Unidad de Atención<br>SERVICIO: DESARROLLO JURANTIL MODALIDAD: CENTRO<br>UNIDAD DE ATENCIÓN: POMAQUI<br>Importanuados em "an-infoganas<br>Cantos DEL UNIZED (DATOS DEL NUCLEO FAMILLAR                                                                                                    | SILAPION- UNITALE'S DEL ATENCION<br>IS INFANTILE'S DEL BUEN VIVIR - CIBV                                                                                                    |
|                                                                             | Topo de Identificación<br>Topo de Identificación<br>Nacionalidad:<br>Cédule Ciudadania:                                                                                                    | RUARIO, no cumple con la EDAD apropiada.                                                                                                    |
|                                                                             | Plato Personales Cedula:     *Nonthere:     *Seco     *Pais de Origen:     Province PErcentre Dic U                                                                                                    | *Apeilidos: Difusi Historio<br>*Fecha Hadmento: 18/06/1977<br>*Btha: Difusi Historio<br>SUAHOS- UNERADO S DC A TENCION                                                                                                    |
|                                                                             | Advanceción Unided de Atreción SERVICIO: AOUTO MANORES UNIDAD DE ATENCIÓN: CENTRO DEL AOUTO MANOR LA DOUGROSA VIS CINOS DEL VECUESO DEL NOLLEO FAMILLAS CINOS DEL VECUESO DEL NOLLEO FAMILLAS CIEdada Cladedaria: Ciedada Cladedaria: Ciedada Cladedaria: Ciedada Ciedada Cied | MODALIDAD: ATENCIÓN DOMICILIANSA<br>ITAS<br>SUARIO, no sumple con la EDAD acropiada.<br>*Aquilidos:<br>*Facha Nacomento: 18(06/1977<br>*Etrai:                                                                                                    |
|                                                                             | <ul> <li>Para el servicio Desarr<br/>la edad que debe acce<br/>edad.</li> <li>k) Para el servicio Adulto<br/>edad que se debe acco<br/>años de edad.</li> <li>l) Para el resto de servic<br/>de la CGIDI suministrar<br/>se deben controlar en</li> </ul>                                                                                                    | ollo Infantil, la CGIDI ha definido que<br>der al servicio esta hasta los 5 años de<br>o Mayor, la CGIDI ha definido que la<br>eder al servicio es mayor o igual a 60<br>ios se encuentra en análisis por parte<br>r la información del rango de edad que<br>la aplicación. |

.

:00

.

| •                                                                                                    | TIPO DE MANUAL:                                                                                                    | Usuario                                                                                                    |
|----------------------------------------------------------------------------------------------------|----------------------------------------------------------------------------------------------------|----------------------------------------------------------------------------------------------------|
| Ministerio<br>de Inclusión                                                                               | NOMBRE DEL MANUAL:                                                                                                    | Manual de Usuario para registro de usuarios -<br>Módulo Usuarios Emergentes - Sistema SIIMIES                                                                                                    |
|                                                                                                    | VERSIÓN:                                                                                                    | 5.0                                                                                                    |
|                                                                                                    |                                                                                                    |                                                                                                    |
| Control para capturar<br>información de<br>Discapacidad para el<br>servicio Personas con<br>Discapacidad |                                                                                                    | NARINSI- DIREADES DE ATENCIÓNE EN EL HOGAR Y LA COMURIDAD DERN MODALIDAD: ATENCIÓN EN EL HOGAR Y LA COMURIDAD DERN  MEDIDAL DIRENT UN USUARÍO SIN INFORMACIÓN de la discapacidad.  MEDIDAL DIRENTE UN USUARÍO SIN INFORMACIÓN de la discapacidad.  MEDIDAL DIRENTE UN USUARÍO SIN INFORMACIÓN de la discapacidad.  MEDIDAL DIRENTE UN USUARÍO SIN INFORMACIÓN de la discapacidad.  MEDIDAL DIRENTE UN USUARÍO SIN INFORMACIÓN de la discapacidad.  MEDIDAL DIRENTE UN USUARÍO SIN INFORMACIÓN de la discapacidad.  MEDIDAL DIRENTE UN USUARÍO SIN INFORMACIÓN de la discapacidad.  MEDIDAL DIRENTE UN USUARÍO SIN INFORMACIÓN DE LA DIRENTE UN USUARÍO SIN INFORMACIÓN DE LA                                                                                                    |
| Control para activar un<br>representante que                                                             | Telefono cela Portaror debe selecconar un tipo de discapaci  Datos Ado  Attiene Discapacidad!  Teo Discapacidad!  Teo Discapacidad:  NtifoCANO  Teo de Identificación  Nacionalidad:  NtifoCANO  Teo de Identificación  Nacionalidad:                                                                         | dad diferente a NINOUNO.                                                                                                    |
|                                                                                                    |                                                                                                    | *Apelicos:     TET       *forka     10 402016       *Brazi:     10 402016       *Brazi:     10 402016       *Parentesco con Ubuano?     MCDRE                                                                                                    |
| Control para que no se<br>pueda activar más de<br>un representante                                       | Nadonalidadi Construction Construction<br>Identificazion/Pasagothe/Cddula<br>entranient, Did, otrasi:<br>Cddula Nombres Agellidos Pacha Na<br>Gelgegegege TEST TEST G2(02/03/1977<br>Cddula: ASS544<br>*Seno: ELSE 65. 55NO<br>*Pais de Origen: FLUX UNE NACIONALINAD<br>Es Representante<br>Es Representante | Accelences<br>Accelences<br>Accele |

| •                                                                                                    | TIPO DE MANUAL:                                                                                                    | Usuario                                                                                                    |
|----------------------------------------------------------------------------------------------------|----------------------------------------------------------------------------------------------------|----------------------------------------------------------------------------------------------------|
| Ministerio<br>de Inclusión<br>Económica y Social                                                                                                    | NOMBRE DEL MANUAL:                                                                                                    | Manual de Usuario para registro de usuarios<br>Módulo Usuarios Emergentes - Sistema SIIMI                                                                                                    |
| La leonomiou y coola                                                                                                    | VERSIÓN:                                                                                                    | 5.0                                                                                                    |
| Se permite en la<br>actualización del<br>usuario el ingreso de<br>representantes<br>extranjeros y se aplica<br>las mismas validaciones<br>que se tienen en la<br>registro de usuarios                       | ACTUALIZACION DE<br>demación Unided de Atención<br>SERVICIO: DESARROLLO INFANTIL MODALIDAD: CENTROS<br>INDIDAD DE ATENCIÓN: POMASUI<br>tenemada un "un afiguran:<br>TOD de Identificación<br>Indonalidad: ECUATORIJAN (ENTRANDERO<br>Identificacion/Pasaporta/Códula<br>entranjero, Dill, desig:<br>Cidoda Nombres Apelidos<br>1317016675 MARGOTH MIRJAM PLORES FLORES<br>(1 of 1)                                                                                                    | USUARIOS- URIXAUES DE ATERICIÓN<br>SI RAVATLES DEL BUEN VIVIR - CEBV<br>CLADES AL USUARIO<br>Paláx<br>Fecha Nacimiento<br>Parentesco<br>ES Representante<br>MODRE<br>CLADES AL USUARIO                                                                                                    |
| Para el registro y<br>actualización si se<br>requiere un<br>representante se valide<br>que se haya activado el<br>representante legal,<br>caso contrario no<br>permite ingresar o<br>actualizar el usuario. |                                                                                                    | ISBRARDSIN - USBRARDSING ATTRICCOM MODALIDAD: ATTRICCOM EN EL HOGARY Y LA COMUNIDAD UDEIN Wo para el núdeo familiar rigrisado Nembre Cenginte: Plonofres: Plonofres:                                                                                                    |
| Cuando se inactiva el<br>usuario y el motivo es<br>Muerte Usuario de<br>Servicio, se inactiva el<br>usuario y se captura la<br>fecha de defunción.<br>Nota:<br>Aplica para todos los<br>servicios           | ACTION DEL DE PORTONIO DE PORTONIO DE PORT | ND DE LISUALIZACIÓN DE LA TENCIÓN<br>TINO E LISUALIZACIÓN VIVIT - CENU<br>E Atención<br>(0903-3018)<br>ELLA EL MOTIVO<br>ELLA EL MOTIVO<br>ELLA EL MOTIVO<br>Magración de la familia o representante de los mínos hacia otro lugar.<br>ELLA EL MOTIVO<br>Magración de la familia o representante de los mínos hacia otro lugar.<br>ELLA EL MOTIVO<br>Magración de la familia o representante de los mínos hacia otro lugar.<br>ELLA EL MOTIVO<br>Magración de la familia o representante de los mínos hacia otro lugar.<br>ELLA EL MOTIVO<br>Magración de la familia o representante de los mínos hacia otro lugar.<br>ELLA EL MOTIVO<br>Magración de la familia o representante de los mínos hacia otro lugar.<br>ELLA EL MOTIVO<br>Magración de la familia o representante de los mínos hacia otro lugar.<br>(1 et 1)<br>Magración de servicio<br>Magración de servicio<br>Magración de servicio<br>Magración de servicio<br>Magración de servicio                                                                                                    |
|                                                                                                    | ACTUALISACK Informacide Unidad de Atención SERVICIO: DESARROLLO INSANTIL MODALIDAD: CEN UNIDAD DE ATENCIÓN: POMOSQUE pro novador on "un obliganto: OATOS DEL USUMADO DATOS D - Unidades Associadas al us ACCUÓN CODISO ACCUÓN B Inacturar 146:00 CODISO                                                                                                    | NE DE USUARISOR - UNEDADES DE ATENCIÓN<br>TROS INFANTILES DEL BUEN VIVIR - CIBU<br>e Atención<br>Muste usuario de servicio<br>05-01-2036<br>Inactivar por muerte<br>TO POMASQUI 2014-10-<br>2014-10-<br>20 |

| •                          | TIPO DE MANUAL:                                                                                                    | Usuario                                                                                                    |                    |
|----------------------------|----------------------------------------------------------------------------------------------------|----------------------------------------------------------------------------------------------------|--------------------|
| Ministerio<br>de Inclusión | NOMBRE DEL MANUAL:                                                                                                    | Manual de Usuario para registro de usua<br>Módulo Usuarios Emergentes - Sistema S                                                                                                    | arios -<br>SIIMIES |
|                            | VERSIÓN:                                                                                                    | 5.0                                                                                                    |                    |
|                            |                                                                                                    |                                                                                                    | -                  |
|                            |                                                                                                    |                                                                                                    | ר ר                |
|                            | ACTUALIZACIÓ                                                                                                    | N DE USUARIOS - UNIDADES DE ATENCIÓN                                                                                                    |                    |
|                            | ACTUALZACIO                                                                                                    | N DE USUARIOS - UNIDADES DE ATENCIÓN                                                                                                    | U                  |
|                            | ACTUALIZACIO<br>Información Unidad de Atención<br>SERVICIO: DESARROLLO INFANTIL MODALIDAD: CEN                                                                                                    | N DE UNIARIOS - UNDADES DE ATENCIÓN<br>TROS INFANTILES DEL BUEN VIVIR - CIBV                                                                                                    |                    |
|                            | ACTUALIZADO<br>Información Unidad de Atención<br>SERVICIO: DESARROLLO INFANTL MODALIDAD: CEN<br>UNIDAD DE ATENCIÓN: POMASQUI                                                                                                    | N DE UNIVARIOS - UNDADES DE ATENCIÓN<br>PROS INFANTILES DEL BUEN VIVIR - CIBV                                                                                                    |                    |
|                            | ACTUALEZADO<br>Información Unidad de Atención<br>SERVICIO: DESARROLLO INFANTIL MODALIDAD: CEN<br>UNIDAD DE ATENCIÓN: POMASQUI<br>Importante organia.<br>VIIDADES ASOCIADAS AL USARIO                                                              | n de Univernos- Unidades de Atención<br>Rios Infantilles del Buen VIVIR - CIBV                                                                                                    |                    |
|                            | ACTUALEZADO<br>Información Unidad de Atención<br>SERVICIO: DESARROLLO INFANTIL MODALIDAD: CEN<br>UNIDAD E ATENCIÓN: POMASQUI<br>Danos manados com "an oblgantio.<br>UNIDADES ABOCIADAS AL USUARIO                                                 | n de Universite fondades de Atención<br>Tros Infantiles del Buen VIVIR - CIBV                                                                                                    |                    |
|                            | ACTUALEZADO<br>Información Unidod de Atención<br>SERVICIO: DESARBOLLO INFANTIL MODALIDAD: CEN<br>UNIDAD E ATENCIÓN: POMASQUI<br>Deres namodor sem "ane rifegenero.<br>UNIDADES ABOCIADOS AL USUARIO<br>ADVERTENCIA                                | N DE UNIARIOS - UNIANDES DE ATENCIÓN<br>TROS INFANTILES DEL BUEN VIVIR - CIBV<br>Contractor de la del de la del de la del de la del de la del de la del de la del de la del de la del de la del de<br>Recordo de la del de la del del del del de la del del del del del del del del del del |                    |
|                            | ACTUALIZADO<br>Información Unidad de Atención<br>SERVICIO: DESARROLLO INFANTIL MODALIDAD: CEN<br>UNIDAD DE ATENCIÓN: POMARQUI<br>UNIDADES ABOCIADAS AL USUARIO<br>DIEDES ABOCIADAS AL USUARIO<br>El usuario se<br>Servico.                        | N DE UNIXARIOS- UNIXADES DE ATENCIÓN<br>TROS INFANTILES DEL BUEN VIVIR - CIBV<br>Egistró correctamente en el sistema como: INACTIVO, por el motivo de Muerte Usuario                                                                                                    |                    |
|                            | ACTUALIZADO<br>Información Unidad de Atención<br>SERVICIO: DESARROLIO INFANTIL MODALIDAD: CEN<br>UNIDAD DE ATECIÓN: FOMASQUI<br>UNIDADES ASOCIADAS AL USUARIO<br>ADVERTENCIA<br>DE LISUARIO SE<br>SERVIGO:<br>D                                   | N DE UNUARIOS- UNIDADES DE ATENCIÓN<br>TROS INFANTILES DEL BUEN VIVIR - CIBV<br>egistró correctamente en el sistema como: INACTIVO, por el motivo de Muerte Usuario                                                                                                    |                    |
|                            | Información Unidad de Atención<br>SERVICIO: DESARROLLO INFANTIL MODALIDAD: CEN<br>UNIDAD DE ATENCIÓN: FONDASQUI<br>Segue nameda nas <sup>2</sup> nas Aleganos.<br>UNIDADES ASOCIADAS AL USUARIO<br>EN EL USUARIO SE<br>EL USUARIO SE<br>Servicio. | N DE UNUARIOS- UNIDADES DE ATENCIÓN<br>TROS INFANTILES DEL BUEN VIVIR - CIBV<br>egistró correctamente en el sistema como: INACTIVO, por el motivo de Muerte Usuario                                                                                                    |                    |
|                            | Información Unidad de Atención<br>SERVICIO: DESARROLLO INFANTIL MODALIDAD: CEN<br>UNIDAD DE ATENCIÓN: FONDARQUI<br>Departe namedar nen "ana rAlgunton<br>UNIDADES ASOCIADAS AL USUARIO<br>CUENTROS ASOCIADAS AL USUARIO                           | N DE UNUARIOS- UNIDADES DE ATENCIÓN<br>TROS INFANTILES DEL BUEN VIVIR - CIBV<br>egistró correctamente en el sistema como: INACTIVO, por el motivo de Muerte Usuario                                                                                                    |                    |